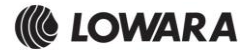

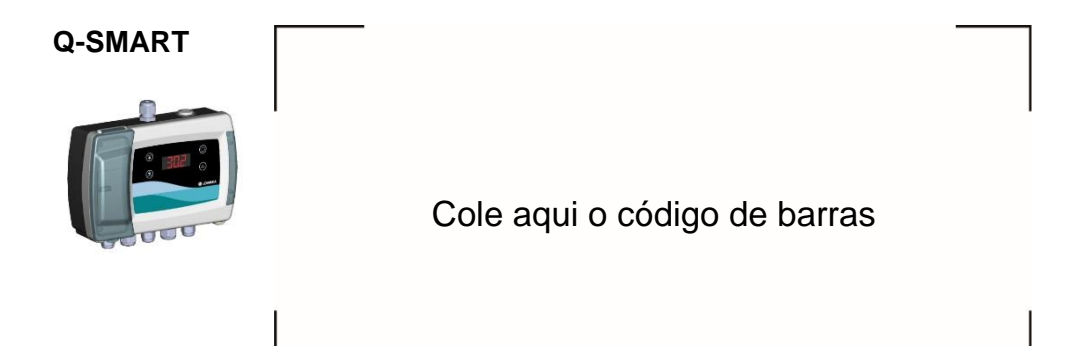

pt Manual de Instruções para Instalação, Funcionamento e Manutenção.....148

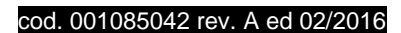

i

## 1 Introdução e segurança

#### 1.1 Introdução

#### Objetivo deste manual

O objetivo deste manual é fornecer as informações necessárias para a:

- Instalação
- Funcionamento
- Manutenção

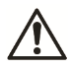

#### CUIDADO:

Ler cuidadosamente este manual antes de instalar e usar o produto. O uso impróprio do produto pode causar danos às pessoas e às coisas e pode anular a garantia.

#### AVISO:

Conservar este manual para consultas futuras e mantê-lo sempre perto da unidade.

#### 1.2 Terminologia e símbolos de segurança

Níveis de perigo

| Símbolo | Indicação                                                                                                    |
|---------|----------------------------------------------------------------------------------------------------|
|         | Uma situação<br>perigosa que, se<br>não for evitada,<br>provocará a morte<br>ou ferimentos<br>graves                                                                                                    |
|         | Uma situação<br>perigosa que, se<br>não for evitada,<br>pode provocar a<br>morte                                                                                                    |
|         | ferimentos graves                                                                                                    |
|         | Uma situação<br>perigosa que, se<br>não for evitada,<br>pode provocar                                                                                                    |
|         | ferimentos leves<br>ou moderados                                                                                                    |
| AVISO:  | <ul> <li>Uma situação<br/>potencialmente<br/>perigosa que, se<br/>não for evitada,<br/>pode provocar<br/>condições<br/>indesejáveis</li> <li>Uma prática<br/>não relacionada<br/>com ferimentos</li> </ul> |

#### Categorias de perigo

As categorias de perigo podem corresponder a níveis de perigo ou símbolos específicos que substituem símbolos com níveis de risco normais. Os perigos elétricos são indicados pelos seguintes símbolos específicos:

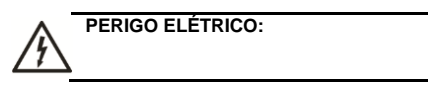

### 1.3 Utilizadores inexperientes

#### ATENÇÃO:

Somente por pessoal qualificado.

Deve estar ciente das precauções seguir:

- Este produto não deve ser utilizado por pessoas com deficiências físicas ou mentais, nem por pessoas sem experiência ou conhecimentos, a menos que tenham recebido instruções sobre a utilização do equipamento e sobre os riscos associados ou sejam supervisionadas por uma pessoa responsável.
- As crianças devem ser controladas para garantir que não brinquem sobre ou à volta do produto.

## 1.4 Garantia

Para obter informações sobre a garantia, consultar a documentação contratual de venda.

### 1.5 Peças de reposição

ATENÇÃO: Utilizar apenas peças de reposição de origem para a substituição de eventuais componentes desgastados ou defeituosos. O uso de peças de reposição não adequadas pode provocar o mau funcionamento, danos e ferimentos, bem como anular a garantia.

Para mais informações sobre as peças de reposição do produto, consultar o Departamento de Vendas e Assistência.

## 1.6 Declaração CE de Conformidade

Xylem Service Italia S.r.l., com sede em Via Vittorio Lombardi 14 - 36075 Montecchio Maggiore VI - Italy, declara que o produto

quadro de comando Q-SMART para eletrobombas (ver o adesivo na primeira página)

está em conformidade com as disposições das seguintes diretivas europeias

- Baixa Tensão 2006/95/CE (ano da primeira marcação: 2016)
- Compatibilidade eletromagnética 2004/108/CE

- e as seguintes normas técnicas harmonizadas
- EN 60730-1:2011, EN 60204-1:2006+A1:2009, EN 61439-1:2011, EN 61439-2:2011
- EN 61000-6-1:2007, EN 61000-6-3:2007+A1:2011

Montecchio Maggiore, 18.02.2016 Amedeo Valente (Director of Engineering e R&D) rev.00

Alchuh

Lowara é uma marca comercial da Xylem Inc. ou de uma das suas sociedades controladas.

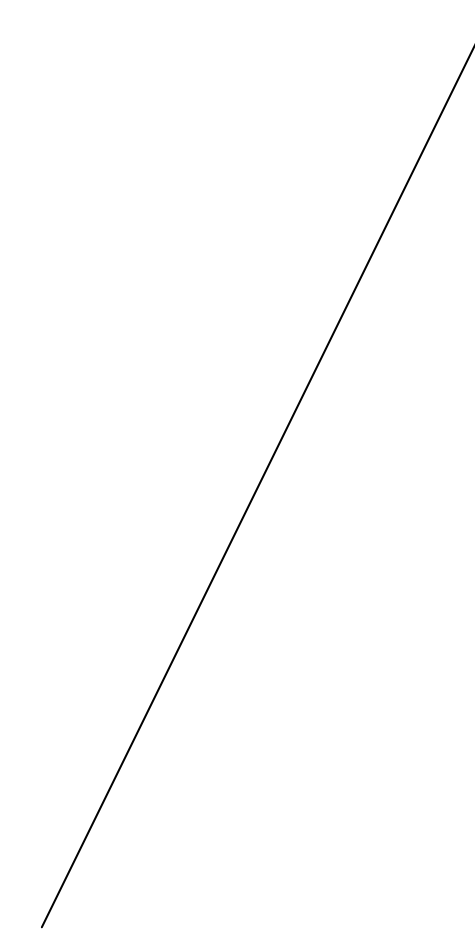

## 2 Transporte e armazenagem

#### 2.1 Inspeção e fornecimento

- 1. Verificar o exterior da embalagem.
- Se o produto apresentar danos evidentes, informar o nosso distribuidor dentro de oito dias da entrega.
- 3. Abrir a caixa.
- Remover os materiais de embalagem do produto. Eliminar todos os materiais de embalagem de acordo com as normas e regulamentos locais.
- 5. Inspecionar o produto para determinar se há alguma peça em falta ou com danos.
- 6. Se alguma coisa estiver fora de ordem, entrar em contacto com o vendedor.

#### 2.2 Diretrizes para e transporte

#### Precaução

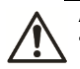

ATENÇÃO:
Respeitar as normas de prevenção de acidentes vigentes.

Verificar o peso bruto indicado na embalagem, para poder selecionar o equipamento de elevação adequado.

#### Posição e fixação

Durante o transporte, verificar que a unidade esteja presa firmemente e não possa escorregar ou cair. O produto deve ser transportado a uma temperatura ambiente compreendida entre -10 °C e 70 °C (14 °F a 158 °F), com uma humidade sem condensação <90% e protegido da sujidade, das fontes de calor e dos danos mecânicos.

#### 2.3 Diretrizes para a armazenagem

#### 2.3.1 Local de armazenagem

#### AVISO:

- Proteger o produto da humidade, da sujidade, de fontes de calor e de possíveis danos mecânicos.
- O produto deve ser armazenado a uma temperatura ambiente compreendida entre -10°C e 70°C (14°F e 158°F) e uma humidade sem fenómenos de condensação inferior a 90%.

## 3 Descrição do produto

## 3.1 Visão geral do produto

O quadro de comando Q-SMART, é um quadro de comando eletrónico monofásico que se destina ao uso com 1 ou 2 eletrobombas monofásicas, em diferentes aplicações de velocidade fixa.

ĬłŔ

É indicado para os sistemas de pressurização, esvaziamento ou de águas residuais. Verificar o seu tipo de instalação e modificar os parâmetros (consultar as secções 5.4.3, 5.4.4 e 10.1) em conformidade.

## 3.2 Nome do produto

| Exemplo: (  | Q-SMART 10/15/D 12A                                                                                   |
|-------------|----------------------------------------------------------------------------------------------------|
| Q-<br>SMART | Designação comercial do quadro de<br>comando.<br>Fonte de alimentação, monofásica<br>1x230Vac 50/60Hz |
| 10          | Número de bombas que podem ser<br>ligadas<br>10: Uma<br>20: Duas                                      |
| 15          | Potência nominal do motor kW x 10<br>15=1.5kW x 10                                                    |
| D           | Aplicação do software predefinido<br>D: águas residuais/elevação<br>B: grupo de pressão/pressurização |
| 12A         | Corrente máxima absorvida por uma<br>eletrobomba                                                      |

## 3.3 Dados técnicos

### Tab 1 Versão standard

| Modelo<br>quadro<br>comando          | do<br>de               | Q-SMART 10                                     | Q-SMART 20                                         |
|--------------------------------------|------------------------|------------------------------------------------|----------------------------------------------------|
| Tensão no<br>de entrada              | ominal<br>(Uin)        | 1x230VAC (                                     | -15% a +10%)                                       |
| Frequência<br>entrada no             | a de<br>minal          | 50/0                                           | 60 Hz                                              |
| Corrente<br>entrada no<br>1 (Uin=230 | de<br>ominal<br>V)     | 12A                                            | 24A                                                |
| Proteção<br>linha<br>recomenda       | da<br>ada <sup>2</sup> | 20A                                            | 40A                                                |
| Corrente<br>saída no<br>(Uin=230V    | de<br>ominal<br>)      | 12 A                                           | 2 x 12 A                                           |
| Consumo<br>standby                   | em                     | 1.<br>(a potência er<br>variar conforme<br>lig | 8W<br>m standby pode<br>e o tipo de sensor<br>ado) |
| Tipo de carga                        |                        | Motor elétrico                                 |                                                    |
| Cosø Nominal                         |                        | ≥ 0.6                                          |                                                    |
| Caixa                                |                        | Auto-extingu                                   | ível - Cinzenta                                    |
| Proteção<br>frontal                  | IP                     | :                                              | 55                                                 |
| Ligações<br>exclusivam               | (usar<br>nente         | Réguas de terr<br>(fonte de alime              | ninais a parafuso<br>ntação, entrada e             |

| condutores de cobre)                                     | sa                                                                                          | ída)                                                                                                    |
|----------------------------------------------------------|---------------------------------------------------------------------------------------------|----------------------------------------------------------------------------------------------------|
| Secção do cabo<br>de alimentação<br>máxima de<br>entrada | 4 1                                                                                         | mm²                                                                                                    |
| Secção do cabo<br>de alimentação<br>máxima do<br>motor   | 4 1                                                                                         | mm²                                                                                                    |
| Set point <sup>3</sup>                                   | Pressão: 0 a<br>Meg<br>Nível: 0 a 50<br>Temperatura: -<br>12                                | a 60 bar (0 a 6<br>gaPa)<br>m (0 a 164 pés)<br>20 a 100°C (32 a<br>2°F)                                  |
| Temperatura<br>ambiente                                  | 0 a 40°C (                                                                                  | 32 a 122°F)                                                                                              |
| Humidade<br>ambiente                                     | 10 a 90% ser                                                                                | n condensação                                                                                            |
| Altitude *                                               | ≤2000                                                                                       | m s.n.m.                                                                                                 |
| Alarme buzer                                             | 3.6kHz, P                                                                                   | iezoelétrico                                                                                             |
| Fusível de<br>proteção do<br>motor F1, F2                | 12 /                                                                                        | A (gG)                                                                                                   |
| Fusível de<br>proteção auxiliar<br>F3                    | 1A Desfasa<br>(T1L 250V I                                                                   | gem 5 x20 mm<br>EC60127-2/3)                                                                             |
| Entradas digitais                                        | 5 entradas m<br>contacto NA/N<br>12V,                                                       | ultifunções para<br>IF (sem tensão,<br>4mA )                                                             |
| Entradas<br>sondas elétricas                             | 4 sensores elé<br>1 elétrodo d<br>Sensibilidade:<br>Capacidade c<br>m<br>Tensão de el<br>20 | etrodos de nível,<br>de referência<br>5 a 100kOhm,<br>las linhas: 10nF<br>ráx,<br>étrodos: 6.5V -<br>0Hz |
| Entrada<br>analógica                                     | Transdutor<br>(Entrada de sir<br>para o<br>Entrada corr<br>precisa<br>Alimentação s         | 0-20/4-20mA<br>nal de valor ativo<br>sensor)<br>ente 0-22 mA,<br>ão 0.3%,<br>sensor +12 Vdc              |
| Saídas digitais                                          | 1 Relé de<br>carga                                                                          | 2 Relés de<br>carga                                                                                      |
| Gaidas digitals                                          | 30(15)A<br>A corrente ma<br>para o motor                                                    | @ 250VAC<br>áxima permitida<br>elétrico é 12A                                                            |
| Porta Série TTL                                          | Porta para con<br>sistema de sup<br>com protocolo<br>Mo<br>Sinais: +5V, R                   | nunicação com o<br>pervisão via TTL,<br>de comunicação<br>dbus<br><u>X, TX, RTS, 0V</u>                  |
| Conector RJ45                                            | Porta RJ45 par<br>com o cartão<br>ter<br>Sinais: +12V<br>6 saídas por                       | a a comunicação<br>com relés sem<br>nsão<br>- 120mA , 0V,<br>colector aberto                             |
| Dimensões e<br>Peso.                                     | Consulta                                                                                    | ar Figura <mark>3</mark>                                                                                 |

1. A corrente fornecida pelo quadro de comando não deve ser inferior à corrente absorvida pelas eletrobombas e também depende da perda de tensão devida ao comprimento do cabo.

- Escolha a corrente do dispositivo de proteção da linha em função da corrente máxima absorvida pelos motores.
- 3. Só se for utilizado o sensor eletrónico.
- Para altitudes mais elevadas ou outras condições ambientais não abordadas neste manual, queira por favor contactar o Representante Pós-vendas / Assistência local.

## 3.4 Especificações da bomba

Consultar o manual de utilização e manutenção da eletrobomba. É essencial considerar as limitações de uso do quadro de comando juntamente com as da eletrobomba. Consultar os *Dados técnicos* na *Tab 1.* O cliente é responsável por verificar as limitações da eletrobomba, se essas não forem especificadas neste manual.

## 4 Instalação

Ĭł

#### Precaução

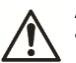

## ATENÇÃO:

- Respeitar as normas de prevenção de acidentes vigentes.
- Usar equipamentos e dispositivos de proteção adequados.
- Consultar sempre os regulamentos, a legislação e os códigos locais vigentes relativamente à seleção do local de instalação, tubagem e ligação da alimentação.

## 4.1 Requisitos elétricos

Os regulamentos locais em vigor anulam os requisitos especificados a seguir.

#### Lista de verificação da ligação elétrica

Verificar se os requisitos seguintes são cumpridos:

- Os condutores elétricos estão protegidos contra as temperaturas altas, as vibrações e as colisões.
- O tipo de corrente e a tensão da ligação de rede devem coincidir com as especificações da placa de dados na bomba.
- Recomendamos o fornecimento de energia elétrica ao quadro de comando, com uma linha de energia dedicada equipada com:
  - Um interruptor diferencial de alta sensibilidade (30 mA) [dispositivo de corrente residual RCD].
  - Um interruptor isolador da rede com distância de abertura dos contatos de pelo menos 3 mm.

## Lista de verificação do quadro de comando

#### AVISO:

O quadro de comando deve ser compatível com os dados da eletrobomba alimentada pelo mesmo quadro. É essencial considerar as limitações de uso do quadro de comando juntamente com as da eletrobomba. Combinações erradas podem não garantir o funcionamento e a proteção da eletrobomba e do quadro de comando.

Verificar se os requisitos seguintes são cumpridos:

- O quadro de comando deve proteger as bombas contra os curto-circuitos. Para proteger o quadro de comando pode ser utilizado um fusível temporizado ou um disjuntor (sugerimos um modelo de Tipo C).
- A bomba está protegida contra os curtoscircuitos por um fusível temporizado que se encontra dentro do quadro de comando. É fornecido um fusível 12A gG para bombas (F1, F2). Consultar a Figura 7.
- O quadro de comando deve ser programado corretamente. Consultar a secção "Arranque e programação" (secções 5.4.3, 5.4.4)

#### Lista de verificação do motor

Utilizar um cabo de alimentação de 3 fios (2 + terra). Todos os cabos devem ser resistentes ao calor até um mínimo de + 70 °C (158 °F).

## 4.2 Instalação mecânica

#### AVISO:

- Uma instalação mecânica incorreta pode causar o mau funcionamento e a rotura do quadro de comando.
- Ler o presente manual e o manual da eletrobomba antes da instalação.

Confirmar que os requisitos seguintes são cumpridos:

- Consultar a figura 4 para a montagem adequada do quadro de comando.
- Não instalar o quadro de comando numa área exposta à luz solar direta e/ou perto de fontes de calor. Consultar a gama de temperatura ambiente na secção Dados técnicos.
- Instalar o quadro de comando e a eletrobomba num local seco, sem gelo, respeitando as limitações de utilização e garantindo que o motor seja suficientemente arrefecido.
- Não usar o produto em atmosferas explosivas ou na presença de poeira, ácido ou gases corrosivos e/ou inflamáveis.

## 4.3 Instalação elétrica

#### Precaução

#### ATENÇÃO:

- As ligações devem ser realizadas por um técnico qualificado e em conformidade com as regulamentações em vigor.
  - Antes pôr a unidade em funcionamento (quadro de comando e eletrobomba), verificar que a unidade e o quadro de comando estejam isolados da fonte de alimentação e não possam ser alimentados.

#### Ligação à terra

## Perigo elétrico

Antes de fazer outras ligações elétricas, ligar sempre o condutor de proteção externa ao terminal de terra.

#### AVISO:

Ao fazer as ligações elétricas, verificar que não haja pedaços de arame, revestimento ou outros materiais estranhos no quadro de comando. Tomar todo o cuidado para não danificar as partes internas ao remover qualquer coisa do interior.

#### 4.3.1 Bornes

#### Consultar a Figura 7

| N.° | Equipamento/ligações                                                                                                    | Serigrafia em<br>plástico aposta no<br>produto                                                                                                    |
|-----|----------------------------------------------------------------------------------------------------|----------------------------------------------------------------------------------------------------|
| 1   | Fonte de alimentação<br>1x230Vac, 50/60Hz                                                                                                    | Disjuntor de<br>sobrecarga 1P+N,<br>In=32A                                                                                                    |
| 2   | 2.1) M1= Eletrobomba<br>1<br>alimentação1x230Vac,<br>I1 <sub>max</sub> =12A<br>2.2) M2= Eletrobomba<br>2<br>alimentação1x230Vac,<br>I1 <sub>max</sub> =12A                                                                                                    | 2.1) U1M1=L1<br>U2M1=N1<br>2.2) U2M2=N2<br>U1M2=L2                                                                                                    |
| 3   | Sensores analógicos e<br>digitais<br>3.1) Sensor de pressão/<br>temperatura/ nível<br>3.2) Entrada digital<br>programável<br>3.3) Interruptor de<br>pressão mínima ou<br>interruptor de nível<br>mínimo<br>3.4) Interruptor de<br>pressão máxima ou<br>interruptor de nível alto | AI/DI, Entradas<br>analógicas e digitais<br>3.1) AI (0/4-20mA)<br>3.2) D IN PROG<br>3.3) P MIN / G MIN<br>3.4) P MAX / G MAX<br>3.5) P1/G1<br>3.6) P2/G2<br>3.7) Sondas<br>elétricas<br>3.7.1) S COM<br>3.7.2) S MIN<br>3.7.3) S 1 |

| - |                                                                                                    |                            |
|---|----------------------------------------------------------------------------------------------------|----------------------------|
|   | <ul> <li>3.5) Interruptor de pressão/bóia bomba1</li> <li>3.6) Interruptor de pressão/bóia bomba2</li> <li>3.7) Sondas elétricas</li> <li>3.7.1) Comum</li> <li>3.7.2) Nível mínimo</li> <li>3.7.3)</li> <li>Arranque/paragem</li> <li>Bomba 1</li> <li>3.7.4)</li> <li>Arranque/paragem</li> <li>Bomba 2</li> <li>3.7.5) Nível alto</li> </ul> | 3.7.4) S 2<br>3.7.5) S MAX |
| 4 | RJ 45 ligação rápida<br>para contactos sem<br>tensão                                                                                                    | RILS                       |
| 5 | Interruptores para<br>bypass<br>eletrónico:<br>M1: controlo motor<br>elétrico 1<br>M2: controlo motor<br>elétrico 2<br>(consultar a secção 4.6)                                                                                                    | M1<br>M2                   |
| 6 | Ligação Modbus RTU<br>485                                                                                                    | TTL                        |
| 7 | Caixa interna para kit<br>Modbus RTU 485.                                                                                                    | -                          |

### 4.3.2 Ligação da fonte de alimentação

#### AVISO:

A secção transversal do cabo de alimentação é indicada para o consumo máximo de corrente do motor elétrico e também considera a perda máxima de tensão (≤4%).

# Instalação e substituição do cabo de alimentação

| Consultar<br>as         | 1. | Certifique-se de que o quadro de<br>comando está isolado da fonte de |
|-------------------------|----|----------------------------------------------------------------------|
| figuras 5,<br>6, 7 e 8. |    | alimentação e não pode ser alimentado.                               |
|                         | 2. | Abrir as tampas frontais (1) e (3),                                  |
|                         |    | e ligar o interruptor principal (2)<br>OFF.                          |
|                         | 3. | Desapertar os 4 parafusos M4x25                                      |
|                         |    | e abrir a tampa TRASEIRA                                             |
|                         |    | (consultar a Figura 6).                                              |
|                         | 4. | Inserir os cabos de alimentação                                      |
|                         |    | nos respectivos prensa-cabos (1),                                    |
|                         |    | Figura <u>5</u> .                                                    |
|                         | 5. | Primeiro ligar o cabo de terra no                                    |
|                         |    | respetivo borne e, em seguida,                                       |
|                         |    | ligar os outros cabos. E uma boa                                     |
|                         |    | regra que o cabo de terra seja                                       |
|                         |    | mais comprido que os outros                                          |
|                         |    | cabos, Figuras 7 e 8.                                                |
|                         | 6. | Verificar que todos os cabos                                         |
|                         |    | esteiam fixados fechar a tampa                                       |

| TRASEIRA e apertar os          |
|--------------------------------|
| parafusos se não houver outros |
| cabos ligados.                 |

#### AVISO:

Se alguns modelos têm um cabo de alimentação com uma secção transversal de 4G2.5mm2, este é somente para o teste de produção interna. Verificar se há perda de tensão (≤4%) e substituí-lo com um cabo com uma secção transversal apropriada.

## 4.3.3 Ligação do cabo de alimentação do motor

Se o cabo de alimentação dos motores deve ser adicionado ou substituído, colocar um novo com uma secção transversal adequada para o consumo máximo de corrente do motor elétrico, tendo também em conta a perda de tensão máxima (≤4%).

| Consul   | 1. | Acertar-se de que o quadro de          |
|----------|----|----------------------------------------|
| tar as   |    | comando está isolado da fonte de       |
| figuras  |    | alimentação e não pode ser             |
| 5 6 7    |    | alimentado.                            |
| 0, 0, 7, | 2. | Abrir as tampas frontais (1) e (3), e  |
| о.       |    | ligar o interruptor principal (2) OFF. |
|          | 3. | Desapertar os 4 parafusos M4x25 e      |
|          |    | abrir a tampa TRASEIRA (consultar      |
|          |    | a Figura <u>6</u> ).                   |
|          | 4. | Inserir os cabos de alimentação do     |
|          |    | motor nos respetivos prensa-cabos      |
|          |    | (3) (5), Figura <u>5</u> .             |
|          | 5. | Primeiro ligar o cabo de terra no      |
|          |    | respetivo borne e, em seguida, ligar   |
|          |    | os outros cabos. É uma boa regra       |
|          |    | que o cabo de terra seja mais          |
|          |    | comprido que os outros cabos,          |
|          |    | Figuras 7 e 8.                         |
|          | 6. | Verificar que todos os cabos           |
|          |    | estejam fixados, fechar a tampa        |
|          |    | TRASEIRA e apertar os parafusos        |
|          |    | se não houver outros cabos ligados.    |

## 4.3.4 Ligações I/O

Os bornes devem ser escolhidos de acordo com a aplicação e o tipo de sensor utilizado (figuras 7 e 9). Para a aplicação, consultar as figuras 11 a 62.

| Consultar<br>as          | 1. | Acertar-se de que o quadro de<br>comando está isolado da fonte |
|--------------------------|----|----------------------------------------------------------------|
| figuras <mark>5</mark> , |    | de alimentação e não pode ser                                  |
| 6 7 9 9                  |    | alimentado.                                                    |
| 0, 7 8 3.                | 2. | Abrir as tampas frontais (1) e (3),                            |
|                          |    | e colocar o interruptor principal                              |
|                          |    | (2) em OFF.                                                    |
|                          | 3. | Desapertar os 4 parafusos M4x25                                |
|                          |    | e abrir a tampa TRASEIRA                                       |
|                          |    | (consultar a Figura 6).                                        |
|                          | 4  | Inserir os cabos nos respetivos                                |
|                          |    | prensa-cabos figura 5 secção 45                                |
|                          | 5  |                                                                |
|                          | 5. | Ligal 0 cabo nos respenvos                                     |
|                          |    | bornes, líguras 7 e 9.                                         |
|                          |    |                                                                |

| 6. | Verificar que todos os cabos    |
|----|---------------------------------|
|    | estejam fixados, fechar a tampa |
|    | TRASEIRA e apertar os           |
|    | parafusos se não houver outros  |
|    | cabos ligados.                  |

## 4.3.5 Substituição do fusível F1 ou F2

Se o fusível F1 ou F2 precisa de ser substituído porque é defeituoso, substituí-lo com um com as características corretas.

O alarme A01 indica que o fusível F1 é defeituoso. O alarme A02 indica que o fusível F2 é defeituoso.

| Consultar  | 1. | Acertar-se de que o quadro de       |
|------------|----|-------------------------------------|
| as figuras |    | comando está isolado da fonte       |
| 5 6 7 e    |    | de alimentação e não pode ser       |
| 0, 0, 7 6  |    | alimentado.                         |
| 0.         | 2. | Abrir as tampas frontais (1) e (3), |
|            |    | e colocar o interruptor principal   |
|            |    | (2) em OFF.                         |
|            | 3. | Desapertar os 4 parafusos           |
|            |    | M4x25 e abrir a tampa               |
|            |    | TRASEIRA (consultar a Figura        |
|            |    | 6).                                 |
|            | 4. | Utilizar uma ferramenta             |
|            |    | apropriada para remover o           |
|            |    | fusível F1 (alarme A01) ou F2       |
|            |    | (alarme A02).                       |
|            | 5. | Substituir o fusível de acordo      |
|            |    | com os corretos Dados técnicos,     |
|            |    | consultar Tab 1.                    |
|            | 6. | Fechar a tampa TRASEIRA e           |
|            |    | apertar os parafusos, se não        |
|            |    | houver outros cabos ligados.        |

## 4.4 Sensor analógico

É necessário um sensor analógico com potência de saída 0/4-20 mA para apresentar a pressão, o nível ou a temperatura do sistema (consultar as figuras 7 e 9).

Um sensor oferece a possibilidade de funções adicionais.

Consultar a secção 5.3 Arranque e programação.

## 4.5 Passa-cabos e bornes

## 4.5.1 Grupo Q-SMART 10/B para pressurização

Consultar as figuras 5, 7 e 9 São recomendados os seguintes valores

| #<br>(Figura<br><mark>5</mark> ) | Equipamen-<br>to/ligações<br>(Figuras 7, 9)                 | Serigrafia Q-<br>SMART<br>(Figuras 7, 9) | Diâmetros<br>possíveis<br>do cabo<br>(mm) |
|----------------------------------|-------------------------------------------------------------|------------------------------------------|-------------------------------------------|
| 1                                | <ul> <li>Fonte de<br/>alimentação<br/>de entrada</li> </ul> | 1x230Vac                                 | 7 à 13                                    |
| 2                                | <ul> <li>Interruptor<br/>de pressão</li> </ul>              | P 1<br>S COM                             | 5 à 10                                    |

|   | P1<br>- Sonda<br>comum                                                                                                    |                         |        |
|---|----------------------------------------------------------------------------------------------------|-------------------------|--------|
| 3 | - Bomba<br>motor 1                                                                                                    | M 1                     | 7 à 13 |
| 4 | - Sensor                                                                                                    | A IN                    | 5 à 10 |
| 5 | <ul> <li>Interruptor<br/>de pressão<br/>máxima</li> <li>Sonda de<br/>nível<br/>mínimo</li> <li>Cabo<br/>multifilar da<br/>sonda<sup>(1)</sup></li> </ul>          | P MAX<br>S MIN          | 7 à 13 |
| 6 | <ul> <li>Interruptor<br/>de pressão<br/>mínima</li> <li>Interruptor<br/>de bóia de<br/>nível<br/>mínimo</li> <li>Interruptor<br/>de pressão<br/>máxima</li> </ul> | P MIN<br>G MIN<br>P MAX | 5 à 10 |

(1) Ligar o cabo multifilar a uma caixa de derivação e, em seguida, cada sonda com o relativo cabo.

## 4.5.2 Grupo Q-SMART 20/B para pressurização

Consultar as figuras 5, 7 e 9

| #<br>(Figura<br><mark>5</mark> ) | Equipamento/<br>ligações<br>(Figuras 7, 9)                                                                                                    | Serigrafia<br>Q-SMART<br>(Figuras 7,<br>9)          | Diâmetros<br>possíveis<br>do cabo<br>(mm) |
|----------------------------------|----------------------------------------------------------------------------------------------------|-----------------------------------------------------|-------------------------------------------|
| 1                                | <ul> <li>Fonte de<br/>alimentação<br/>de entrada</li> </ul>                                                                                                    | 1x230Vac                                            | 7 à 13                                    |
| 2                                | <ul> <li>Interruptor<br/>de pressão<br/>P1</li> <li>Cabo<br/>multifilar do<br/>interruptor<br/>de pressão<br/>(1)</li> <li>Cabo<br/>multifilar da<br/>sonda<sup>(1)</sup></li> </ul> | P 1<br>P 2<br>S COM<br>S MIN<br>S 1<br>S 2<br>S MAX | 5 à 10                                    |
| 3                                | - Bomba<br>motor 1                                                                                                    | M 1                                                 | 7 à 13                                    |
| 4                                | <ul> <li>Sensor</li> <li>Interruptor<br/>de pressão</li> </ul>                                                                                                    | A IN<br>P 2                                         | 5 à 10                                    |

|   | P2                                                                                                    |                                                    |        |
|---|----------------------------------------------------------------------------------------------------|----------------------------------------------------|--------|
| 5 | <ul> <li>Bomba<br/>motor 2</li> </ul>                                                                                                    | M 2                                                | 7 à 13 |
| 6 | <ul> <li>Interruptor<br/>de pressão<br/>mínima</li> <li>Interruptor<br/>de bóia de<br/>nível<br/>mínimo</li> <li>Cabo<br/>multifilar da<br/>sonda<sup>(1)</sup></li> <li>Cabo<br/>multifilar do<br/>interruptor<br/>de<br/>pressão<sup>(1)</sup></li> </ul> | P MIN<br>P MAX<br>G MIN<br>S COM<br>S MIN<br>S MAX | 5 à 10 |

## 4.5.3 Grupo Q-SMART 10/S para águas residuais/elevação

Consultar as figuras 5, 7 e 9

| #<br>(Figura<br><mark>5</mark> ) | Equipamento/<br>ligações<br>(Figuras 7, 9)                                                                                               | Serigrafia<br>Q-SMART<br>(Figuras 7,<br>9)     | Diâmetros<br>possíveis do<br>cabo (mm) |
|----------------------------------|----------------------------------------------------------------------------------------------------|------------------------------------------------|----------------------------------------|
| 1                                | <ul> <li>Fonte de<br/>alimentação<br/>de entrada</li> </ul>                                                                              | - 1x230Vac                                     | 7 à 13                                 |
| 2                                | <ul> <li>Interruptor<br/>de bóia de<br/>nível<br/>máximo</li> <li>Sonda de<br/>nível<br/>máximo</li> </ul>                               | - G MAX<br>- S MAX                             | 5 à 10                                 |
| 3                                | <ul> <li>Bomba<br/>motor 1</li> </ul>                                                                                                    | - M1                                           | 7 à 13                                 |
| 4                                | <ul> <li>Sensor</li> <li>Sonda de<br/>nível bomba<br/>1</li> </ul>                                                                       | - A IN<br>- S 1                                | 5 à 10                                 |
| 5                                | <ul> <li>Interruptor<br/>de bóia<br/>bomba 1</li> <li>Sonda<br/>comum</li> <li>Cabo<br/>multifilar da<br/>sonda<sup>(1)</sup></li> </ul> | - G1<br>- S COM<br>- S MIN<br>- S 1<br>- S MAX | 7 à 13                                 |
| 6                                | <ul> <li>Interruptor<br/>de bóia de<br/>nível<br/>mínimo</li> <li>Sonda de<br/>nível<br/>mínimo</li> </ul>                               | - G MIN<br>- S MIN                             | 5 à 10                                 |

## 4.5.4 Grupo Q-SMART 20/S para águas residuais/elevação

| Consultar as figuras | <mark>5</mark> , | 7 e 9 | 9 |
|----------------------|------------------|-------|---|
|----------------------|------------------|-------|---|

| #<br>(Figura<br><mark>5</mark> ) | Equipamento<br>/ligações<br>(Figuras 7, 9)                                                                                                   | Serigrafia<br>Q-SMART<br>(Figuras 7,<br>9)                                   | Diâmetros<br>possíveis do<br>cabo (mm) |
|----------------------------------|----------------------------------------------------------------------------------------------------|------------------------------------------------------------------------------|----------------------------------------|
| 1                                | <ul> <li>Fonte de<br/>alimentaçã<br/>o de<br/>entrada</li> </ul>                                                                             | - 1x230Va<br>c                                                               | 7 à 13                                 |
| 2                                | <ul> <li>Cabo<br/>multifilar da<br/>sonda<sup>(1)</sup></li> <li>Cabo<br/>multifilar do<br/>interruptor<br/>de bóia<sup>(1)</sup></li> </ul> | - S COM<br>- S MIN<br>- S 1<br>- S 2<br>- S MAX<br>- G 1<br>- G 2<br>- G MAX | 5 à 10                                 |
| 3                                | <ul> <li>Bomba<br/>motor 1</li> </ul>                                                                                                    | - M 1                                                                        | 7 à 13                                 |
| 4                                | - Sensor                                                                                                    | - AIN                                                                        | 5 à 10                                 |
| 5                                | <ul> <li>Bomba<br/>motor 2</li> </ul>                                                                                                    | - M 2                                                                        | 7 à 13                                 |
| 6                                | <ul> <li>Interruptor<br/>de bóia de<br/>nível<br/>mínimo</li> </ul>                                                                          | - G MIN                                                                      | 5 à 10                                 |

#### 4.6 ALIMENTAÇÃO DAS ELETROBOMBAS EM CASO DE EMERGÊNCIA

No caso em que o software ou o sistema eletrónico do quadro de comando Q-SMART esteja bloqueado, as bombas podem ser alimentadas, mudando a posição dos jumpers M1 e M2 (consultar as figuras 7 e 10).

## ATENÇÃO:

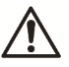

Esta operação deve ser realizada por um técnico de instalações qualificado e em conformidade com as regulamentações em vigor.

- Antes de iniciar o trabalho na unidade, verificar que a unidade e o quadro de comando estejam isolados da fonte de alimentação e não possam ser alimentados.
- Esta operação deve ser realizada somente em caso de emergência.

## 5 Descrição do Sistema

## 5.1 Interface do Utilizador

A lista descreve as partes na Figura 1.

| Número | Descrição                                                                                                    |
|--------|----------------------------------------------------------------------------------------------------|
| 1 e 2  | No modo MANUAL (MAn):<br>1 = Botão para o funcionamento da<br>eletrobomba 1. Manter o botão<br>pressionado para o funcionamento.<br>2 = Botão para o funcionamento da<br>eletrobomba 2. Manter o botão<br>pressionado para o funcionamento.<br>No modo STANDBY (StY):<br>1,2 Aumentar ou diminuir o valor de<br>um parâmetro selecionado no modo<br>STBY |
| 3      | Tipo de ecrã:<br>LEDs de três dígitos com símbolos<br>luminosos                                                                                                    |
| 4      | <ul> <li>Botão para alternar entre os modos<br/>de funcionamento:</li> <li>AUTOMÁTICO (Aut)</li> <li>MANUAL (MAn) e</li> <li>STANDBY (StY) (habilitar menu<br/>de programação)</li> </ul>                                                                                                    |
| 5      | Botão para confirmação do menu e<br>dos dados.                                                                                                    |

## 5.2 Informações visualizadas no ecrã

Esta lista descreve as partes apresentadas na figura 2.

| Número | Descrição                                                                                                    |
|--------|----------------------------------------------------------------------------------------------------|
| 1      | LED com luz verde, indica bomba 1<br>em funcionamento                                                                                                    |
| 2      | LED com luz azul, indica modo<br>AUTOMÁTICO                                                                                                    |
| 3      | LED com luz verde, indicador de bomba 2 em funcionamento                                                                                                    |
| 4      | LED com luz VERMELHA, indica<br>defeito. O LED acende-se quando há<br>um alarme.                                                                                                    |
| 5      | LED com luz amarela no modo<br>MANUAL                                                                                                    |
| 6      | <ul> <li>LED com luz VERMELHA, indica:</li> <li>Alarme de falta de água<br/>ATIVADO, na aplicação de<br/>pressurização</li> <li>ou</li> <li>Alarme de nível alto ATIVADO,<br/>na aplicação águas residuais.</li> </ul> |
| 7      | LED com luz vermelha indica<br>Temperatura em °C, se selecionada                                                                                                    |
| 8      | LED com luz vermelha indica alt.<br>man (coluna de água) em m, se<br>selecionada                                                                                                    |
| 9      | LED com luz verde fixa, indica que o<br>aparelho está ligado                                                                                                    |
| 10     | LED com luz vermelha indica<br>pressão em bar, se selecionada                                                                                                    |

## 5.2.1 Bloqueio/desbloqueio da interface do utilizador

Os botões (4) estão ativados no modo AUTOMÁTICO ou MANUAL e permitem que o utilizador visualize o funcionamento e registo de alarmes (ver secção 5.4.2) ou tenha acesso aos menus e edite os parâmetros de funcionamento (consultar a secção 5.4.3).

### 5.3 Arranque e programação

AVISO:

- O quadro de comando é entregue já programado com os valores padrão.
- <u>PADRÃO DO SOFTWARE É ÁGUAS</u> RESIDUAIS (SE), consultar a secção 5.4.3.
- Editar os valores de acordo com o tipo de eletrobomba e de sistema, consultar a secção 5.4.4 e tomar como referência as figuras 11 a 62.
- Se o quadro de comando já está equipado com uma eletrobomba, que foi programada em função das características da eletrobomba. Editar os valores função do sistema.
- A configuração incorreta pode danificar a bomba eléctrica e/ou o sistema.

Consultar as figuras 1 e 2 para a interface do utilizador.

- Controlar que tenham sido feitas todas as ligações mecânicas, elétricas e hidráulicas. Consultar a secção Instalação mecânica 4.2, secção Instalação elétrica 4.3.
- 2. Ligar o quadro com o interruptor principal (1) figura 7 e o quadro de comando arranca.
- O quadro de comando realiza um auto-teste no hardware interno e o LED (9) acende-se. É possível entrar no MENU CONFIGURAÇÃO para definir a aplicação apropriada (consultar as figuras 11 a 62).

#### AVISO:

- O quadro de comando Q-SMART está configurado no modo MANUAL após o arranque inicial. Quando o quadro de comando é ligado, o modo é o último selecionado antes do desligamento, e pode ser AUTOMÁTICO ou MANUAL.
- No modo automático, a eletrobomba funciona se a pressão, o nível ou a temperatura do sistema são inferiores ao valor selecionado. Se necessário, pressionar (4) para definir o modo MANUAL e a eletrobomba desliga-se, se estiver em funcionamento.

Os parâmetros no menu PARÂMETROS podem ser editados SOMENTE no modo STANDBY (StY). Pressionar (4) para alternar entre os modos AUTOMÁTICO, MANUAL e STANDBY (StY); os LEDs (5) e (2) estão apagados. Consultar a secção 5.4.4 para o procedimento apropriado.

## 5.4 Programação

No quadro de comando há três menus, aos quais se pode aceder com uma combinação de teclas:

- REGISTO DE ALARMES (consultar a secção 5.4.2).
- CONFIGURAÇÃO (consultar a secção 5.4.3).
- PARÂMETROS (consultar a secção 5.4.4).

#### 5.4.1 Textos apresentados no ecrã

| Sim   | Descrição                                      |
|-------|------------------------------------------------|
| N4 A  | Modo de funcionamento manual: a                |
| IVIAN | bomba está parada                              |
| Aut   | Modo de funcionamento automático.              |
| C+V/  | Modo Stanby: A programação está                |
| SIT   | habilitada                                     |
| cnf   | Seleção do software (sE ou bS)                 |
| ۶F    | O quadro de comando Q-SMART está               |
| 5L    | configurado no modo Águas residuais.           |
|       | O quadro de comando Q-SMART está               |
| bS    | configurado no modo                            |
|       | Pressurização/grupo de pressão.                |
| С     | Parâmetro de configuração                      |
| t     | Parâmetro de temporização                      |
| r     | Menu de parâmetros de ajuste                   |
| h     | Hora e dados                                   |
|       | Mostrado no ecrã quando o sensor               |
|       | analógico não é utilizado. O sensor            |
|       | digital é utilizado.                           |
|       | Quando o sensor analógico não é                |
| run   | utilizado (sem feedback), a bomba está         |
| •     | em funcionamento                               |
| A     | Registo de alarmes                             |
| tSt   | Auto-teste de funcionamento                    |
|       | O quadro de comando Q-SMART e                  |
|       | desativado pelo interruptor externo de         |
| OFF   | (figure 0)                                     |
|       | (liguia 9)<br>O ostado do olormo no rogisto do |
|       | o estado do alarme no registo de               |
|       | O estado do alarme no registo de               |
| On    | alarmes                                        |
| P1    | Bomba 1 funciona                               |
| P2    | Bomba 2 funciona                               |

#### 5.4.2 Registo de alarmes

É possível visualizar as informações sobre os alarmes no modo AUTOMÁTICO ou MANUAL. O menu é somente de leitura e apresenta os últimos 20 alarmes ocorridos.

Consultar as figuras 2 e 9.

- Manter pressionado (4) por alguns segundos para ter acesso ao menu. O LED (4) desliga-se.
- Pressionar (1) ou (2) para selecionar o alarme, e pressionar (5) para confirmar.
- Pressionar (5) várias vezes e os seguintes dados são apresentados em sequência: código do alarme, estados (OFF, ON), e dia, mês, ano,

horas, minutos, para indicar o momento da ocorrência.

- Pressionar (4) para sair ou (1) ou (2) para selecionar um outro alarme na lista.

Exemplo na figura 63.

Alarme número 20, tipo A53,

- desativado (OFF) 12/11/2015 às 21h:36m
- ativado (ON) 12/11/2015 às 20h:58m

#### 5.4.3 Menu de configuração

É utilizado para selecionar a aplicação do software (consultar as figuras *11* a *62*).

#### A SELEÇÃO DEVE SER FEITA SOMENTE DURANTE O ARRANQUE.

- 1. Consultar a figura 6. Ligar o interruptor principal (2).
- Consultar as figuras 1 e 2: pressionar, ao mesmo tempo, os botões (1) e (2) durante o arranque; o LED (9) ilumina-se e aparece "cnf" no ecrã.
- 3. Pressionar (5) e é mostrada a configuração real.
- 4. Pressionar (1) ou (2) para editar o software.
  - SE: Águas residuais
  - bS: Pressurização (grupo de pressão)
- 5. Pressionar (5) para confirmar
- 6. 1P ou 2P são apresentados no ecrã.
- 7. Pressionar (1) ou (2) para editar o número de bombas:
  - 1P= uma bomba
  - 2P= duas bombas
- 8. Pressionar (5) para confirmar
- Desligar o quadro de comando e ligá-lo novamente. Agora, a nova aplicação está ativada.

#### 5.4.4 Menu de parâmetros

Somente no modo STANDBY (StY) é possível selecionar os parâmetros de funcionamento (consultar *Tab 2* ou *Tab 3*).

#### AVISO:

Passados 3 minutos sem atividade e se não for usado nenhum botão, é restabelecido o modo automático.

A bomba permanece em standby durante a configuração.

Consultar as figuras 1 e 2

- 1. Manter pressionado (4) para ter acesso ao modo STANDBY (StY).
- 2. Os LEDs (2) e (5) desligam-se. O LED (9) está LIGADO.
- 3. Pressionar (5) para aceder ao menu dos parâmetros.
- 4. "000" pisca.
- 5. Pressionar (1) ou (2) para editar a palavrapasse 066.

- Pressionar (5) para confirmar. Se a palavrapasse for errada, pressionar (4) para o modo apenas de leitura.
- 7. Pressionar (1) e (2) para ver o parâmetro.
- 8. Pressionar (5) para editar o parâmetro. Esse pisca.
- 9. Pressionar (1) ou (2) para modificar o valor.
- 10. Pressionar (5) para confirmar.
- 11. Pressionar (1) ou (2) para confirmar e passar para o próximo parâmetro ou pressionar (4) para o modo AUTOMÁTICO ou MANUAL.
- 12. Repetir os pontos 7 a 9.
- 13. Pressionar (4) para o modo AUTOMÁTICO ou MANUAL.

#### Tab 2 Aplicação ÁGUAS RESIDUAIS (parâmetro SE selecionado, secção 5.4.3)

| Par.  | Descrição                                                                    | Gama                                                                                                    | Unidade | Padrão                                                        |  |
|-------|------------------------------------------------------------------------------|----------------------------------------------------------------------------------------------------|---------|---------------------------------------------------------------|--|
| SISTE | SISTEMA                                                                      |                                                                                                    |         |                                                               |  |
| c01   | Número de<br>bombas                                                          | 1= 1 bomba<br>2= 2<br>bombas                                                                                                    | -       | depende<br>do<br>modelo<br>do<br>quadro<br>de<br>coman-<br>do |  |
| c02   | Função de<br>enchimento<br>(Consultar<br>as Figuras<br>48 a 52 e 58<br>a 62) | 0=<br>Desabilitada<br>1=<br>Habilitada                                                                                                    | -       | 0                                                             |  |
| c03   | Tipo de<br>sensor<br>utilizado.                                              | 1=<br>Interruptores<br>de bóia<br>2= Sensor<br>de nível<br>3= Sondas<br>4= Sensor<br>de nível com<br>comutação<br>automática<br>para bóia<br>em caso de<br>falha ou<br>avaria do<br>sensor<br>5= Sensor<br>de nível com<br>comutação<br>automática<br>para sonda<br>em caso de<br>falha ou<br>avaria do<br>sensor | -       | 1                                                             |  |
| c04   | Tipo de sinal<br>do sensor                                                   | 1= 4-20mA<br>2= 0-20mA                                                                                                    | -       | 1                                                             |  |
| c05   | Valor de<br>escala inicial<br>do sensor.                                     | Pressão:<br>0 a 60 bar<br>Temperatura:                                                                                                    | vários  | 0                                                             |  |

| -    | a (          |                      |             | r     |
|------|--------------|----------------------|-------------|-------|
|      | Só se o      | -20 a 100°C          |             |       |
|      | sensor for   | Nível:               |             |       |
|      | utilizado.   | 0 a 50 m             |             |       |
| r05  | Calibração   | 0-                   | -           | 0     |
| 100  | de esecle    | Decebilitede         |             | 0     |
|      | ua escala    | Desabilitada         |             |       |
|      | inicial em   | 1=                   |             |       |
|      | mA.          | Habilitada           |             |       |
| t05  | Software de  | Standard             | -           | 3     |
|      | filtragem    | Lowara               |             | -     |
|      | nara ontrada | Lomara               |             |       |
|      |              |                      |             |       |
|      | analogica    |                      |             |       |
| c06  | Valor da     | Pressão:             | Vários      | 10,0  |
|      | escala       | 0 a 60 bar           |             |       |
|      | completa do  | Temperatura:         |             |       |
|      | sensor       | -20 a 100°C          |             |       |
|      | solocionado  | Nívol:               |             |       |
|      | Selecionado. |                      |             |       |
|      | So se o      | 0 a 50 m             |             |       |
|      | sensor for   |                      |             |       |
|      | utilizado.   |                      |             |       |
|      |              |                      | miar ostá   | ativo |
| some | nte com sens | izaçao (0 il<br>sor) | illiai esta | alivo |
|      |              |                      |             |       |
| c07  | Set point    | 0=                   | -           | 0     |
|      | nível único  | Desabilitado         |             |       |
|      |              | 1_                   |             |       |
|      |              | Habilitado           |             |       |
| 07   |              | Tiabilitauu          |             | -     |
| r07  | valor do     | 0 para               | varios      | 5     |
|      | nível de set | Escala               |             |       |
|      | point        | Completa             |             |       |
| r08  | Delta do     | 0 para               | Vários      | 0.5   |
|      | limiar       | Escala               |             | 0,0   |
|      |              |                      |             |       |
|      | superior     | Completa             |             |       |
| r09  | Delta do     | 0 para               | Vários      | 0,5   |
|      | limiar       | Escala               |             |       |
|      | inferior     | Completa             |             |       |
| r10  | Limiar       | 0 nara               | Vários      | 8     |
|      | suporior     | Escolo               | vanoo       | °     |
|      | superior     | ESCala               |             |       |
|      | arranque     | Completa             |             |       |
|      | bomba 1      |                      |             |       |
| t10  | Tempo de     | 0 à 100              | seg         | 0     |
|      | atraso       |                      | U           |       |
| 1    | arranque     |                      |             | 1     |
| 1    | bomba 1      |                      |             | 1     |
| -11  |              | 0                    | 1/4-1       | 0     |
| rt 1 | Limiar       | para                 | varios      | 2     |
| 1    | Interior     | Escala               |             | 1     |
| 1    | paragem      | Completa             |             | 1     |
| 1    | bomba 1      |                      |             | 1     |
| t11  | Tempo de     | 0 à 100              | sea         | 0     |
|      | atraso       |                      | 3           | -     |
|      | naradom      |                      |             |       |
| 1    | parayelli    |                      |             | 1     |
|      | r samou      |                      |             |       |
| r12  | Límiar       | 0 para               | Vários      | 7     |
| 1    | superior     | Escala               |             | 1     |
| 1    | arranque     | Completa             |             | 1     |
| 1    | bomba 2      |                      |             | 1     |
| +12  | Tompo do     | 0 à 100              | 50g         | 2     |
| 112  | rempo de     | 0 a 100              | seg         | 2     |
| 1    | atraso       |                      |             | 1     |
| 1    | arranque     |                      |             | 1     |
| 1    | bomba 2      |                      |             | 1     |
| r13  | Limiar       | 0 nara               | Vários      | 1     |
|      | inferior     | Escala               |             | ·     |
| 1    | norogem      | Complete             |             | 1     |
|      | paragem      | Completa             |             |       |
|      | pomba 2      |                      |             |       |

| 13              | Tempo de<br>atraso                                                                                                    | 0 à 100                                                                                                    | seg                    | 0        |
|-----------------|----------------------------------------------------------------------------------------------------|----------------------------------------------------------------------------------------------------|------------------------|----------|
|                 | paragem<br>bomba 2                                                                                                    |                                                                                                    |                        |          |
| COME            | BINAÇÃO (co<br>ição)                                                                                                    | onsultar a se                                                                                                    | ecção <mark>6.2</mark> | ? para a |
| <del>0</del> 14 | Habilitar as<br>combinações<br>para paragem<br>e/ou arranque<br>das bombas,<br>com os<br>interruptores<br>de bóia (G) e<br>sondas (S).                                                                                                    | 0= somente<br>G1 e G2<br>1 = somente<br>G MIN e S<br>MIN ligados<br>(interruptor<br>de bóia ou<br>sonda S<br>MIN +<br>sonda<br>comum S<br>COM)<br>2 = somente<br>G MAX e S<br>MAX ligados<br>(interruptor<br>de bóia ou<br>sonda S<br>MAX +<br>sonda<br>comum S<br>COM)<br>3= G MIN/S<br>MIN e G<br>MAX /S<br>MAX | -                      | 2        |
| ARRA            | NQUE DA RO                                                                                                    | DTAÇÃO DA                                                                                                    | BOMBA                  |          |
| 215             | Ativar a<br>rotação da<br>bomba. A<br>rotação<br>automática<br>da bomba<br>ocorre cada<br>vez que o<br>grupo é<br>reiniciado,<br>após uma<br>paragem no<br>modo<br>automático.<br>Se troca<br>cíclica das<br>bombas<br>estiver<br>desativada,<br>as bóias ou<br>sondas<br>devem ser<br>ligadas às<br>respectivas<br>bombas: P1-<br>G1 (ou S1),<br>P2-G2 (ou<br>S2) | 0=<br>Desabilitada<br>1=<br>Habilitada                                                                                                    | -                      | 1        |

|      | Esta função   |              |       |   | 1 |
|------|---------------|--------------|-------|---|---|
|      |               |              |       |   |   |
|      | e essencial   |              |       |   |   |
|      | quando as     |              |       |   |   |
|      | bombas        |              |       |   |   |
|      | estao         |              |       |   |   |
|      | localizadas   |              |       |   |   |
|      | em estações   |              |       |   |   |
|      | diferentes.   |              |       |   |   |
| c16  | Inserir a     | 1 = Bomba    | -     | 1 |   |
|      | bomba de      | 1            |       |   |   |
|      | serviço que   | 2 = Bomba    |       |   |   |
|      | se deseja     | 2            |       |   |   |
|      | arranque      |              |       |   |   |
|      | como          |              |       |   |   |
|      | primeira,     |              |       |   |   |
|      | após a        |              |       |   |   |
|      | ligação ou    |              |       |   |   |
|      | reposição.    |              |       |   |   |
|      | O parâmetro   |              |       |   |   |
|      | c15 deve      |              |       |   |   |
|      | estar no      |              |       |   |   |
|      | modo          |              |       |   |   |
|      | HABILITA-DO   |              |       |   |   |
| c17  | Se não        | 0=           | Horas | 0 |   |
|      | ocorrer a     | Desabilitada |       |   |   |
|      | rotação       | 1 a 12 horas |       |   |   |
|      | automática    |              |       |   |   |
|      | da bomba (o   |              |       |   |   |
|      | grupo nunca   |              |       |   |   |
|      | parou), uma   |              |       |   |   |
|      | vez           |              |       |   |   |
|      | decorrido o   |              |       |   |   |
|      | tempo         |              |       |   |   |
|      | programado,   |              |       |   |   |
|      | é efetuada    |              |       |   |   |
|      | uma rotação   |              |       |   |   |
|      | "forçada"     |              |       |   |   |
|      | das           |              |       |   |   |
|      | bombas.       | -            |       | - |   |
| c18  | Pode ser      | 0=           | -     | 0 |   |
|      | programado    | Desabilitada |       |   |   |
|      | apenas no     | 1=           |       |   |   |
|      | caso de       | Habilitada   |       |   |   |
|      | sistemas      |              |       |   |   |
|      | com sensor.   |              |       |   |   |
|      | Reduz a       |              |       |   |   |
|      | metade a      |              |       |   |   |
|      | temporiza-    |              |       |   |   |
|      | çao (110,     |              |       |   |   |
|      | T11, 112,     |              |       |   |   |
|      | 1 13) 110     |              |       |   |   |
|      | uaso de       |              |       |   |   |
|      | uma           |              |       |   |   |
|      | vanação       |              |       |   |   |
|      | excessiva     |              |       |   |   |
|      | uo leeuback   |              |       |   |   |
|      | (pressao,     |              |       |   |   |
|      | niveis,       |              |       |   |   |
|      | temperatura). |              |       | I |   |
|      |               |              |       |   |   |
| RELÓ | GIO EM TEM    | PO REAL      |       |   |   |
|      |               |              |       |   |   |
| h19  | Programação   | A            | -     |   | 1 |
|      | da data       |              |       |   |   |
|      |               |              |       |   |   |

| h20                              | Programação<br>do mês                                                                                     | M= 1 a 12                                                                                                    | -                             |                     |
|----------------------------------|----------------------------------------------------------------------------------------------------|----------------------------------------------------------------------------------------------------|-------------------------------|---------------------|
| h21                              | Programação<br>do dia                                                                                     | d= 1 a 31                                                                                                    | -                             |                     |
| h22                              | Programação<br>da hora                                                                                    | h= 0 a 23                                                                                                    | -                             |                     |
| h23                              | Programação<br>dos minutos                                                                                | m= 00 a 59                                                                                                    | -                             |                     |
| AUTO<br>Com e<br>vez p<br>após u | -TESTE DE F<br>esta função, a<br>or semana, à<br>um período de                                            | UNCIONAME<br>is bombas sã<br>à hora e dia<br>inatividade.                                                                                    | ENTO<br>o arranca<br>programa | das uma<br>ados, ou |
| (00113                           | unai a seeya                                                                                              |                                                                                                    | ucocnyac                      | <i>''</i>           |
| c24                              | Ativação do<br>auto-teste<br>periódico                                                                    | 0=<br>Desativado<br>1=<br>Semanalme<br>nte<br>2= Tempo<br>de<br>inatividade                                                                  | -                             | 0                   |
| t24                              | Programação<br>do período de<br>inatividade da<br>bomba 1<br>(c24=2)                                      | 1 a 30 dias                                                                                                    | dias                          | 1                   |
| t25                              | Programação<br>do período de<br>inatividade da<br>bomba 2<br>(c24=2)                                      | 1 a 30 dias                                                                                                    | dias                          | 1                   |
| h26                              | Programação<br>do dia do<br>auto-teste<br>semanal<br>(c24=1)                                              | 1=<br>Segunda-<br>feira<br>2= Terça-<br>feira<br>3= Quarta-<br>feira<br>4= Quinta-<br>feira<br>5= Sexta-<br>feira<br>6= Sábado<br>7= Domingo | -                             | 1                   |
| h27                              | Programação<br>da hora do<br>auto-teste<br>semanal<br>(c24=1)                                             | 0 à 23                                                                                                    | hora                          | 10                  |
| h28                              | Programação<br>dos minutos<br>do auto-teste<br>semanal<br>(c24=1)                                         | 0 à 59                                                                                                    | min                           | 00                  |
| h29                              | Programação<br>do tempo de<br>funcionament<br>o da bomba<br>durante o<br>auto-teste<br>semanal<br>(c24=1) | 2 à 20                                                                                                    | seg                           | 5                   |

| MODI<br>senso | FICAR O SET<br>or analógico)                                                                                                    | ' POINT (só n                                                                  | os sisten | nas com |
|---------------|----------------------------------------------------------------------------------------------------|--------------------------------------------------------------------------------|-----------|---------|
| c30           | Programaçã<br>o do modo<br>para<br>modificar o<br>set point                                                                                                    | 0=<br>Desabilitada<br>1= Relógio<br>interno<br>2= Da<br>entrada<br>digital DI5 | -         | 0       |
| r30           | Configuraçã<br>o do valor<br>para<br>modificação<br>do set point.<br>O limiar de<br>arranque e<br>paragem de<br>cada bomba<br>(r08, r09 10,<br>r11, r12,<br>r13) são<br>aumentados<br>e reduzidos<br>pelo valor<br>(c30=1) | 0 para<br>escala<br>completa                                                   | vários    | 0,5     |
| h30           | Programaçã<br>o da hora<br>inicial para<br>modificação<br>do set point<br>(c30=1)                                                                                                    | 0 à 23                                                                         | hora      | 1       |
| h31           | Programaçã<br>o dos<br>minutos<br>iniciais para<br>modificar o<br>set point<br>(c30=1)                                                                                                    | 0 à 59                                                                         | Min       | 1       |
| h32           | Programaçã<br>o da hora de<br>paragem<br>para<br>modificar o<br>set point<br>(c30=1)                                                                                                    | 0 à 23                                                                         | hora      | 1       |
| h33           | Programaçã<br>o dos<br>minutos de<br>paragem<br>para<br>modificar o<br>set point<br>(c30=1)                                                                                                    | 0 à 59                                                                         | min       | 1       |
| PROC<br>(cons | GRAMAÇÃO I<br>ultar as figuras                                                                                                    | DASENTRAD<br>37e9)                                                             | AS DIGIT  | AIS     |
| r34           | Programaçã<br>o da lógica<br>do<br>interruptor<br>de bóia G1<br>da entrada                                                                                                    | 1= NF,<br>Normalmen-<br>te fechado<br>2= NA,<br>Normalmen-<br>te aberto        | -         | 1       |

|     | digital                                                                                                |                                                                                                    |     |   |
|-----|----------------------------------------------------------------------------------------------------|----------------------------------------------------------------------------------------------------|-----|---|
| r35 | Programa-<br>ção da<br>lógica do<br>interruptor<br>de bóia G2<br>da entrada<br>digital                 | 1= NF,<br>Normalment<br>e fechado<br>2= NA,<br>Normalment<br>e aberto                                                                                                    | -   | 1 |
| r36 | Programa-<br>ção da<br>lógica do<br>interruptor<br>de bóia<br>GMAX da<br>entrada<br>digital            | 1= NF,<br>Normalmen-<br>te fechado<br>2= NA,<br>Normalmen-<br>te aberto                                                                                                    | -   | 1 |
| t36 | Tempo de<br>atraso na<br>ativação do<br>interruptor<br>de bóia G<br>MAX (r36)<br>da entrada<br>digital | 0 à 200                                                                                                    | seg | 0 |
| r37 | Programa-<br>ção da<br>lógica do<br>interruptor<br>de bóia G<br>MIN da<br>entrada<br>digital           | 1= NF,<br>Normalmen-<br>te fechado<br>2= NA,<br>Normalmen-<br>te aberto                                                                                                    | -   | 1 |
| t37 | Tempo de<br>atraso na<br>ativação do<br>interruptor<br>de bóia G<br>MIN (r37) da<br>entrada<br>digital | 0 à 200                                                                                                    | seg | 0 |
| c38 | Configura-<br>ção da<br>entrada<br>digital<br>programável<br>D IN_PROG                                 | 0= Não<br>usado.<br>1= O<br>comando<br>externo e as<br>bombas são<br>ligados um<br>de cada vez<br>(separados<br>de 2<br>segundos).<br>2= Alarme<br>externo<br>3=<br>LIGAR/DES<br>LIGAR<br>externo.<br>4=<br>Modificação<br>do set point | -   | 0 |
| r38 | Configura-<br>ção da<br>lógica da<br>entrada                                                           | 1= NF,<br>Normalmen-<br>te fechado<br>2= NA,                                                                                                    | -   | 1 |

|               | digital<br>programável<br>D IN_PROG                                                             | Normalmen-<br>te aberto                                                                                                    |                      |         |
|---------------|-------------------------------------------------------------------------------------------------|----------------------------------------------------------------------------------------------------|----------------------|---------|
| t38           | Tempo de<br>atraso na<br>ativação da<br>entrada<br>digital<br>programável<br>D IN_PROG<br>(r38) | 0 à 200                                                                                                    | seg                  | 0       |
| 6CP (<br>OPCI | Q-SMART MO<br>ONAL),                                                                            | DULE (ACES                                                                                                    | SÓRIO                |         |
| É um<br>sem t | cartão eletrón<br>ensão (consul                                                                 | ico com seis r<br>tar as figuras                                                                                                    | elés e cor<br>7, 9). | ntactos |
| c40           | Configura-<br>ção do relé<br>OUT_1 (K3<br>na placa)                                             | 0=<br>Desabilitada<br>1= P1<br>funcionamento<br>2= P2<br>funcionamento<br>3= Fusível 1<br>queimado<br>4= Fusível 2<br>queimado<br>5= Alarme de<br>límite de nível<br>máx<br>7= Alarme de<br>límite de nível<br>máx<br>7= Alarme de<br>límite de nível<br>máx<br>8= Alarme<br>externo<br>9= Auto-teste<br>em<br>andamento<br>10= Falha do<br>sensor de<br>alarme<br>11= Power<br>ON | -                    | 0       |
| c41           | Configura-<br>ção do relé<br>OUT_2 (K4<br>na placa)                                             | Consultar a<br>configura-<br>ção c40                                                                                                    | -                    | 0       |
| c42           | Configura-<br>ção do relé<br>OUT_3 (K5<br>na placa)                                             | Consultar a<br>configura-<br>ção c40                                                                                                    | -                    | 0       |
| c43           | Configura-<br>ção do relé<br>OUT_4 (K6<br>na placa)                                             | Consultar a<br>configura-<br>ção c40                                                                                                    | -                    | 0       |
| c44           | Configura-<br>ção do relé<br>OUT_5 (K7<br>na placa)                                             | Consultar a<br>configura-<br>ção c40                                                                                                    | -                    | 0       |
| c45           | Configura-<br>ção do relé<br>OUT_6 (K8<br>na placa)                                             | Consultar a<br>configura-<br>ção c40                                                                                                    | -                    | 0       |

#### MODBUS Q-SMART MODULE Programação do campo modbus RTU RS485 (consultar as figuras 7 e 10)

Nota: Com paridade par ou ímpar, há um bit de paragem, sem paridade há dois bits de paragem.

| c46 | Ativar a      | 0=            | - | 0   |
|-----|---------------|---------------|---|-----|
|     | porta de      | Desabilitada  |   |     |
|     | comunicaçã    | 1=            |   |     |
|     | o Modbus      | Habilitada    |   |     |
| r46 | Configura-    | 1 à 255       | - | 247 |
|     | ção do        |               |   |     |
|     | endereço      |               |   |     |
| c47 | Paridade      | 0=            | - | 2   |
|     |               | Nenhuma       |   |     |
|     |               | 1= Par        |   |     |
|     |               | 2 = Impar     |   |     |
| r47 | Velocidade    | 0= 9600       | - | 1   |
|     | ModBus        | 1= 19200      |   |     |
|     |               | 2= 38400      |   |     |
|     |               | 3= 57600      |   |     |
| CON | FIGURAÇÃO     | PADRÃO        |   |     |
| c48 | Carrega       | 0= Não        | - | 0   |
| 0-0 | todos os      | 1= Carregar   |   | Ŭ   |
|     | parâmetros    | default       |   |     |
|     | de default    | doladit       |   |     |
|     | (programa-    |               |   |     |
|     | cão de        |               |   |     |
|     | fábrica)      |               |   |     |
| CON | TADOR HORÁ    | RIO           |   |     |
| h49 | Leitura das   | -             |   |     |
|     | horas de      |               |   |     |
|     | funcioname    |               |   |     |
|     | nto da        |               |   |     |
|     | bomba 1       |               |   |     |
| h50 | Leitura das   | -             |   |     |
|     | horas de      |               |   |     |
|     | funcionamento |               |   |     |
|     | da bomba 2    |               |   |     |
| h51 | Leitura das   | -             |   |     |
|     | horas totais  |               |   |     |
|     | de            |               |   |     |
|     | funcionamento |               |   |     |
|     | do quadro de  |               |   |     |
|     | comando Q-    |               |   |     |
|     | SMART         | 0.117         |   |     |
| c52 | Faz o reset   | 0= Não        | - | 0   |
|     | da memória    | 1= Faz o      |   |     |
|     | de todos os   | reset das     |   |     |
|     | contadores    | noras de      |   |     |
|     | norarios da   | runcionamento |   |     |
|     | bomba         | da bomba 1    |   |     |
|     |               | ∠= ⊦az o      |   |     |
|     |               | leset das     |   |     |
|     |               | noras de      |   |     |
|     |               | a da homba 2  |   |     |
|     |               |               |   |     |
|     |               | J= Faz U      |   |     |
|     | 1             | iesel uas     | 1 | 1   |

|                        |                                     | horas de                    |               |    |
|------------------------|-------------------------------------|-----------------------------|---------------|----|
|                        |                                     | funcionament                |               |    |
|                        |                                     | o da bomba 1                |               |    |
|                        |                                     | + bomba 2                   |               |    |
|                        |                                     |                             |               |    |
| PRO<br>(aları<br>resid | GRAMAÇÃO I<br>nes dedicado<br>uais) | DOS ALARME<br>s à aplicação | ES<br>o águas |    |
| c53                    | Controlo do                         | 0=                          | -             | 1  |
|                        | nível baixo                         | Desabilitado                |               |    |
|                        | niver baixe                         | 1-                          |               |    |
|                        |                                     | I-<br>Habilitado            |               |    |
| -50                    | Denulaeão                           |                             | KO            | -  |
| r53                    | Regulação                           | 5 a 100                     | κΩ            | 5  |
|                        | da                                  |                             |               |    |
|                        | sensibilida-                        |                             |               |    |
|                        | de da sonda                         |                             |               |    |
|                        | em funcão                           |                             |               |    |
|                        | da                                  |                             |               |    |
|                        | condutivida-                        |                             |               |    |
|                        | do do águe                          |                             |               |    |
| +50                    | Tempe de                            | 0 à 200                     |               | 0  |
| ເວິ                    | i empo de                           | ∪ a 200                     | seg           | U  |
|                        | atraso na                           |                             |               |    |
|                        | ativação das                        |                             |               |    |
|                        | sondas (r53)                        |                             |               |    |
| c54                    | Ativar                              | 0=                          | -             | 0  |
|                        | alarme por                          | Desabilitado                |               | Ĺ  |
|                        | limiar nível                        | 1_                          |               |    |
|                        |                                     | i –<br>Habilitada           |               |    |
|                        |                                     | Tabiliado                   |               |    |
|                        | para                                |                             |               |    |
|                        | sistemas                            |                             |               |    |
|                        | com sensor)                         |                             |               |    |
| r54                    | Programar o                         | 0 para                      | Vários        | 0  |
|                        | alarme de                           | escala                      |               |    |
|                        | limiar de                           | completa do                 |               |    |
|                        | nível mínimo                        | sensor                      |               |    |
|                        |                                     | (0-                         |               |    |
|                        |                                     | dopativada)                 |               |    |
| +5 <i>1</i>            | Tompo do                            | 0 à 200                     | 500           | 20 |
| ເວ4                    | rempo de                            | 0 a 200                     | seg           | 20 |
|                        | atraso na                           |                             |               |    |
|                        | ativação do                         |                             |               |    |
|                        | alarme                              |                             |               |    |
|                        | limiar nível                        |                             |               |    |
|                        | mínimo                              |                             |               |    |
|                        | (c54=1)                             |                             |               |    |
| c55                    | Ativar                              | 0=                          | -             | 0  |
|                        | alarme por                          | Desabilitado                |               | Ĭ  |
|                        | limior sível                        |                             |               |    |
|                        |                                     | i = Auvaua                  |               |    |
|                        | alto (so para                       |                             |               |    |
|                        | os sistemas                         |                             |               |    |
|                        | com sensor)                         |                             |               |    |
| r55                    | Programa-                           | 0 para                      | Vários        | 0  |
|                        | cão o                               | escala                      |               |    |
|                        | alarme de                           | completa do                 |               |    |
|                        | limiar do                           | sonsor                      |               |    |
|                        |                                     | 501501                      |               |    |
|                        | nivei alto.                         | (0=                         |               |    |
|                        | I odas as                           | desativada)                 |               |    |
|                        | bombas são                          |                             |               |    |
|                        | ativadas em                         |                             |               |    |
|                        | caso de                             |                             |               |    |
|                        | alarme                              |                             |               |    |
| t55                    | Tempo de                            | 0 à 200                     | sea           | 0  |
| 100                    | otrooc no                           | 0 a 200                     | sey           | 0  |
|                        | atraso na                           |                             |               |    |
|                        | ativação do                         |                             |               |    |
|                        | alarme de                           | 1                           | 1             | 1  |

|                                                 | limiar de<br>nível alto                                                                                                    |                                |   |   |
|-------------------------------------------------|----------------------------------------------------------------------------------------------------|--------------------------------|---|---|
|                                                 | (c55=1)                                                                                                    |                                |   |   |
| PROGRAMAÇÃO DO ALARME DE BLOQUEIO<br>DO SISTEMA |                                                                                                    |                                |   |   |
| c56                                             | Ativa o<br>bloqueio do<br>sistema, se<br>ocorrer o<br>mesmo<br>alarme cinco<br>vezes em 30<br>min. É<br>necessário<br>um reset<br>manual para<br>reiniciar o<br>sistema | 0=<br>Desativada<br>1= Ativada | - | 0 |
| c57                                             | Reset do<br>registo de<br>alarmes                                                                                                    | 0= Não<br>1= Sim               | - | 0 |

## 6 FUNÇÕES ESPECIAIS

APLICAÇÃO ÁGUAS RESIDUAIS (par. SE selecionado, secção 5.4.3)

#### 6.1 Auto-teste de FUNCIONAMENTO

A função de Auto-teste pode ser usada para ligar as bombas quando estas estiveram desligadas por um longo período de tempo.

As bombas são LIGADAS pelo relógio ou depois de um período definido de inatividade (c24).

## Como iniciar o auto-teste: ativação por relógio (c24=1)

Se as bombas estão em funcionamento, o auto-teste será posto em espera e no ecrã será apresentada em modo intermitente a indicação a seguir:

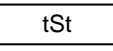

Quando as bombas estão em standby, o auto-teste inicia e no ecrã são apresentados em modo intermitente o teste em andamento e a bomba em uso:

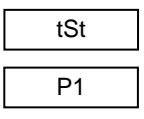

#### Como interromper o auto-teste

O auto-teste pode ser interrompido a qualquer momento, pressionando o botão OK.

#### O que fazem os auto-testes?

#### Auto-teste ativado pelo horário

A função de auto-teste implica as seguintes configurações e sequências:

- 1. Ativação da função (c24 = 1)
- 2. Programação do dia, hora, minutos do teste (h26, h27, h28).
- 3. Ligação da bomba P1 após o tempo programado.
- 4. Paragem da bomba P1 após o tempo programado (h29).
- 5. Espera de um minuto
- 6. Ligação da bomba P2.
- 7. Paragem da bomba P2 após o tempo programado (h29).

## Auto-teste ativado após um período de inatividade

A função de auto-teste implica as seguintes configurações e sequências:

- 1. Ativação da função (c24 = 2)
- 2. Programação do tempo de inatividade para a Bomba 1 (t24) ou Bomba 2 (t25).
- Ligação da bomba P1 após o tempo programado (t24).
- 4. Paragem da bomba P1 após o tempo programado (h29).

- 5. Espera de um minuto
- Ligação da bomba P2 após o tempo programado (t25).
- 7. Paragem da bomba P2 após o tempo programado (h29).

O auto-teste é interrompido se a pressão ou o nível no sistema mudar, exigindo que as bombas funcionem automaticamente. O auto-teste é adiado.

#### 6.2 Arranque e paragem das bombas (parâmetro c14)

A descrição sucessiva é válida quando o software águas residuais está habilitado (parâmetro c02=0). Se a elevação está habilitada no parâmetro (c02=1), o início e fim das funções estão invertidos.

### 6.2.1 Interruptores de bóia

As bombas são ligadas e paradas por interruptores de bóia. São fornecidas várias opções.

0=G1 e G2

A Bomba 1 é ligada e parada pelo interruptor de bóia G1.

A Bomba 2 é ligada e parada pelo interruptor de bóia G2.

1=G MIN

A Bomba 1 é ligada pelo interruptor de bóia G1.

A Bomba 2 é ligada pelo interruptor de bóia G2. Ambas as bombas são paradas por G MIN. O alarme de nível alto é ativado por G MAX, mas nenhuma das bombas está ligada.

2=G MAX

A Bomba 1 é ligada e parada pelo interruptor de bóia G1.

A Bomba 2 é ligada e parada pelo interruptor de bóia G2.

O alarme de nível alto é ativado e ambas as bombas são ligadas por G MAX. A Bomba 2 é ligada após 2 segundos. Esta opção serve para evitar o enchimento excessivo e rápido do tanque.

#### 3=G MIN+G MAX

A Bomba 1 é ligada pelo interruptor de bóia G1.

A Bomba 2 é ligada pelo interruptor de bóia G2.

Ambas as bombas são ligadas por G MAX. A Bomba 2 é ligada após 2 seg. O alarme de nível alto é ativado por G MAX. Esta opção serve para evitar o enchimento excessivo e rápido do tanque. Ambas as bombas são paradas por G MIN.

## 6.2.2 Sondas elétricas

As bombas são ligadas e paradas por sondas elétricas de nível. São fornecidas várias opções.

#### Tem de ser ligada a sonda comum "SCOM".

0=S1 e S2 A Bomba 1 é ligada e parada pela sonda S1. A Bomba 2 é ligada e parada pela sonda S2.

#### 1=S MIN

A Bomba 1 é ligada pela sonda S1.

A Bomba 2 é ligada pela sonda S2.

Ambas as bombas são paradas pela sonda S MIN. O alarme de nível alto é ativado por S MAX, mas nenhuma das bombas está ligada.

#### 2=S MAX

A Bomba 1 é ligada e parada pela sonda S1.

A Bomba 2 é ligada e parada pela sonda S2. O alarme de nível alto é ativado e ambas as bombas

são ligadas por S MAX. A Bomba 2 é ligada após 2 segundos. Esta opção serve para evitar o enchimento excessivo e rápido do tanque.

#### 3=S MIN+S MAX

A Bomba 1 é ligada pela sonda S1.

A Bomba 2 é ligada pela sonda S2.

Ambas as bombas são ligadas por S MAX. A Bomba 2 é ligada após 2 seg. O alarme de nível alto é ativado por S MAX. Esta opção serve para evitar o enchimento excessivo e rápido do tanque. Ambas as bombas são paradas por S MIN.

## 7 ALARMES

APLICAÇÃO ÁGUAS RESIDUAIS (parâmetro SE selecionado, secção 5.4.3)

#### Lista de alarmes

| N.° | Descrição                    | Reset |
|-----|------------------------------|-------|
| A01 | Fusível F1 bomba 1 queimado. | Auto  |

Resolução de problemas:

Fusível F1 bomba 1 está queimado.

Bomba 1 com falha ou avaria está excluída do funcionamento. Quando a falha ou avaria tiver sido resolvida, a bomba reativa-se automaticamente. A ativação do fusível habilita automaticamente a outra bomba se houver pedido. Seguir estas instruções:

- 1. Desligar o quadro
- 2. Abrir a tampa frontal
- 3. Substituir o fusível F1
- 4. Fechar a tampa
- 5. Ligar o quadro

Causas/soluções

- O motor da bomba 1 está danificado e deve ser substituído.
- O cabo de alimentação do motor é defeituoso ou está gasto: substituir o cabo.
- O condensador do motor da bomba 1 está danificado e deve ser substituído.

| N.° | Descrição | )  |       |   | Reset |
|-----|-----------|----|-------|---|-------|
| A02 | Fusível   | F2 | bomba | 2 | Auto  |
|     | queimado  | )  |       |   |       |

Resolução de problemas:

Fusível F2 bomba 2 está queimado.

Bomba 2 com falha ou avaria está excluída do funcionamento. Quando a falha ou avaria tiver sido resolvida, a bomba reativa-se automaticamente. A ativação do fusível habilita automaticamente a outra bomba se houver pedido.

Seguir estas instruções:

- 1. Desligar o quadro
- 2. Abrir a tampa frontal
- 3. Substituir o fusível F1
- 4. Fechar a tampa
- 5. Ligar o quadro

Causas/soluções

- O motor da bomba 2 está danificado e deve ser substituído.
- O cabo de alimentação do motor é defeituoso ou está gasto: substituir o cabo.
- O condensador do motor da bomba 2 está danificado e deve ser substituído.

| N.° | Descrição                                                                      | Reset |
|-----|--------------------------------------------------------------------------------|-------|
| A05 | Sensor defeituoso ou avariado.<br>O alarme não é controlado no<br>modo manual. | Auto  |

Resolução de problemas:

O sinal é inferior ao valor mínimo de 3,8 mA. No caso de um alarme, todas as bombas param. O alarme irá aparecer se o sinal for inferior a 3.8mA e é gerido só se o sensor for usado (c03 = 2).

Causas/soluções

- Verificar que o sensor e o conector estejam ligados.
- Abrir a tampa e verificar se o cabo de alimentação do sensor está ligado e fixado nos bornes. Consultar as figuras 6, 7 e 9.
- Verificar que o cabo do sensor esteja ligado corretamente. Consultar as figuras 6, 7 e 9.
- O cabo de alimentação do sensor está deteriorado: substituir o cabo.
- O conector de plástico deteriorou-se: substituir o conector.
- Substituir o sensor defeituoso ou avariado.

| N.° | Descrição            | Reset |
|-----|----------------------|-------|
| A36 | Alarme de nível alto | Auto  |

Resolução de problemas:

O nível de água atingiu o interruptor de bóia G MAX ou a sonda S MAX.

Na aplicação águas residuais(c02 = 0), todas as bombas estão ligadas.

Na aplicação de elevação (c02 = 1), todas as bombas estão paradas.

O alarme é excluído no modo manual.

Causas/soluções

- O nível de água atingiu a posição do interruptor de bóia G MAX ou da sonda S MAX, se usada. As bombas podem não funcionar.
- Se o alarme aparecer, mas o nível não atingiu o interruptor de bóia G MAX ou a sonda S MAX:

- O interruptor de bóia G MAX está danificado e deve ser substituído.
- A sonda S MAX está danificada e deve ser substituída.
- O cabo do interruptor de bóia é defeituoso ou está gasto, substitui-lo.
- O cabo da sonda é defeituoso ou está gasto: substitui-lo.
- Controlar as ligações do interruptor de bóia G MAX com os bornes do quadro de comando Q-SMART (consultar as figuras 6, 7 e 9).
- Controlar as ligações das sondas S MAX com os bornes do quadro de comando Q-SMART (consultar as figuras 6, 7 e 9).

| N.° | Descrição                  | Reset |
|-----|----------------------------|-------|
| A37 | Alarme de nível mínimo do  | Auto  |
|     | tanque de admissão de água |       |

Resolução de problemas:

Somente para aplicações de elevação (c02=1) O nível de água atingiu o interruptor de bóia G MIN ou a sonda S MIN.

Todas as bombas param. O alarme é excluído no modo manual.

Causas/soluções

- O nível de água atingiu a posição do interruptor de bóia G MIN ou da sonda S MIN, se usada. Restabelecer o nível de água.
- Se o alarme se apresentar, mas o nível não atingiu o interruptor de bóia G Min ou a sonda S MIN:
  - O interruptor de bóia G MIN está danificado e deve ser substituído.
  - A sonda S MIN está danificada e deve ser substituída.
  - O cabo do interruptor de bóia G MIN é defeituoso ou está gasto, substitui-lo.
  - O cabo da sonda é defeituoso ou está gasto: substitui-lo.
  - Controlar a ligação correta do interruptor de bóia G MIN com os bornes do quadro de comando Q-SMART (consultar as figuras 6, 7 e 9).

| N.° | Descrição                                                                                                    | Reset |
|-----|----------------------------------------------------------------------------------------------------|-------|
| A39 | Alarme por falha externa<br>Configuração da indicação de<br>um alarme externo conectado à<br>entrada digital D IN PROG<br>(c38=2). | Auto  |

Resolução de problemas:

O alarme foi detectado por um dispositivo externo. A lógica é configurada pelo parâmetro R38. Todas as bombas param e não funcionam enquanto o alarme persistir.

O alarme é excluído no modo manual.

Causas/soluções

- Verificar o estado do dispositivo externo e substituí-lo se estiver danificado.
- Se apresentar-se um alarme, mas o dispositivo estiver em boas condições:
  - O cabo é defeituoso ou está gasto: substitui-lo.

| N.° | Descrição               | Reset |
|-----|-------------------------|-------|
| A54 | Alarme de limiar mínimo | Auto  |

#### Resolução de problemas:

O nível do sistema não ultrapassa o valor definido do parâmetro de limiar mínimo (R54). Após o tempo de atraso programado no par t54 todas as bombas param e são protegidas contra o funcionamento a seco.

O alarme para aplicações de elevação não para as bombas, é apenas um alerta.

O alarme é excluído no modo manual.

Causas/soluções

- Não há água no lado de admissão da bomba: controlar o nível.
- A bomba (rotor ou difusor) está danificada. Contactar o serviço de assistência técnica.
- O motor não funciona:
  - Está danificado e deve ser substituído. Contactar o serviço de assistência técnica.
  - O protetor térmico no interior do motor é defeituoso ou está quebrado.
  - O condensador está quebrado.

| N.° | Descrição            | Reset |
|-----|----------------------|-------|
| A55 | Alarme de limiar máx | Auto  |

Resolução de problemas:

O nível do sistema ultrapassa o valor definido do parâmetro de limiar máximo (r55).

Após o tempo de atraso programado no par t55, todas as bombas são ligadas na aplicação águas residuais (C02=0).

Após o tempo de atraso programado no par t55, todas as bombas param na aplicação de elevação (C02=1).

O alarme é excluído no modo manual.

Causas/soluções

- A água ultrapassou o nível máximo: controlar o nível.
- A bomba (rotor ou difusor) está danificada. Contactar o serviço de assistência técnica.
- O motor não funciona:
  - Está danificado e deve ser substituído. Contactar o serviço de assistência técnica.
  - O protetor térmico no interior do motor é defeituoso ou está quebrado.
  - O condensador está quebrado.

| N.° | Descrição                                                         | Reset  |
|-----|-------------------------------------------------------------------|--------|
| A56 | Nos últimos 30 minutos foi<br>detectado o mesmo alarme 5<br>vezes | Manual |

Resolução de problemas:

O sistema bloqueou-se porque nos últimos 30 minutos foi detectado o mesmo alarme 5 vezes. Use o parâmetro c57 para fazer reset e reiniciar o sistema.

Causas/soluções

• Identificar o tipo de alarme e resolvê-lo.

#### Tab 3 APLICAÇÃO PRESSURIZAÇÃO (parâmetro bS selecionado, secção 5.4.3)

| Par.  | Descrição                                                                                     | Gama                                                                                                    | Unidade | Padrão                                                   |
|-------|-----------------------------------------------------------------------------------------------|----------------------------------------------------------------------------------------------------|---------|----------------------------------------------------------|
| SISTE | MA                                                                                            |                                                                                                    |         |                                                          |
| c01   | Número de<br>bombas                                                                           | 1= 1<br>bomba<br>2= 2<br>bombas                                                                                                    | -       | depende<br>do<br>modelo<br>do<br>quadro<br>de<br>comando |
| c02   | Bomba<br>Jockey.<br>A bomba<br>jockey fica<br>ligada se a<br>segunda<br>bomba P2<br>funciona. | 0=<br>Desabilita<br>da<br>1=<br>Habilitada                                                                                                    | -       | 0                                                        |
| c03   | Tipo de<br>sensor do<br>dispositivo<br>de controlo.                                           | 1= Sensor<br>de pressão<br>2= Sensor<br>de<br>temperatura<br>3= Sensor<br>de nível<br>4=<br>Interruptor<br>de pressão<br>5= Sondas<br>6= Sensor<br>de pressão<br>com<br>automática<br>dos<br>interrup-<br>tores de<br>pressão em<br>caso de<br>falha ou<br>avaria do<br>sensor. | -       | 1                                                        |
| c04   | Tipo de<br>sinal do<br>sensor                                                                 | 1= 4-<br>20mA<br>2= 0-<br>20mA                                                                                                    | -       | 1                                                        |
| c05   | Valor de<br>escala<br>inicial do<br>sensor. Só<br>se for                                      | Pressão:<br>0-60 bar<br>Temperatu-<br>ra: -20 a<br>100°C                                                                                                    | vários  | 0                                                        |

|     | utilizado o                                                                                         | Nível 0 a                                                                         |        |      |
|-----|----------------------------------------------------------------------------------------------------|-----------------------------------------------------------------------------------|--------|------|
|     | sensor.                                                                                             | 50 m                                                                              |        |      |
| r05 | Calibração<br>da escala<br>inicial em<br>mA.                                                        | 0=<br>Desabilita-<br>da<br>1=<br>Habilitada                                       | -      | 0    |
| t05 | Software de<br>filtragem<br>para<br>entrada<br>analógica                                            | Standard<br>Lowara                                                                | -      | 3    |
| c06 | Valor da<br>escala<br>completa<br>do sensor<br>selecionado<br>. Só se for<br>utilizado o<br>sensor. | Pressão:<br>0-60 bar<br>Temperatu-<br>ra:<br>-20 a<br>100°C<br>Nível: 0 a<br>50 m | Vários | 10,0 |

#### LIMIAR E TEMPORIZAÇÃO ( o limiar está ativo apenas com os sensores analógicos)

| c07 | Set point de<br>pressão<br>único          | 0=<br>Desabilita-<br>do<br>1=<br>Habilitado | -      | 0   |
|-----|-------------------------------------------|---------------------------------------------|--------|-----|
| r07 | Valor de<br>pressão do<br>set point       | 0 para<br>Escala<br>Completa                | Vários | 3,5 |
| r08 | Delta do<br>limiar<br>superior            | 0 para<br>Escala<br>Completa                | Vários | 0,5 |
| r09 | Delta do<br>limiar<br>inferior            | 0 para<br>Escala<br>Completa                | Vários | 0,5 |
| r10 | Limiar<br>superior<br>arranque<br>bomba 1 | 0 para<br>Escala<br>Completa                | Vários | 2,7 |
| t10 | Tempo de<br>atraso<br>arranque<br>bomba 1 | 0 à 100                                     | seg    | 0   |
| r11 | Limiar<br>inferior<br>paragem<br>bomba 1  | 0 para<br>Escala<br>Completa                | Vários | 3,5 |
| t11 | Tempo de<br>atraso<br>paragem<br>bomba 1  | 0 à 100                                     | seg    | 0   |
| r12 | Limiar<br>superior<br>arranque<br>bomba 2 | 0 para<br>Escala<br>Completa                | Vários | 2,6 |
| t12 | Tempo de<br>atraso<br>arranque<br>bomba 2 | 0 à 100                                     | seg    | 2   |
| r13 | Limiar                                    | 0 para                                      | Vários | 3,4 |

|                                      | inferior<br>paragem<br>bomba 2                                                                                                    | Escala<br>Completa                          |                                      |                         |
|--------------------------------------|----------------------------------------------------------------------------------------------------|---------------------------------------------|--------------------------------------|-------------------------|
| t13                                  | Tempo de<br>atraso<br>paragem<br>bomba 2                                                                                                    | 0 à 100                                     | seg                                  | 0,3                     |
| <b>COM</b><br>Dispo<br>analó<br>Para | PENSAÇÃO E<br>onível só con<br>ogico.<br>uma descrição                                                                                                    | DAS PERDA<br>n os sistem<br>o consultar a   | AS DE CAI<br>las com u<br>l secção 8 | RGA<br>Im sensor<br>.2. |
| r14                                  | Habilitar a<br>compensa-<br>ção das<br>perdas de<br>carga com<br>incremen-<br>tos dos<br>limiares de<br>arranque e<br>de<br>paragem,<br>em bar,<br>para as<br>bombas<br>sucessivas<br>à primeira.                                    | 0=<br>Desabilita-<br>da<br>1=<br>Habilitada | -                                    | 0                       |
| сом                                  | UTAÇÃO DAS                                                                                                    | BOMBAS                                      |                                      |                         |
| c15                                  | Ativar a<br>rotação da<br>bomba. A<br>rotação<br>automática<br>da bomba<br>ocorre cada<br>vez que o<br>grupo é<br>reiniciado,<br>após uma<br>paragem no<br>modo<br>automático.                                                       | 0=<br>Desativada<br>1= Ativada              | -                                    | 1                       |
| c16                                  | Inserir a<br>bomba de<br>serviço que<br>se deseja<br>arranque<br>como<br>primeira,<br>após a<br>ligação ou<br>reposição.<br>O<br>parâmetro<br>c15 está<br>habilitado.<br>Se a bomba<br>Jockey<br>estiver<br>instalada<br>(c02 = 1) a | 1 = Bomba<br>1<br>2 = Bomba<br>2            | -                                    | 1                       |

|                                   | primeira<br>bomba por<br>default é a<br>P1.                                                                                                    |                                                             |                                                          |                      |
|-----------------------------------|----------------------------------------------------------------------------------------------------|-------------------------------------------------------------|----------------------------------------------------------|----------------------|
| c17                               | Se apos o<br>tempo<br>programado<br>, não<br>ocorrer a<br>rotação<br>automática<br>da bomba<br>(o sistema<br>nunca<br>parou), é<br>efetuada<br>uma<br>rotação<br>"forçada" da<br>bomba de<br>serviço.                            | 0=<br>Desabilita-<br>do<br>1 a 12<br>horas                  | Horas                                                    | 0                    |
| c18                               | Pode ser<br>programado<br>só nos<br>sistemas<br>com sensor.<br>Reduz a<br>metade a<br>temporização<br>(T10, T11,<br>T12, T13) no<br>caso de uma<br>variação<br>excessiva do<br>feedback<br>(pressão,<br>níveis,<br>temperatura). | 0=<br>Desabilita-<br>do<br>1=<br>Habilitado                 | -                                                        | 0                    |
| RELÓ                              |                                                                                                    | PO REAL                                                     | 1                                                        | 1                    |
| h19                               | ção da data                                                                                                    | A<br>M-1012                                                 | -                                                        |                      |
| h21                               | ção do mês                                                                                                    | d= 1 o 21                                                   | -                                                        |                      |
| h22                               | ção do dia<br>Programa-                                                                                                    | h= 0 a 23                                                   | -                                                        |                      |
| h23                               | ção da hora<br>Programa-<br>ção dos<br>minutos                                                                                                    | m= 00 a<br>59                                               | -                                                        |                      |
| AUTO<br>Com e<br>por se<br>uma de | -TESTE DE F<br>esta função, a<br>emana e na l<br>escrição cons                                                                                                    | <b>UNCIONAN</b><br>as bombas<br>hora e dia<br>sultar a secç | <b>IENTO</b><br>arrancam<br>programac<br>ão <i>8.1</i> . | uma vez<br>dos. Para |
| c24                               | Ativação do<br>auto-teste<br>periódico                                                                                                    | 0= Ativada<br>1=<br>Semanal-<br>mente                       | -                                                        | 0                    |

| -              |                                                                                                    | -                                                                                                    | -           |          |
|----------------|----------------------------------------------------------------------------------------------------|----------------------------------------------------------------------------------------------------|-------------|----------|
| t25            | Programa-<br>ção do<br>período de<br>inatividade<br>da bomba 2<br>(c24=2)                                                                           | 1 a 30 dias                                                                                                    | dias        | 1        |
| h26            | Programa-<br>ção do dia<br>do auto-<br>teste<br>semanal<br>(c24=1)                                                                                  | 1=<br>Segunda-<br>feira<br>2= Terça-<br>feira<br>3= Quarta-<br>feira<br>4= Quinta-<br>feira<br>5= Sexta-<br>feira<br>6= Sábado<br>7=<br>Domingo | -           | 1        |
| h27            | Programa-<br>ção da hora<br>do auto-<br>teste<br>semanal<br>(c24=1)                                                                                 | 0 à 23                                                                                                    | hora        | 10       |
| h28            | Programação<br>dos minutos<br>do auto-teste<br>semanal<br>(c24=1)                                                                                   | 0 à 59                                                                                                    | min         | 00       |
| h29            | Programação<br>do tempo de<br>funcionamento<br>da bomba<br>durante o<br>auto-teste<br>semanal<br>(c24=1)                                            | 0 à 300                                                                                                    | seg         | 60       |
| MODIF<br>com s | FICAÇÃO DO<br>ensor analóg                                                                                                    | SET POIN<br>jico)                                                                                                    | ۲ (só nos ۹ | sistemas |
| c30            | Programação<br>do modo<br>para<br>modificar o<br>set point                                                                                          | 0=<br>Desabilita<br>da<br>1= Relógio<br>interno<br>2= Com<br>entrada<br>digital<br>programá-<br>vel D<br>IN_PROG                                | -           | 0        |
| r30            | Configurar o<br>valor para<br>modificar o<br>set point. O<br>limiar de<br>arranque e<br>paragem de<br>cada bomba<br>(r08, r09 10,<br>r11, r12, r13) | 0 para<br>escala<br>completa                                                                                                    | vários      | 0,5      |

|                                           | são                                                                                                    |                                                                                                    |                          |                                            |
|-------------------------------------------|----------------------------------------------------------------------------------------------------|----------------------------------------------------------------------------------------------------|--------------------------|--------------------------------------------|
|                                           | aumentados                                                                                                    |                                                                                                    |                          |                                            |
|                                           | e reduzidos                                                                                                    |                                                                                                    |                          |                                            |
|                                           | pelo valor                                                                                                    |                                                                                                    |                          |                                            |
|                                           | (c30=1)                                                                                                    |                                                                                                    |                          |                                            |
| h30                                       | Programação                                                                                                    | 0 à 23                                                                                                    | hora                     | 1                                          |
|                                           | da hora                                                                                                    |                                                                                                    |                          |                                            |
|                                           | inicial para                                                                                                    |                                                                                                    |                          |                                            |
|                                           | modificação                                                                                                    |                                                                                                    |                          |                                            |
|                                           | do set point                                                                                                    |                                                                                                    |                          |                                            |
|                                           | (c30=1)                                                                                                    |                                                                                                    |                          |                                            |
| h31                                       | Programação                                                                                                    | 0 à 59                                                                                                    | Min                      | 1                                          |
|                                           | dos minutos                                                                                                    |                                                                                                    |                          |                                            |
|                                           | iniciais para                                                                                                    |                                                                                                    |                          |                                            |
|                                           | modificar o                                                                                                    |                                                                                                    |                          |                                            |
|                                           | set point                                                                                                    |                                                                                                    |                          |                                            |
|                                           | (c30=1)                                                                                                    |                                                                                                    |                          |                                            |
| h32                                       | Programação                                                                                                    | 0 à 23                                                                                                    | hora                     | 1                                          |
|                                           | da hora de                                                                                                    |                                                                                                    |                          |                                            |
|                                           | paragem                                                                                                    |                                                                                                    |                          |                                            |
|                                           | para                                                                                                    |                                                                                                    |                          |                                            |
|                                           | modificar o                                                                                                    |                                                                                                    |                          |                                            |
|                                           | set point                                                                                                    |                                                                                                    |                          |                                            |
|                                           | (c30=1)                                                                                                    |                                                                                                    |                          |                                            |
| h33                                       | Programação                                                                                                    | 0 á 59                                                                                                    | min                      | 1                                          |
|                                           | dos minutos                                                                                                    |                                                                                                    |                          |                                            |
|                                           | de paragem                                                                                                    |                                                                                                    |                          |                                            |
|                                           | para                                                                                                    |                                                                                                    |                          |                                            |
|                                           | modificar o                                                                                                    |                                                                                                    |                          |                                            |
|                                           | set point                                                                                                    |                                                                                                    |                          |                                            |
|                                           | (c30=1)                                                                                                    |                                                                                                    |                          |                                            |
|                                           |                                                                                                    |                                                                                                    |                          |                                            |
|                                           |                                                                                                    |                                                                                                    |                          |                                            |
| PROC                                      | GRAMAÇÃO I                                                                                                    |                                                                                                    | ADAS DIGI                | TAIS                                       |
| PROC<br>(cons                             | GRAMAÇÃO I<br>ultar as figuras                                                                                                    | DAS ENTRA<br>5 7, 9)                                                                                                    | ADAS DIGI                | TAIS                                       |
| PROC<br>(cons                             | GRAMAÇÃO I<br>ultar as figuras                                                                                                    | DAS ENTRA<br>5 7, 9)                                                                                                    | ADAS DIGI                | TAIS                                       |
| PROC<br>(cons<br>r34                      | GRAMAÇÃO I<br>ultar as figuras                                                                                                    | DAS ENTRA<br>5 7, 9)<br>1= NF,                                                                                                    | ADAS DIGI                | <b>TAIS</b>                                |
| PROC<br>(cons<br>r34                      | GRAMAÇÃO I<br>ultar as figuras<br>Configurar<br>a lógica da                                                                                                    | <b>DAS ENTRA</b><br>5 7, 9)<br>1= NF,<br>Normal-                                                                                                    | ADAS DIGI                | TAIS                                       |
| PROC<br>(cons<br>r34                      | GRAMAÇÃO I<br>ultar as figuras<br>Configurar<br>a lógica da<br>entrada<br>digital do                                                                                                    | DAS ENTRA<br>5 7, 9)<br>1= NF,<br>Normal-<br>mente<br>forbado                                                                                                    | ADAS DIGI                | TAIS                                       |
| PROC<br>(cons<br>r34                      | GRAMAÇÃO I<br>ultar as figuras<br>Configurar<br>a lógica da<br>entrada<br>digital do<br>interruptor                                                                                                    | DAS ENTRA<br>5 7, 9)<br>1= NF,<br>Normal-<br>mente<br>fechado<br>2- NA                                                                                                    | ADAS DIGI                | TAIS                                       |
| PROC<br>(cons<br>r34                      | GRAMAÇÃO I<br>ultar as figuras<br>Configurar<br>a lógica da<br>entrada<br>digital do<br>interruptor<br>do progaço                                                                                                    | 1= NF,<br>Normal-<br>mente<br>fechado<br>2= NA,                                                                                                    | ADAS DIGI                | TAIS                                       |
| PROC<br>(cons<br>r34                      | GRAMAÇÃO I<br>ultar as figuras<br>Configurar<br>a lógica da<br>entrada<br>digital do<br>interruptor<br>de pressão                                                                                                    | DAS ENTRA<br>5 7, 9)<br>1= NF,<br>Normal-<br>mente<br>fechado<br>2= NA,<br>Normal-<br>mento                                                                                                    | ADAS DIGI                | TAIS                                       |
| PROC<br>(cons<br>r34                      | GRAMAÇÃO I<br>ultar as figuras<br>Configurar<br>a lógica da<br>entrada<br>digital do<br>interruptor<br>de pressão<br>P1                                                                                                    | AS ENTRA<br>5 7, 9)<br>1= NF,<br>Normal-<br>mente<br>fechado<br>2= NA,<br>Normal-<br>mente<br>obstro                                                                                                    | ADAS DIGI                | TAIS                                       |
| PROC<br>(cons<br>r34                      | GRAMAÇÃO I<br>ultar as figuras<br>Configurar<br>a lógica da<br>entrada<br>digital do<br>interruptor<br>de pressão<br>P1                                                                                                    | <b>DAS ENTRA</b><br>5 7, 9)<br>1= NF,<br>Normal-<br>mente<br>fechado<br>2= NA,<br>Normal-<br>mente<br>aberto                                                                                                    | ADAS DIGI                | <b>TAIS</b>                                |
| PROC<br>(cons<br>r34                      | GRAMAÇÃO I<br>ultar as figuras<br>Configurar<br>a lógica da<br>entrada<br>digital do<br>interruptor<br>de pressão<br>P1<br>Configura-                                                                                                    | AS ENTRA<br>5 7, 9)<br>1= NF,<br>Normal-<br>mente<br>fechado<br>2= NA,<br>Normal-<br>mente<br>aberto<br>1= NF,<br>Normal-                                                                                                    | ADAS DIGI'               | <b>TAIS</b> 1 1 1                          |
| PROC<br>(cons<br>r34                      | GRAMAÇÃO I<br>ultar as figuras<br>Configurar<br>a lógica da<br>entrada<br>digital do<br>interruptor<br>de pressão<br>P1<br>Configura-<br>ção da                                                                                                    | AS ENTRA<br>5 7, 9)<br>1= NF,<br>Normal-<br>mente<br>fechado<br>2= NA,<br>Normal-<br>mente<br>aberto<br>1= NF,<br>Normal-<br>mente                                                                                                    | ADAS DIGI<br>-<br>-      | TAIS           1           1           1   |
| PROC<br>(cons<br>r34                      | GRAMAÇÃO I<br>ultar as figuras<br>Configurar<br>a lógica da<br>entrada<br>digital do<br>interruptor<br>de pressão<br>P1<br>Configura-<br>ção da<br>lógica da                                                                                                    | AS ENTRA<br>5 7, 9)<br>1= NF,<br>Normal-<br>mente<br>fechado<br>2= NA,<br>Normal-<br>mente<br>aberto<br>1= NF,<br>Normal-<br>mente<br>fochado                                                                                                    | ADAS DIGI'               | <b>TAIS</b> 1 1 1                          |
| PROC<br>(cons<br>r34                      | GRAMAÇÃO I<br>ultar as figuras<br>Configurar<br>a lógica da<br>entrada<br>digital do<br>interruptor<br>de pressão<br>P1<br>Configura-<br>ção da<br>lógica da<br>entrada<br>digital do                                                                                                    | AS ENTRA<br>5 7, 9)<br>1= NF,<br>Normal-<br>mente<br>fechado<br>2= NA,<br>Normal-<br>mente<br>aberto<br>1= NF,<br>Normal-<br>mente<br>fechado<br>2= NA,                                                                                                    | ADAS DIGI'               | <b>TAIS</b> 1 1 1                          |
| PROC<br>(cons<br>r34                      | GRAMAÇÃO I<br>ultar as figuras<br>Configurar<br>a lógica da<br>entrada<br>digital do<br>interruptor<br>de pressão<br>P1<br>Configura-<br>ção da<br>lógica da<br>entrada<br>digital do<br>interruptor                                                                                                    | AS ENTRA<br>5 7, 9)<br>1 = NF,<br>Normal-<br>mente<br>fechado<br>2 = NA,<br>Normal-<br>mente<br>aberto<br>1 = NF,<br>Normal-<br>mente<br>fechado<br>2 = NA,<br>Normal-<br>mente<br>fechado<br>2 = NA,<br>Normal-<br>fechado<br>2 = NA,<br>Normal-<br>fechado<br>2 = NA,<br>Normal-<br>fechado                                         | ADAS DIGI'               | TAIS                                       |
| PROC<br>(cons<br>r34                      | GRAMAÇÃO I<br>ultar as figuras<br>Configurar<br>a lógica da<br>entrada<br>digital do<br>interruptor<br>de pressão<br>P1<br>Configura-<br>ção da<br>lógica da<br>entrada<br>digital do<br>interruptor<br>de pressão                                                                                                    | AS ENTRA<br>5 7, 9)<br>1= NF,<br>Normal-<br>mente<br>fechado<br>2= NA,<br>Normal-<br>mente<br>aberto<br>1= NF,<br>Normal-<br>mente<br>fechado<br>2= NA,<br>Normal-<br>mente<br>fechado<br>2= NA,<br>Normal-<br>mente<br>aberto                                                                                                    | ADAS DIGI<br>-<br>-      | <b>TAIS</b> 1 1 1                          |
| r34                                       | Configurar<br>a lógica da<br>entrada<br>digital do<br>interruptor<br>de pressão<br>P1<br>Configura-<br>ção da<br>lógica da<br>entrada<br>digital do<br>interruptor<br>de pressão                                                                                                    | AS ENTRA<br>5 7, 9)<br>1= NF,<br>Normal-<br>mente<br>fechado<br>2= NA,<br>Normal-<br>mente<br>fechado<br>1= NF,<br>Normal-<br>mente<br>fechado<br>2= NA,<br>Normal-<br>mente<br>fechado                                                                                                    | ADAS DIGI<br>-<br>-      | <b>TAIS</b> 1 1 1                          |
| r34                                       | Configurar<br>a lógica da<br>entrada<br>digital do<br>interruptor<br>de pressão<br>P1<br>Configura-<br>ção da<br>lógica da<br>entrada<br>digital do<br>interruptor<br>de pressão<br>P2<br>Configura-                                                                                                    | AS ENTRA<br>5 7, 9)<br>1= NF,<br>Normal-<br>mente<br>fechado<br>2= NA,<br>Normal-<br>mente<br>fechado<br>2= NF,<br>Normal-<br>mente<br>fechado<br>2= NA,<br>Normal-<br>mente<br>fechado<br>2= NA,<br>Normal-<br>mente<br>fechado<br>2- NA,<br>Normal-<br>mente<br>fechado<br>2- NA,<br>Normal-<br>mente<br>fechado<br>2- NA,<br>Normal-<br>mente<br>fechado<br>2- NA,<br>Normal-<br>mente<br>fechado<br>2- NA,<br>Normal-<br>mente<br>fechado<br>2- NA,<br>Normal-<br>mente<br>fechado<br>2- NA,<br>Normal-<br>mente<br>fechado<br>2- NA,<br>Normal-<br>mente<br>fechado<br>2- NA,<br>Normal-<br>mente<br>fechado<br>2- NA,<br>Normal-<br>mente<br>fechado<br>2- NA,<br>Normal-<br>Mormal-<br>Mormal-<br>fechado<br>2- NA,<br>Normal-<br>fechado<br>2- NA,<br>Normal-<br>fechado<br>1- NA,<br>Normal-<br>fechado<br>1- NA,<br>Normal-<br>fechado<br>1- NA,<br>Normal-<br>fechado<br>1- NA,<br>Normal-<br>fechado<br>1- NA,<br>NOR<br>(NA)<br>(NA)<br>(NA)<br>(NA)<br>(NA)<br>(NA)<br>(NA)<br>(NA)                                                                                                    | ADAS DIGI'               | TAIS 1 1 1 1 1 1 1 1 1 1 1 1 1 1 1 1 1 1 1 |
| PRO0<br>(cons<br>r34<br>r35<br>r35        | Configurar<br>a lógica da<br>entrada<br>digital do<br>interruptor<br>de pressão<br>P1<br>Configura-<br>ção da<br>lógica da<br>entrada<br>digital do<br>interruptor<br>de pressão<br>P2<br>Configura-<br>ção da                                                                                                    | AS ENTRA<br>5 7, 9)<br>1= NF,<br>Normal-<br>mente<br>fechado<br>2= NA,<br>Normal-<br>mente<br>fechado<br>2= NA,<br>Normal-<br>mente<br>fechado<br>2= NA,<br>Normal-<br>mente<br>aberto<br>1= NF,<br>Normal-<br>mente<br>aberto                                                                                                    | ADAS DIGI'               | TAIS 1 1 1 1 1                             |
| PRO(<br>(cons<br>r34<br>r35               | Configurar<br>a lógica da<br>entrada<br>digital do<br>interruptor<br>de pressão<br>P1<br>Configura-<br>ção da<br>lógica da<br>entrada<br>digital do<br>interruptor<br>de pressão<br>P2<br>Configura-<br>ção da                                                                                                    | AS ENTRA<br>5 7, 9)<br>1= NF,<br>Normal-<br>mente<br>fechado<br>2= NA,<br>Normal-<br>mente<br>fechado<br>2= NA,<br>Normal-<br>mente<br>fechado<br>2= NA,<br>Normal-<br>mente<br>aberto<br>1= NF,<br>Normal-<br>mente<br>aberto                                                                                                    | ADAS DIGI'               | TAIS 1 1 1 1                               |
| PRO0 (cons<br>r34<br>r35                  | Configurar<br>a lógica da<br>entrada<br>digital do<br>interruptor<br>de pressão<br>P1<br>Configura-<br>ção da<br>lógica da<br>entrada<br>digital do<br>interruptor<br>de pressão<br>20 da<br>lógica da<br>entrada<br>digital do<br>interruptor<br>de pressão<br>P2<br>Configura-<br>ção da<br>lógica da<br>entrada                                                                                                    | AS ENTRA<br>5 7, 9)<br>1= NF,<br>Normal-<br>mente<br>fechado<br>2= NA,<br>Normal-<br>mente<br>aberto<br>1= NF,<br>Normal-<br>mente<br>aberto<br>2= NA,<br>Normal-<br>mente<br>aberto<br>1= NF,<br>Normal-<br>mente<br>fechado<br>2= NA,<br>Normal-<br>mente<br>fechado<br>2= NA,<br>Normal-<br>mente<br>fechado<br>2= NA,<br>Normal-<br>mente<br>fechado<br>2= NA,<br>Normal-<br>mente<br>fechado<br>2= NA,<br>Normal-<br>mente<br>fechado<br>2= NA,<br>Normal-<br>mente<br>fechado<br>2= NA,<br>Normal-<br>mente<br>fechado<br>2= NA,<br>Normal-<br>mente<br>fechado<br>2= NA,<br>Normal-<br>mente<br>fechado<br>2= NA,<br>Normal-<br>mente<br>aberto<br>1= NF,<br>Normal-<br>mente<br>aberto                                                                                                    | ADAS DIGI<br>-<br>-      | TAIS 1 1 1 1 1                             |
| PRO(<br>(cons<br>r34<br>r35               | Configurar<br>a lógica da<br>entrada<br>digital do<br>interruptor<br>de pressão<br>P1<br>Configura-<br>ção da<br>lógica da<br>entrada<br>digital do<br>interruptor<br>de pressão<br>P2<br>Configura-<br>ção da<br>lógica da<br>entrada<br>digital do                                                                                                    | AS ENTRA<br>5 7, 9)<br>1= NF,<br>Normal-<br>mente<br>fechado<br>2= NA,<br>Normal-<br>mente<br>fechado<br>2= NF,<br>Normal-<br>mente<br>aberto<br>1= NF,<br>Normal-<br>mente<br>aberto<br>1= NF,<br>Normal-<br>mente<br>fechado<br>2= NA,<br>Normal-<br>mente<br>fechado<br>2= NA,<br>Normal-<br>mente<br>fechado<br>2= NA,<br>Normal-<br>mente<br>fechado<br>2= NA,<br>Normal-<br>mente<br>fechado<br>2= NA,<br>Normal-<br>mente<br>fechado<br>2= NA,<br>Normal-<br>mente<br>fechado<br>2= NA,<br>Normal-<br>mente<br>fechado<br>2= NA,<br>Normal-<br>mente<br>fechado<br>2= NA,<br>Normal-<br>mente<br>fechado<br>2= NA,<br>Normal-<br>mente<br>fechado<br>2= NA,<br>Normal-<br>mente<br>aberto<br>1= NF,<br>Normal-<br>mente<br>aberto<br>1= NF,<br>Normal-<br>mente<br>aberto<br>1= NF,<br>Normal-<br>mente<br>aberto<br>1= NF,<br>Normal-<br>mente<br>aberto<br>1= NF,<br>Normal-<br>mente<br>fechado<br>2= NA,<br>Normal-<br>mente<br>fechado<br>2= NA,<br>Normal-<br>mente<br>fechado<br>aberto<br>aberto<br>abe | ADAS DIGI<br>-<br>-<br>- | TAIS 1 1 1 1                               |
| PRO(<br>(cons<br>r34<br>r35               | Configurar<br>a lógica da<br>entrada<br>digital do<br>interruptor<br>de pressão<br>P1<br>Configura-<br>ção da<br>lógica da<br>entrada<br>digital do<br>interruptor<br>de pressão<br>P2<br>Configura-<br>ção da<br>lógica da<br>entrada<br>digital do<br>interruptor<br>de pressão<br>P2                                                                                                    | AS ENTRA<br>5 7, 9)<br>1= NF,<br>Normal-<br>mente<br>fechado<br>2= NA,<br>Normal-<br>mente<br>fechado<br>2= NA,<br>Normal-<br>mente<br>fechado<br>2= NA,<br>Normal-<br>mente<br>fechado<br>2= NA,<br>Normal-<br>mente<br>fechado<br>2= NA,<br>Normal-<br>mente<br>fechado<br>2= NA,<br>Normal-<br>mente<br>fechado<br>2= NA,<br>Normal-<br>mente<br>fechado<br>2= NA,<br>Normal-<br>mente<br>fechado<br>2= NA,<br>Normal-<br>mente<br>fechado<br>2= NA,<br>Normal-<br>mente<br>fechado<br>2= NA,<br>Normal-<br>mente<br>fechado<br>2= NA,<br>Normal-<br>mente<br>fechado<br>2= NA,<br>Normal-<br>mente<br>fechado<br>2= NA,<br>Normal-<br>mente<br>aberto<br>1= NF,<br>Normal-<br>mente<br>aberto<br>1= NF,<br>Normal-<br>mente<br>fechado<br>2= NA,<br>Normal-<br>mente<br>aberto<br>1= NF,<br>Normal-<br>mente<br>fechado<br>2= NA,<br>Normal-<br>mente<br>fechado<br>2= NA,<br>Normal-<br>mente<br>fechado<br>2= NA,<br>Normal-<br>mente<br>fechado<br>2= NA,<br>Normal-<br>mente<br>fechado<br>2= NA,<br>Normal-<br>mente<br>fechado<br>2= NA,<br>Normal-<br>mente<br>fechado<br>2= NA,<br>Normal-<br>mente<br>fechado<br>2= NA,<br>Normal-<br>mente<br>fechado<br>2= NA,<br>Normal-<br>mente<br>fechado<br>2= NA,<br>Normal-<br>fechado<br>2= NA,<br>Normal-<br>fechado<br>2= NA,<br>Normal                     | ADAS DIGI'               | TAIS                                       |
| PRO(<br>(cons<br>r34<br>r35<br>r35        | Configurar<br>a lógica da<br>entrada<br>digital do<br>interruptor<br>de pressão<br>P1<br>Configura-<br>ção da<br>lógica da<br>entrada<br>digital do<br>interruptor<br>de pressão<br>P2<br>Configura-<br>ção da<br>lógica da<br>entrada<br>digital do<br>interruptor<br>de pressão<br>P2                                                                                                    | AS ENTRA<br>5 7, 9)<br>1= NF,<br>Normal-<br>mente<br>fechado<br>2= NA,<br>Normal-<br>mente<br>fechado<br>2= NA,<br>Normal-<br>mente<br>aberto<br>1= NF,<br>Normal-<br>mente<br>fechado<br>2= NA,<br>Normal-<br>mente<br>fechado<br>2= NA,<br>Normal-<br>mente<br>fechado<br>2= NA,<br>Normal-<br>mente                                                                                                    | ADAS DIGI'               | TAIS 1 1 1 1 1                             |
| PRO(<br>(cons<br>r34<br>r35               | Configurar<br>ção da<br>lógica da<br>entrada<br>digital do<br>interruptor<br>de pressão<br>P1<br>Configura-<br>ção da<br>lógica da<br>entrada<br>digital do<br>interruptor<br>de pressão<br>P2<br>Configura-<br>ção da<br>lógica da<br>entrada<br>digital do<br>interruptor<br>de pressão<br>P2                                                                                                    | AS ENTRA<br>5 7, 9)<br>1= NF,<br>Normal-<br>mente<br>fechado<br>2= NA,<br>Normal-<br>mente<br>aberto<br>1= NF,<br>Normal-<br>mente<br>fechado<br>2= NA,<br>Normal-<br>mente<br>fechado<br>2= NA,<br>Normal-<br>mente<br>fechado                                                                                                    | ADAS DIGI<br>-<br>-      | TAIS 1 1 1 1 1                             |
| PROC (cons<br>r34<br>r35<br>r36           | Configurar<br>a lógica da<br>entrada<br>digital do<br>interruptor<br>de pressão<br>P1<br>Configura-<br>ção da<br>lógica da<br>entrada<br>digital do<br>interruptor<br>de pressão<br>P2<br>Configura-<br>ção da<br>lógica da<br>entrada<br>digital do<br>interruptor<br>de pressão<br>P2                                                                                                    | AS ENTRA<br>5 7, 9)<br>1= NF,<br>Normal-<br>mente<br>fechado<br>2= NA,<br>Normal-<br>mente<br>fechado<br>2= NA,<br>Normal-<br>mente<br>fechado<br>2= NA,<br>Normal-<br>mente<br>aberto<br>1= NF,<br>Normal-<br>mente<br>aberto<br>2= NA,<br>Normal-<br>mente<br>aberto<br>1= NF,<br>Normal-<br>mente<br>aberto<br>1= NF,<br>Normal-<br>mente<br>aberto<br>1= NF,<br>Normal-<br>mente<br>aberto<br>1= NF,<br>Normal-<br>mente<br>aberto<br>1= NF,<br>Normal-<br>mente<br>aberto<br>1= NF,<br>Normal-<br>mente<br>aberto<br>1= NF,<br>Normal-<br>mente<br>aberto<br>1= NF,<br>Normal-<br>mente<br>aberto<br>1= NF,<br>Normal-<br>mente<br>aberto<br>1= NF,<br>Normal-<br>mente<br>fechado<br>2= NA,<br>Normal-<br>mente<br>fechado<br>2= NA,<br>Normal-<br>mente<br>fechado<br>2= NA,<br>Normal-<br>mente<br>fechado<br>2= NA,<br>Normal-<br>mente<br>fechado<br>2= NA,<br>Normal-<br>mente<br>fechado<br>2= NA,<br>Normal-<br>mente<br>fechado<br>2= NA,<br>Normal-<br>mente<br>fechado<br>2= NA,<br>Normal-<br>mente<br>fechado<br>2= NA,<br>Normal-<br>mente<br>fechado<br>2= NA,<br>Normal-<br>mente<br>aberto<br>2= NA,<br>Normal-<br>mente<br>aberto                                                                                                    | ADAS DIGI<br>-<br>-      | TAIS 1 1 1 1 1 1 1 1 1 1 1 1 1 1 1 1 1 1 1 |
| PRO(<br>(cons<br>r34<br>r35<br>r35<br>r36 | Configurar<br>a lógica da<br>entrada<br>digital do<br>interruptor<br>de pressão<br>P1<br>Configura-<br>ção da<br>lógica da<br>entrada<br>digital do<br>interruptor<br>de pressão<br>P2<br>Configura-<br>ção da<br>lógica da<br>entrada<br>digital do<br>interruptor<br>de pressão<br>P2<br>Configura-<br>ção da<br>lógica da<br>entrada<br>digital do<br>interruptor<br>de pressão<br>alta P MAX                                                                                                    | AS ENTRA<br>5 7, 9)<br>1= NF,<br>Normal-<br>mente<br>fechado<br>2= NA,<br>Normal-<br>mente<br>fechado<br>2= NA,<br>Normal-<br>mente<br>aberto<br>0 à 200                                                                                                    | ADAS DIGI                | TAIS                                       |
| PRO(<br>(cons<br>r34<br>r35<br>r35<br>r36 | Configurar<br>a lógica da<br>entrada<br>digital do<br>interruptor<br>de pressão<br>P1<br>Configura-<br>ção da<br>lógica da<br>entrada<br>digital do<br>interruptor<br>de pressão<br>P2<br>Configura-<br>ção da<br>lógica da<br>entrada<br>digital do<br>interruptor<br>de pressão<br>P2<br>Configura-<br>ção da<br>lógica da<br>entrada<br>digital do<br>interruptor<br>de pressão<br>alta P MAX<br>Tempo de<br>atraso na                                                                                                    | AS ENTRA<br>5 7, 9)<br>1= NF,<br>Normal-<br>mente<br>fechado<br>2= NA,<br>Normal-<br>mente<br>fechado<br>2= NA,<br>Normal-<br>mente<br>aberto<br>1= NF,<br>Normal-<br>mente<br>fechado<br>2= NA,<br>Normal-<br>mente<br>fechado<br>2= NA,<br>Normal-<br>mente<br>fechado<br>2= NA,<br>Normal-<br>mente<br>fechado<br>2= NA,<br>Normal-<br>mente<br>fechado<br>2= NA,<br>Normal-<br>mente<br>fechado<br>2= NA,<br>Normal-<br>mente<br>fechado<br>2= NA,<br>Normal-<br>mente<br>aberto<br>0 a 200                                                                                                    | ADAS DIGI                | TAIS 1 1 1 1 0 0                           |
| PROC<br>(cons<br>r34<br>r35<br>r35<br>r36 | Configurar<br>a lógica da<br>entrada<br>digital do<br>interruptor<br>de pressão<br>P1<br>Configura-<br>ção da<br>lógica da<br>entrada<br>digital do<br>interruptor<br>de pressão<br>P2<br>Configura-<br>ção da<br>lógica da<br>entrada<br>digital do<br>interruptor<br>de pressão<br>P2<br>Configura-<br>ção da<br>lógica da<br>entrada<br>digital do<br>interruptor<br>de pressão<br>P2<br>Configura-<br>ção da<br>lógica da<br>entrada<br>digital do<br>interruptor<br>de pressão<br>P2<br>Configura-<br>ção da<br>lógica da<br>entrada<br>digital do<br>interruptor<br>de pressão<br>P2<br>Configura-<br>ção da<br>lógica da<br>entrada<br>digital do<br>interruptor<br>de pressão<br>p2<br>Configura-<br>ção da<br>lógica da<br>entrada<br>digital do<br>interruptor<br>de pressão<br>P2<br>Configura-<br>ção da<br>lógica da<br>entrada<br>digital do<br>interruptor<br>de pressão<br>P2<br>Configura-<br>ção da<br>lógica da<br>entrada<br>digital do<br>interruptor<br>de pressão<br>P2<br>Configura-<br>ção da<br>lógica da<br>entrada<br>digital do<br>interruptor<br>de pressão<br>da<br>lógica da<br>entrada<br>digital do<br>interruptor<br>de pressão<br>da<br>lógica da<br>entrada<br>digital do<br>interruptor<br>de pressão<br>da<br>lógica da<br>entrada<br>digital do<br>interruptor<br>de pressão<br>alta P MAX | AS ENTRA<br>5 7, 9)<br>1= NF,<br>Normal-<br>mente<br>fechado<br>2= NA,<br>Normal-<br>mente<br>fechado<br>2= NA,<br>Normal-<br>mente<br>aberto<br>1= NF,<br>Normal-<br>mente<br>fechado<br>2= NA,<br>Normal-<br>mente<br>fechado<br>2= NA,<br>Normal-<br>mente<br>fechado<br>2= NA,<br>Normal-<br>mente<br>fechado<br>2= NA,<br>Normal-<br>mente<br>fechado<br>2= NA,<br>Normal-<br>mente<br>fechado<br>2= NA,<br>Normal-<br>mente<br>fechado<br>2= NA,<br>Normal-<br>mente<br>aberto<br>1 = NF,<br>Normal-<br>mente<br>aberto<br>0 à 200                                                                                                    | ADAS DIGI                | TAIS 1 1 1 1 0 0                           |
| PROC<br>(cons<br>r34<br>r35<br>r35<br>r36 | Configurar<br>a lógica da<br>entrada<br>digital do<br>interruptor<br>de pressão<br>P1<br>Configura-<br>ção da<br>lógica da<br>entrada<br>digital do<br>interruptor<br>de pressão<br>P2<br>Configura-<br>ção da<br>lógica da<br>entrada<br>digital do<br>interruptor<br>de pressão<br>P2<br>Configura-<br>ção da<br>lógica da<br>entrada<br>digital do<br>interruptor<br>de pressão<br>alta P MAX<br>Tempo de<br>atraso na<br>ativação do<br>interruptor                                                                                                    | AS ENTRA<br>5 7, 9)<br>1= NF,<br>Normal-<br>mente<br>fechado<br>2= NA,<br>Normal-<br>mente<br>daberto<br>1= NF,<br>Normal-<br>mente<br>fechado<br>2= NA,<br>Normal-<br>mente<br>fechado<br>2= NA,<br>Normal-<br>mente<br>fechado<br>2= NA,<br>Normal-<br>mente<br>daberto<br>0 à 200                                                                                                    | ADAS DIGI                | TAIS 1 1 1 0 0                             |

|     | alta G MAX<br>(r36) da<br>entrada<br>digital                                                                        |                                                                                                    |     |   |
|-----|----------------------------------------------------------------------------------------------------|----------------------------------------------------------------------------------------------------|-----|---|
| r37 | Configura-<br>ção da<br>lógica do<br>interruptor<br>de pressão<br>mínima P<br>MIN da<br>entrada<br>digital          | 1= NF,<br>Normal-<br>mente<br>fechado<br>2= NA,<br>Normal-<br>mente<br>aberto                                                                                               | -   | 1 |
| t37 | Tempo de<br>atraso na<br>ativação do<br>interruptor<br>de pressão<br>mínima P<br>MIN (r37)<br>da entrada<br>digital | 0 à 200                                                                                                    | seg | 0 |
| c38 | Configura-<br>ção da<br>entrada<br>digital<br>programá-<br>vel<br>D<br>IN_PROG <sup>(1)</sup>                       | 0= Não<br>usado.<br>1=<br>Interruptor<br>de pressão<br>de<br>membrana.<br>2= Alarme<br>externo<br>3=<br>LIGAR/DES<br>LIGAR<br>externo.<br>4=<br>Modificação<br>do set point | -   | 0 |
| r38 | Configura-<br>ção da<br>lógica da<br>entrada<br>digital<br>programáve<br>I<br>D<br>IN_PROG                          | 1= NF,<br>Normal-<br>mente<br>fechado<br>2= NA,<br>Normal-<br>mente<br>aberto                                                                                               | -   | 1 |
| t38 | Tempo de<br>atraso na<br>ativação da<br>entrada<br>digital<br>programáve<br>I<br>D<br>IN_PROG<br>(r38)              | 0 à 200                                                                                                    | seg | 0 |

### 6CP Q-SMART MODULE (ACESSÓRIO OPCIONAL),

É um cartão eletrónico com seis relés e contatos sem tensão (consultar as figuras 7 e 9).

| - 10 | 0           | 0            |   | 0 |
|------|-------------|--------------|---|---|
| C40  | Configura-  | 0=           | - | 0 |
|      | çao do rele | Desabilita-  |   |   |
|      | 001_1 (K3   | da           |   |   |
|      | na placa)   | 1= P1        |   |   |
|      |             | funciona-    |   |   |
|      |             | mento        |   |   |
|      |             | 2= P2        |   |   |
|      |             | funciona-    |   |   |
|      |             | mento        |   |   |
|      |             | 3= Fusível   |   |   |
|      |             | 1 queimado   |   |   |
|      |             | 4= Fusível   |   |   |
|      |             | 2 queimado   |   |   |
|      |             | 5= Alarme    |   |   |
|      |             | de falta de  |   |   |
|      |             | água         |   |   |
|      |             | 6= Alarme    |   |   |
|      |             | de limiar de |   |   |
|      |             | pressão      |   |   |
|      |             | máxima.      |   |   |
|      |             | 7= Alarme    |   |   |
|      |             | de limiar de |   |   |
|      |             | pressão      |   |   |
|      |             | mínima.      |   |   |
|      |             | 8= Alarme    |   |   |
|      |             | externo      |   |   |
|      |             | 9=           |   |   |
|      |             | Comando      |   |   |
|      |             | para Auto-   |   |   |
|      |             | teste        |   |   |
|      |             | 10= Auto-    |   |   |
|      |             | teste        |   |   |
|      |             | falhado      |   |   |
|      |             | 11- Power    |   |   |
|      |             | ON           |   |   |
| c41  | Configura-  | Consultar    | - | 0 |
|      | cão do relé | a            |   |   |
|      | OUT 2 (K4   | configura-   |   |   |
|      | na placa)   | cão c40      |   |   |
| c42  | Configura-  | Consultar    | - | 0 |
|      | cão do relé | a            |   |   |
|      | OUT 3 (K5   | configura-   |   |   |
|      | na placa)   | cão c40      |   |   |
| c43  | Configura-  | Consultar    | - | 0 |
|      | cão do relé | a            |   | - |
|      | OUT 4 (K6   | configura-   |   |   |
|      | na placa)   | cão c40      |   |   |
| c44  | Configura-  | Consultar    | - | 0 |
| ~    | cão do relé | a            |   | Ĭ |
|      | OUT 5/K7    | configura-   |   |   |
|      | na placa)   | cão c40      |   |   |
| c45  | Configure   | Concultor    |   | 0 |
| 040  | coniguia-   | Consular     | - | U |
|      |             | a            |   |   |
|      |             | conligura-   |   |   |
|      | na piaca)   | ça0 040      |   |   |

#### MODBUS Q-SMART MODULE Programação do campo modbus RTU RS485 (consultar as figuras 7 e 10)

Nota: Com paridade par ou ímpar, há um bit de paragem, sem paridade há dois bits de paragem.

in pandado na dolo bilo do palagoin.

| 40    |                      |                        | 1 | 0    |
|-------|----------------------|------------------------|---|------|
| C46   | Ativar a porta       | 0=                     | - | 0    |
|       | ae<br>. ~            | Desativa-              |   |      |
|       | comunicaçao          | da                     |   |      |
|       | Modbus               | 1= Ativada             |   | 0.17 |
| r46   | Configura-           | 1 a 255                | - | 247  |
|       | çao do               |                        |   |      |
| - 47  | endereço<br>Daridada | 0                      |   | 0    |
| 047   | Pandade              | U=<br>Nanhuma          | - | 2    |
|       |                      | 1- Dor                 |   |      |
|       |                      | 1= Par                 |   |      |
| -47   | Valasidada           |                        |   | 4    |
| 147   | ModBug               | 0 = 9600               | - | 1    |
|       | IVIOUDUS             | 1 = 19200<br>2 = 38400 |   |      |
|       |                      | 2 = 50400<br>3 = 57600 |   |      |
|       |                      | 3= 37000               |   |      |
| CON   | FIGURAÇÃO I          | PADRÃO                 |   |      |
| c48   | Carrega              | 0= Não                 | - | 0    |
| 5.0   | todos os             | 1=                     |   | Ĭ    |
| 1     | parâmetros           | Carregar               |   |      |
|       | de default           | default                |   |      |
| 1     | (programa-           |                        |   |      |
|       | cão de               |                        |   |      |
|       | fábrica)             |                        |   |      |
| CON   |                      | RIO                    | • | •    |
| 6 6 M |                      |                        | 1 | 1    |
| n49   | Leitura das          | -                      |   |      |
|       | funciono             |                        |   |      |
|       | Tunciona-            |                        |   |      |
|       | hombo 1              |                        |   |      |
| hE0   | Loitura dao          |                        |   |      |
| 1150  | Leitura uas          | -                      |   |      |
|       | funciona-            |                        |   |      |
|       | mento da             |                        |   |      |
|       | homba 2              |                        |   |      |
| h51   | Leitura das          | -                      |   |      |
| 1101  | horas totais         |                        |   |      |
|       | de                   |                        |   |      |
|       | alimentação          |                        |   |      |
|       | do quadro            |                        |   |      |
|       | de                   |                        |   |      |
| 1     | comando              |                        |   |      |
|       | Q-SMART              |                        |   |      |
| c52   | Faz o reset          | 0= Não                 | - | 0    |
|       | da memória           | 1= Faz o               |   |      |
|       | do contador          | reset das              |   |      |
| 1     | horário de           | horas de               |   |      |
| 1     | todas as             | funciona-              |   |      |
|       | bombas               | mento da               |   |      |
|       |                      | bomba 1                |   |      |
| 1     |                      | 2= Faz o               |   |      |
| [     |                      | reset das              |   |      |
|       |                      | horas de               |   |      |
|       |                      | funciona-              |   |      |
|       |                      | mento da               |   |      |
| 1     |                      | bomba 2                |   |      |
| 1     |                      | 3= Faz o               |   |      |
|       | 1                    | reset das              |   |      |
|       |                      | horas de               |   |      |
|       |                      | tunciona-              |   |      |
|       | 1                    | imento da              |   | 1    |

|                                                                                                    | bomba 1 +<br>bomba 2                                                                                                    |                                                                                                    |                                                                                                    |
|----------------------------------------------------------------------------------------------------|----------------------------------------------------------------------------------------------------|----------------------------------------------------------------------------------------------------|----------------------------------------------------------------------------------------------------|
| RAMAÇÃO E<br>es dedicado:<br>ais)                                                                  | OOS ALARN<br>s à aplicaçã                                                                                                    | IES<br>ão águas                                                                                                    |                                                                                                    |
| Alarme de<br>falta de<br>água.<br>Proteção<br>contra o<br>funciona-<br>mento a<br>seco da<br>bomba | 0=<br>Desabilita-<br>do<br>1=<br>Habilitado                                                                                                    | -                                                                                                    | 1                                                                                                    |
| Regulação<br>da<br>sensibilida-<br>de da<br>sonda em<br>função da<br>condutivida-<br>de da água.   | 5 à 100                                                                                                    | ΚΩ                                                                                                    | 5                                                                                                    |
| Tempo de<br>atraso na<br>ativação do<br>alarme de<br>falta de<br>água (C53)                        | 0 à 200                                                                                                    | seg                                                                                                    | 0                                                                                                    |
| Ativar<br>alarme por<br>limiar de<br>pressão<br>mínima (só<br>nos<br>sistemas<br>com<br>sensor)    | 0=<br>Desabilita-<br>do<br>1=<br>Habilitado                                                                                                    | -                                                                                                    | 0                                                                                                    |
| Programar<br>o limiar de<br>pressão<br>mínima                                                      | 0 para<br>escala<br>completa<br>do sensor<br>(0=<br>desativado)                                                                                                    | Vários                                                                                                    | 0                                                                                                    |
| Tempo de<br>atraso na<br>ativação do<br>alarme de<br>limiar de<br>pressão<br>mínima<br>(c54=1)     | 0 à 200                                                                                                    | seg                                                                                                    | 20                                                                                                    |
| Ativar<br>alarme de<br>limiar de<br>pressão<br>máxima (só<br>nos<br>sistemas<br>com<br>sensor)     | 0=<br>Desativa-<br>do<br>1= Ativado                                                                                                    | -                                                                                                    | 0                                                                                                    |
|                                                                                                    | RAMAÇÃO I<br>es dedicado:<br>ais)<br>Alarme de<br>falta de<br>água.<br>Proteção<br>contra o<br>funciona-<br>mento a<br>seco da<br>bomba<br>Regulação<br>da<br>sensibilida-<br>de da água.<br>Tempo de<br>atraso na<br>ativação do<br>alarme de<br>falta de<br>água (C53)<br>Ativar<br>alarme por<br>limiar de<br>pressão<br>mínima (só<br>nos<br>sistemas<br>com<br>Programar<br>o limiar de<br>pressão<br>mínima<br>de pressão<br>mínima<br>com<br>sistemas<br>com<br>sensor)<br>Programar<br>o limiar de<br>pressão<br>mínima<br>de pressão<br>mínima<br>com<br>sistemas<br>com<br>sistemas<br>com<br>si | bomba 1 +<br>bomba 2RAMAÇÃO DOS ALARNes dedicados à aplicaçãais)Alarme de<br>falta de<br>água.0=<br>Desabilita-<br>do<br>Proteção<br>contra o<br>HabilitadoProteção<br>contra o<br>funciona-<br>mento a<br>seco da<br>bomba0=<br>Desabilita-<br>do<br>aRegulação<br>da<br>sensibilida-<br>de da água.5 à 100<br>da<br>sensibilida-<br>de da água.0 à 200<br>atraso na<br>ativação do<br>alarme de<br>falta de<br>água (C53)Ativar<br>ons<br>sistemas<br>com<br>sensor)0 à 200<br>atraso na<br>ativação do<br>alarme de<br>falta de<br>água (C53)Programar<br>o limiar de<br>pressão<br>mínima (só<br>nos<br>sistemas<br>com<br>alarme de<br>limiar de<br>pressão<br>mínima<br>(c54=1)0=<br>alarme de<br>limiar de<br>pressão<br>mínima (só<br>nos<br>alarme de<br>limiar de<br>pressão<br>mínima<br>(c54=1)Ativar<br>o la<br>alarme de<br>limiar de<br>pressão<br>mínima (só<br>nos<br>sistemas<br>com<br>sistemas<br>coms<br>alarme de<br>limiar de<br>pressão<br>mínima (só<br>nos<br>sistemas<br>coms<br>sistemas<br>coms<br>sistemas<br>coms<br>sistemas<br>coms<br>sistemas<br>coms<br>sistemas<br>coms<br>sistemas<br>coms<br>sistemas<br>com<br>sistemas<br>com<br>sistemas<br>com<br>sistemas<br>com<br>sistemas<br>com<br>sistemas<br>com<br>sistemas<br>com<br>sistemas<br>com<br>sistemas<br>com<br>sistemas<br>com<br>sistemas<br>com<br>sistemas<br>com<br>sistemas<br>com<br>sistemas<br>com<br>sensor)0=Ativar<br>alarme de<br>limiar de<br>pressão<br>máxima (só<br>nos<br>sistemas<br>com<br>sensor)0=Ativar<br>alarme de<br>limiar de<br>pressão<br>nóáxima (só<br>nos<br>sistemas<br>com<br>sensor)0= </td <td>bomba 1 +<br/>bomba 2RAMAÇÃO DOS ALARMES<br/>es dedicados à aplicação águas<br/>ais)Alarme de<br/>falta de<br/>água.0=<br/>Desabilita-<br/>do<br/>Proteção<br/>contra o<br/>Habilitado-Alarme de<br/>falta de<br/>água.0=<br/>Desabilita-<br/>do<br/>funciona-<br/>mento a<br/>seco da<br/>bomba-Regulação<br/>da sensibilida-<br/>de da<br/>sonda em<br/>função da<br/>condutivida-<br/>de da água.5 à 100<br/>a 200KΩTempo de<br/>água (C53)0 à 200<br/>atraso na<br/>ativação do<br/>alarme de<br/>falta de<br/>água (C53)segAtivar<br/>alarme por<br/>limiar de<br/>pressão<br/>mínima (só<br/>nos<br/>sistemas<br/>com<br/>elimiar de<br/>pressão<br/>mínima (c54=1)0=<br/>aTempo de<br/>alarme de<br/>falta de<br/>água (C53)0 para<br/>escala<br/>completa<br/>do sensor<br/>(O=<br/>de sativação do)Vários<br/>eTempo de<br/>alarme por<br/>limiar de<br/>pressão<br/>mínima (só<br/>nos<br/>sistemas<br/>com<br/>escala<br/>completa<br/>do sensor<br/>(O=<br/>do sensor<br/>(D=-Ativar<br/>a larme de<br/>limiar de<br/>pressão<br/>mínima (só<br/>nos<br/>sistemas<br/>(c54=1)0=<br/>a-Ativar<br/>a larme de<br/>limiar de<br/>pressão<br/>mínima (só<br/>nos<br/>sistemas<br/>com sensor)0=<br/>a-Ativar<br/>a larme de<br/>limiar de<br/>pressão<br/>mínima (só<br/>nos<br/>sistemas<br/>com sensor)0=<br/>a-Ativar<br/>a larme de<br/>limiar de<br/>pressão<br/>máxima (só<br/>nos<br/>sistemas<br/>com sensor)Ativar<br/>a larme de<br/>limiar de<br/>pressão<br/>máxima (só<br/>nos<br/>sistemas<br/>com sensor)0=<br/>a-Ativar<br/>a larme de<br/>limiar de<br/>pressão<br/>nos<br/>sistemas<br/>com sensor)-<!--</td--></td> | bomba 1 +<br>bomba 2RAMAÇÃO DOS ALARMES<br>es dedicados à aplicação águas<br>ais)Alarme de<br>falta de<br>água.0=<br>Desabilita-<br>do<br>Proteção<br>contra o<br>Habilitado-Alarme de<br>falta de<br>água.0=<br>Desabilita-<br>do<br>funciona-<br>mento a<br>seco da<br>bomba-Regulação<br>da sensibilida-<br>de da<br>sonda em<br>função da<br>condutivida-<br>de da água.5 à 100<br>a 200KΩTempo de<br>água (C53)0 à 200<br>atraso na<br>ativação do<br>alarme de<br>falta de<br>água (C53)segAtivar<br>alarme por<br>limiar de<br>pressão<br>mínima (só<br>nos<br>sistemas<br>com<br>elimiar de<br>pressão<br>mínima (c54=1)0=<br>aTempo de<br>alarme de<br>falta de<br>água (C53)0 para<br>escala<br>completa<br>do sensor<br>(O=<br>de sativação do)Vários<br>eTempo de<br>alarme por<br>limiar de<br>pressão<br>mínima (só<br>nos<br>sistemas<br>com<br>escala<br>completa<br>do sensor<br>(O=<br>do sensor<br>(D=-Ativar<br>a larme de<br>limiar de<br>pressão<br>mínima (só<br>nos<br>sistemas<br>(c54=1)0=<br>a-Ativar<br>a larme de<br>limiar de<br>pressão<br>mínima (só<br>nos<br>sistemas<br>com sensor)0=<br>a-Ativar<br>a larme de<br>limiar de<br>pressão<br>mínima (só<br>nos<br>sistemas<br>com sensor)0=<br>a-Ativar<br>a larme de<br>limiar de<br>pressão<br>máxima (só<br>nos<br>sistemas<br>com sensor)Ativar<br>a larme de<br>limiar de<br>pressão<br>máxima (só<br>nos<br>sistemas<br>com sensor)0=<br>a-Ativar<br>a larme de<br>limiar de<br>pressão<br>nos<br>sistemas<br>com sensor)- </td |

| r55 | Programar<br>o alarme de<br>limiar de<br>nível de<br>pressão<br>máxima.<br>Em caso de<br>alarme,<br>todas as<br>bombas<br>param | 0 para<br>escala<br>completa<br>do sensor<br>(0=<br>desativado<br>) | Vários | 0 |
|-----|----------------------------------------------------------------------------------------------------|---------------------------------------------------------------------|--------|---|
| t55 | Tempo de<br>atraso na<br>ativação do<br>alarme de<br>limiar de<br>pressão<br>máxima<br>(c55=1)                                  | 0 à 200                                                             | seg    | 0 |

#### PROGRAMAÇÃO DO ALARME DE BLOQUEIO DO SISTEMA

| c56 | Ativa o<br>bloqueio do<br>sistema, se<br>ocorrer o<br>mesmo<br>alarme<br>cinco vezes<br>em 30 min.<br>É<br>necessário<br>um reset<br>manual<br>para<br>reiniciar o | 0=<br>Desativa-<br>do<br>1= Ativado | - | 0 |
|-----|----------------------------------------------------------------------------------------------------|-------------------------------------|---|---|
|     | sistema.                                                                                                    |                                     |   |   |
| c57 | Reset do<br>registo de<br>alarmes                                                                                                    | 0= Não<br>1= Sim                    | - | 0 |

#### (1) D IN PROG=1 está definido

(Foi detectada uma pressão mínima fora da gama de funcionamento)

Se o interruptor de pressão for ativado no modo automático e não durante o Auto-teste, acontece o seguinte:

- Se as bombas estiverem em funcionamento, não serão paradas e será mostrado o alarme A38.
- Se as bombas não estiverem em funcionamento, não serão arrancadas e será mostrado o alarme A38. Se, no entanto, houver uma perda de pressão essas serão ligadas e o alarme A38 continuará a ser mostrado.

Se a pressão mínima for ativada durante o autoteste, consultar a secção 8.1.

## 8 FUNÇÃO ESPECIAL

APLICAÇÃO PRESSURIZAÇÃO (parâmetro bS selecionado, consultar secção 5.4.3)

#### 8.1 Auto-teste de FUNCIONAMENTO

Usando a função Auto-teste, pode-se ligar as bombas, quando as mesmas estiveram desligadas por um longo período de tempo.

As bombas são LIGADAS pelo relógio ou por um contacto digital externo (c24).

#### AVISO:

Podem ser utilizados os seguintes componentes:

- Válvula solenóide: necessária para drenar a água durante os testes.
- Interruptor de pressão de membrana ou um dispositivo equivalente. É utilizado para controlar a performance da bomba e evitar que a mesma se torne demasiado baixa. Está ligado ao D IN PROGR do quadro de comando Q-SMART (consultar as figuras 7 e 9)
- Q-SMART-6FVC MODULE é um cartão eletrónico de relé e contactos sem tensão (consultar as figuras 7 e 9).

## Como iniciar o auto-teste: ativação por relógio (c24=1)

Se as bombas estão em funcionamento, o auto-teste será posto em espera e no ecrã será apresentada em modo intermitente a indicação a seguir:

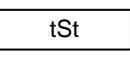

Quando as bombas estão em standby, o auto-teste inicia e no ecrã são apresentados em modo intermitente o teste em andamento e a bomba em uso:

| tSt |  |
|-----|--|
|     |  |
| P1  |  |

#### Como interromper o auto-teste

O auto-teste pode ser interrompido a qualquer momento, pressionando o botão OK.

#### O que fazem os auto-testes?

#### Auto-teste ativado pelo horário

A função de auto-teste implica as seguintes configurações e sequências:

- 1. Ativação da função (c24 = 1)
- Programação do dia, da hora e dos minutos do teste (h26, h27, h28).
- Configuração da entrada digital programável D IN PROGR (c38=1)
- 4. Configuração do relé do 6CP Q-SMART MODULE, c40=9, Comando para o Auto-teste.

- 5. Configuração do relé do 6CP Q-SMART MODULE, c40=10, falha do Auto-teste.
- Na hora programada, ligação da bomba P1 após a abertura da válvula solenóide.
- 7. Paragem da bomba P1 após o tempo programado (h29).
- 8. Esperar por um minuto.
- 9. Ligação da bomba P2.
- 10. Paragem da bomba P2 após o tempo programado (h29).

O Auto-teste interrompe-se nas seguintes condições:

- Ativa-se o interruptor de pressão de membrana (a performance da bomba é demasiado baixa).
   É acionado o alarme A24 ou A25. O relé dedicado do 6CP Q-SMART MODULE será ativado. O buzzer do quadro de comando do Q-SMART também é ativado e o grupo retoma a trabalhar em modo automático. Pressionar o botão (4), figure 1, para desativar o buzzer.
- Se a pressão ou nível no sistema mudar, o grupo retorna a trabalhar no modo automático. O auto-teste é adiado.

## 8.2 COMPENSAÇÃO DAS PERDAS DE CARGA (cr14)

Às vezes há uma perda de pressão no sistema, causada pelas perdas nas tubagens que aumentam com o aumentar das necessidades de água.

Para compensar as perdas de carga, é possível habilitar um controlo que fornece pressão proporcional à carga. Não é efetuada uma medição direta do caudal, mas julga-se que seja proporcional ao número de bombas em funcionamento.

Quando cada bomba de serviço, sucessiva à primeira, arranca, os limiares SUPERIOR e INFERIOR são aumentados do valor indicado no parâmetro r14. A bomba jockey está excluída.

## 9 ALARMES

APLICAÇÃO PRESSURIZAÇÃO (parâmetro bS selecionado, secção 5.4.3)

#### Lista de alarmes

| N.° | Descrição |    |       |   | Reset |
|-----|-----------|----|-------|---|-------|
| A01 | Fusível   | F1 | bomba | 1 | Auto  |
|     | queimado. |    |       |   |       |

Resolução de problemas:

Fusível 1 para a bomba 1 está queimado.

Bomba 1 com falha ou avaria está excluída do funcionamento. Quando a falha ou avaria tiver sido resolvida, a bomba reativa-se automaticamente. A ativação do fusível habilita automaticamente a outra bomba se houver pedido. Causas/soluções

- O motor da bomba 1 está danificado e deve ser substituído.
- O cabo de alimentação do motor é defeituoso ou está gasto: substituir o cabo.
- O condensador do motor da bomba 1 está danificado e deve ser substituído.

| N.° | Descrição                   | Reset |
|-----|-----------------------------|-------|
| A02 | Fusível F2 bomba 2 queimado | Auto  |

#### Resolução de problemas:

Fusível 2 par a bomba 2 está queimado.

Bomba 2 com falha ou avaria está excluída do funcionamento. Quando a falha ou avaria tiver sido resolvida, a bomba reativa-se automaticamente. A ativação do fusível habilita automaticamente a outra bomba se houver pedido.

Causas/soluções

- O motor da bomba 2 está danificado e deve ser substituído.
- O cabo de alimentação do motor é defeituoso ou está gasto: substituir o cabo.
- O condensador do motor da bomba 2 está danificado e deve ser substituído.

| N.° | Descrição                          |                |                               |                 | Reset |  |
|-----|------------------------------------|----------------|-------------------------------|-----------------|-------|--|
| A05 | Sensor<br>avariado.<br>funciona no | def<br>O<br>mo | eituoso<br>alarme<br>do manua | ou<br>não<br>I. | Auto  |  |

Resolução de problemas:

Sinal inferior ao valor mínimo de 3,8 mA. No caso de um alarme, todas as bombas param. O alarme irá aparecer se o sinal for inferior a 3.8mA e é gerido só se o sensor for usado (c03 = 2).

O alarme é excluído no modo manual.

Causas/soluções

- Verificar que o sensor e o conector estejam ligados.
- Abrir a tampa e verificar se o cabo de alimentação do sensor está ligado e fixado nos bornes. Consultar as figuras 6, 7 e 9.
- Verificar se o cabo do sensor está ligado corretamente. Consultar as figuras 6, 7 e 9.
- O cabo de alimentação do sensor está deteriorado: substituir o cabo.
- O conector de plástico deteriorou-se: substituir o conector.
- Substituir o sensor defeituoso ou avariado.

| N.° | Descrição             |    |       |   | Reset |
|-----|-----------------------|----|-------|---|-------|
| A24 | Auto-teste<br>falhado | da | bomba | 1 | Auto  |

Resolução de problemas:

O Auto-teste da bomba 1 falhou. O teste foi interrompido devido à ativação do interruptor de pressão de membrana ligado ao D IN PROG (c38=1). A pressão no lado da descarga atinge o valor programado do interruptor de pressão.

#### Causas/soluções

- A bomba (rotor ou difusor) está danificada. Contactar o serviço de assistência técnica.
- O motor da bomba 1 não funciona:
  - Está danificado e deve ser substituído. Contactar o serviço de assistência técnica.
  - O protetor térmico no interior do motor é defeituoso ou está quebrado.
  - O condensador está danificado.

| N.° | Descrição             |    |       |   | Reset |
|-----|-----------------------|----|-------|---|-------|
| A25 | Auto-teste<br>falhado | da | bomba | 2 | Auto  |

#### Resolução de problemas:

O Auto-teste da bomba 2 falhou. O teste foi interrompido devido à ativação do interruptor de pressão de membrana ligado ao D IN PROG (c38=1). A pressão no lado da descarga atinge o valor programado do interruptor de pressão.

Causas/soluções

- A bomba (rotor ou difusor) está danificada. Contactar o serviço de assistência técnica.
- O motor não funciona:
  - Está danificado e deve ser substituído.
     Contactar o serviço de assistência técnica.
  - O protetor térmico no interior do motor é defeituoso ou está quebrado.
  - o O condensador está danificado.

| N.° | Descrição              | Reset |
|-----|------------------------|-------|
| A36 | Alarme de pressão alta | Auto  |

Resolução de problemas:

O valor da pressão atingiu o valor programado do interruptor de alta pressão P MAX. Todas as bombas param.

O alarme é excluído no modo manual.

#### Causas/soluções

- A pressão atingiu o valor programado do interruptor de pressão alta P MAX: verificar a curva de performance da bomba e o correto setpoint (r07) ou os limiares das bombas (r11, r13).
- Se o alarme se apresentar, mas o valor da pressão não atinge o valor do interruptor de pressão P MAX:
  - O interruptor de pressão máxima deve ser substituído.
  - O cabo do interruptor de pressão é defeituoso ou está gasto, substitui-lo.
  - Controlar a ligação do interruptor de pressão P MAX com os bornes do quadro de comando Q-SMART (consultar as figuras 6, 7 e 9).
  - O interruptor de pressão P MAX está danificado, substitui-lo.

| N.° | Descrição                | Reset |
|-----|--------------------------|-------|
| A37 | Alarme de pressão mínima | Auto  |

Resolução de problemas:

O valor da pressão atingiu o valor programado do interruptor de pressão mínima P MIN. Todas as bombas param.

O alarme é excluído no modo manual.

Causas/soluções

- A pressão atingiu o valor programado do interruptor de pressão mínima P MIN. Verificar a curva de performance da bomba e o correto setpoint (r07) ou os limiares das bombas (r10, r12).
- Se o alarme se apresentar, mas o valor da pressão não atingiu o valor programado do interruptor de pressão P MIN:
  - O interruptor de pressão P MIN está danificado e deve ser substituído.
  - O cabo do interruptor de pressão é defeituoso ou está gasto, substitui-lo.
  - Controlar a ligação do interruptor de pressão P MIN com os bornes do quadro de comando Q-SMART (consultar as figuras 6, 7 e 9).
- A bomba (rotor ou difusor) está danificada. Contactar o serviço de assistência técnica.
- O motor não funciona:
  - Está danificado e deve ser substituído. Contactar o serviço de assistência técnica.
  - O protetor térmico no interior do motor é defeituoso ou está quebrado.
  - O condensador está quebrado.

| N.° | Descrição                   | Reset |
|-----|-----------------------------|-------|
| A38 | Pressão mínima fora da gama | Auto  |
|     | de funcionamento.           |       |

Resolução de problemas:

Disparo da proteção contra o funcionamento da bomba abaixo da pressão mínima. O sinal chega do interruptor de pressão mínima ligado à entrada digital D IN PROG (c38=1). Se apresenta-se durante o funcionamento normal, em vez de durante a fase de auto-teste, todas as bombas são habilitadas, após o tempo de atraso programado (t38), para restaurar a pressão.

Causas/soluções

- Há um alarme, mas as bombas estão paradas:
  - O interruptor de pressão é defeituoso ou o cabo está danificado. Substituir o interruptor de pressão ou o cabo.
  - Programação incorreta do interruptor de pressão, modificá-la.
- Há um alarme, mas as bombas estão em funcionamento:
  - O interruptor de pressão é defeituoso ou o cabo está danificado. Substituir o interruptor de pressão ou o cabo.

- As bombas deixam de funcionar: o rotor está roto.
- Seleção errada da bomba: mudar a bomba.
- O motor não funciona:
  - Está danificado e deve ser substituído.
     Contactar o serviço de assistência técnica.
  - O protetor térmico no interior do motor é defeituoso ou está quebrado.
  - o O condensador está quebrado.

| N.° | Descrição                                                                                                    | Reset |
|-----|----------------------------------------------------------------------------------------------------|-------|
| A39 | Alarme por falha externa<br>Configuração da indicação de<br>um alarme externo conectado<br>à entrada digital D IN PROG<br>(c38=2). |       |

Resolução de problemas:

O alarme foi detectado por um dispositivo externo. A lógica é configurada pelo parâmetro R38. Todas as bombas param e não funcionam enquanto o alarme persistir.

O alarme é excluído no modo manual.

Causas/soluções

- Verificar o estado do dispositivo externo e substituí-lo se estiver danificado.
- Se apresentar-se um alarme, mas o dispositivo estiver em boas condições:
  - O cabo é defeituoso ou está gasto: substitui-lo.

| N.° | Descrição               | Reset |
|-----|-------------------------|-------|
| A54 | Alarme de limiar mínimo | Auto  |

Resolução de problemas:

A pressão do sistema não excede o valor programado do parâmetro de limiar mínimo (r54). Após o tempo de atraso programado no par t54 todas as bombas param e são protegidas contra o funcionamento a seco.

O alarme é excluído no modo manual.

Causas/soluções

- A bomba (rotor ou difusor) está danificada. Contactar o serviço de assistência técnica.
- O motor não funciona:
  - Está danificado e deve ser substituído. Contactar o serviço de assistência técnica.
  - O protetor térmico no interior do motor é defeituoso ou está quebrado.
  - o O condensador está quebrado.

| N.° | Descrição            | Reset |
|-----|----------------------|-------|
| A55 | Alarme de limiar máx | Auto  |

Resolução de problemas:

A pressão do sistema excede o valor programado do parâmetro de limiar máximo (r55).

Após o tempo de atraso programado no par t55 todas as bombas param.

O alarme é excluído no modo manual.

Causas/soluções

- A pressão excedeu a pressão máx: verificar o valor programado (r55).
- Seleção da bomba errada: substituir a bomba.

| N.° | Descrição                                                         | Reset  |
|-----|-------------------------------------------------------------------|--------|
| A56 | Nos últimos 30 minutos foi<br>detectado o mesmo alarme 5<br>vezes | Manual |

#### Resolução de problemas:

O sistema bloqueou-se porque nos últimos 30 minutos foi detectado o mesmo alarme 5 vezes. Use o parâmetro c57 para fazer reset e reiniciar o sistema.

Causas/soluções

• Identificar o tipo de alarme e resolvê-lo.

## 10 CONFIGURAÇÃO E FUNCIONAMENTO DO SISTEMA

#### 10.1 Parâmetros a controlar no arranque

Verificar os seguintes parâmetros de programação no arranque.

- Identificar a instalação e os dispositivos de controlo adequados (sensores, entradas digitais):
  - 1 bomba de pressão, consultar as figuras 11 a 26.
  - 2 bombas de pressão, consultar as figuras 27 a 42.
  - 1 bomba para águas residuais ou bomba elevatória, consultar as figuras 43 a 52.
  - 2 bombas de pressão, consultar as figuras 53 a 62.
- 2. Ligar o sensor e a entrada digital nos bornes corretos. Consultar as figuras 7, 8 e 9.
  - 1 bomba de pressão, consultar as figuras 11 a 26.
  - 2 bombas de pressão, consultar as figuras 27 a 42.
  - 1 bomba para águas residuais ou bomba elevatória, consultar as figuras 43 a 52.
  - 2 bombas de pressão, consultar as figuras 53 a 62.
- 3. Selecionar o software durante a ligação, secção 5.4.3.
  - bomba para águas residuais ou elevatória = Software sE.
  - bomba de pressão = bS software

- Programar os parâmetros no menu de parâmetros em função do tipo de aplicação e de bomba:
  - bomba para águas residuais ou elevatória (software sE), consultar Tab 2.
  - bomba de pressão (software bS), consultar *Tab 3*.

## 11 MANUTENÇÃO

#### Precaução

## ATENÇÃO:

- Respeitar as normas de prevenção de acidentes vigentes.
- Usar equipamentos e dispositivos de proteção adequados.
- Consultar sempre os regulamentos, a legislação e os códigos locais vigentes relativamente à seleção do local de instalação, tubagem e ligação da alimentação.

#### 11.1 Manutenção geral

#### Perigo elétrico

Antes de realizar qualquer operação de assistência ou de manutenção, desligar o sistema da fonte de alimentação e aguardar pelo menos 2 minutos, antes de iniciar a trabalhar na unidade.

Ligar e desligar o sistema antes de instalar a unidade ou realizar a manutenção.

- O quadro de comando Q-SMART não precisa de alguma manutenção de rotina desde que utilizado dentro dos limites previstos nos Dados técnicos.
- É aconselhável verificar periodicamente o acionamento correto do interruptor diferencial de alta sensibilidade (30 mA) [RCD, dispositivo de corrente residual] indicado para a corrente de defeito a terra.

## 12 Resolução de problemas

#### Introdução

não funciona.

Em adição ao guia de resolução de problemas e alarmes, na Lista de alarmes (secções 7 e 9), também fornecemos um guia para a resolução de outros possíveis problemas.

O interruptor principal está ligado, mas a bomba

### 12.1 Avarias, causas e soluções

| Causa                                                          | Solução                                                                                                    |
|----------------------------------------------------------------|----------------------------------------------------------------------------------------------------|
| Falta<br>alimentação<br>elétrica                               | Restaurar a alimentação e<br>verificar se a ligação à rede<br>está intata.                                                                           |
| Disjuntor de<br>sobrecarga<br>disparado                        | Fazer reset do disjuntor de sobrecarga.                                                                                                    |
| Dispositivo de<br>proteção de<br>defeito a terra<br>disparado. | Reset da proteção<br>diferencial.                                                                                                    |
| Fusível F1 ou F2<br>defeituoso ou<br>avariado.                 | Substituir o fusível.                                                                                                    |
| Condensador do<br>motor defeituoso<br>ou avariado.             | Substituir o condensador se<br>for externo. Contactar o<br>representante local de<br>vendas e assistência se<br>trata-se dum condensador<br>interno. |

## A bomba arranca, mas fusível do conversor funde-se

| Causa              | Solução                   |
|--------------------|---------------------------|
| Cabo de            | Verificar e substituir os |
| alimentação        | componentes conforme      |
| danificado, motor  | necessário.               |
| em curto-circuito, |                           |
| protetor térmico   |                           |
| do circuito ou     |                           |
| fusíveis não       |                           |
| adequados para     |                           |
| a corrente do      |                           |
| motor.             |                           |
| Interruptores de   | Verificar as condições de |
| sobrecarga         | funcionamento da bomba.   |
| térmica            |                           |
| acionados nos      |                           |
| motores            |                           |
| monofásicos        |                           |
| devido a uma       |                           |
| corrente de        |                           |
| entrada            |                           |
| excessiva.         |                           |

# As utilizações fecharam-se e a eletrobomba funciona a velocidade intermitente

| Causa                                                                                                    | Solução                                                                                         |
|----------------------------------------------------------------------------------------------------|-------------------------------------------------------------------------------------------------|
| Perdas de água<br>através da válvula<br>anti-retorno ou do<br>sistema.                                                                                          | Controlar o sistema<br>para localizar as<br>perdas.<br>Reparar ou substituir<br>os componentes. |
| Tanque do diafragma<br>com membrana rota,<br>quando aplicável.                                                                                                  | Substituir o diafragma.                                                                         |
| O ponto de operação<br>não está calibrado<br>corretamente em<br>relação ao sistema.<br>Por exemplo, o valor<br>é superior à pressão<br>fornecida pela<br>bomba. | Calibrar o limiar e a temporização.                                                             |
| Pode haver um<br>problema com o nível<br>da bóia no tanque de<br>admissão.                                                                                      | Verificar a bóia e o<br>tanque.                                                                 |
| Pode haver um<br>problema com o nível<br>da bóia no tanque de<br>admissão.                                                                                      | Verificar o interruptor<br>de pressão e as<br>condições de admissão<br>(pressão).               |

## A bomba funciona e há vibrações na bomba ou perto dela.

| Causa                                                                                                    | Solução                             |
|----------------------------------------------------------------------------------------------------|-------------------------------------|
| O ponto de<br>operação não está<br>calibrado<br>corretamente em<br>relação ao<br>sistema.<br>O valor é inferior à<br>pressão mínima<br>fornecida pela<br>bomba. | Calibrar o limiar e a temporização. |

#### A bomba funciona sempre à máxima velocidade.

| Causa                                                                  | Solução                                                                                                    |
|------------------------------------------------------------------------|----------------------------------------------------------------------------------------------------|
| Pode haver um<br>problema com o<br>sensor.                             | Verificar a ligação<br>hidráulica entre o sensor e<br>o sistema.<br>Verificar o funcionamento<br>do sensor.<br>Há ar no sensor ou no<br>circuito hidráulico em<br>causa. |
| O limiar é muito<br>alto e a bomba<br>não atinge o valor<br>requerido. | Modificar o limiar.                                                                                                    |
| A bomba não está<br>ferrada.                                           | Verificar a linha de sucção<br>e a ferragem da bomba.                                                                                                    |

# O dispositivo de proteção principal do sistema foi acionado.

| Causa                                                                                                 | Solução                                                                                                    |
|----------------------------------------------------------------------------------------------------|----------------------------------------------------------------------------------------------------|
| Curto-circuito                                                                                        | Verificar os cabos de<br>ligação.                                                                                                    |
| No caso de uma<br>bomba<br>monofásica, o<br>condensador do<br>motor é defeituoso<br>ou está avariado. | Substituir o condensador<br>se for externo. Contactar<br>o representante local de<br>vendas e assistência se<br>trata-se dum condensador<br>interno. |

## English

en Installation, Operation, and Maintenance Manual......32

## 1 Introduction and safety

#### 1.1 Introduction

#### Purpose of this manual

The purpose of this manual is to provide information on:

- Installation
- Operation
- Maintenance

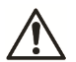

#### CAUTION:

Read this manual carefully before installing and using the product. Improper use of the product can cause personal injury and damage to property, and may void the warranty.

#### NOTICE:

Save this manual for future reference, and keep it near the unit at all times.

### 1.2 Safety terminology and symbols

Hazard levels

| Symbol  | Indication                                                                                                    |
|---------|----------------------------------------------------------------------------------------------------|
|         | A hazardous situa-<br>tion which, if not<br>avoided, will result<br>in death or serious<br>injury                       |
|         | A hazardous situa-<br>tion which, if not<br>avoided, could<br>result in death or<br>serious injury                      |
|         | A hazardous situa-<br>tion which, if not<br>avoided, could<br>result in minor or<br>moderate injury                     |
| NOTICE: | <ul> <li>A potential situa-<br/>tion which, if not<br/>avoided, could<br/>result in unde-<br/>sirable condi-</li> </ul> |
|         | <ul> <li>tions</li> <li>A practice not<br/>related to per-<br/>sonal injury</li> </ul>                                  |

#### Hazard categories

Hazard categories can correspond to either hazard levels or to specific symbols that replace the ordinary hazard level symbols.

Electrical hazards are indicated by the following specific symbols:

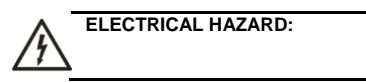

#### 1.3 Inexperienced users

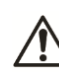

WARNING: This product is intended to be operated by qualified personnel only.

Be aware of the following precautions:

- This product is not to be used by anyone with physical or mental disabilities, or anyone without the relevant experience and knowledge, unless they have received instructions on using the equipment and on the associated risks or are supervised by a responsible person.
- Children must be supervised to ensure that they do not play on or around the product.

## 1.4 Warranty

For information about the warranty, see the sales contract.

#### 1.5 Spare parts

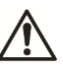

#### WARNING:

Only use original spare parts to replace any worn or faulty components. The use of unsuitable spare parts may cause malfunctions, damage, and injuries, as well as void the warranty.

For more information about spare parts for the product, refer to the Sales and Service department.

## 1.6 EC Declaration of Conformity

Xylem Service Italia S.r.l., with headquarters in Via Vittorio Lombardi 14 - 36075 Montecchio Maggiore VI - Italy, hereby declares that the product

Q-SMART control panel for electric pumps (see label on first page)

fulfills the relevant provisions of the following European directives

- Low Voltage 2006/95/EC (year of first mark: 2016)
- Electromagnetic compatibility 2004/108/EC

and the following harmonised technical standards

- EN 60730-1:2011, EN 60204-1:2006+A1:2009, EN 61439-1:2011, EN 61439-2:2011
- · EN 61000-6-1:2007, EN 61000-6-3:2007+A1:2011

Montecchio Maggiore, 18.02.2016 Amedeo Valente (Director of Engineering and R&D) rev.00

Alphanh

Lowara is a trademark of Xylem Inc. or one of its subsidiaries.

## 2 Transportation and Storage

## 2.1 Inspection and delivery

- 1. Check the outside of the package.
- Notify our distributor within eight days of the delivery date, if the product bears visible signs of damage.
- 3. Open the carton.
- Remove packing materials from the product. Dispose of all packing materials in accordance with local regulations.
- 5. Inspect the product to determine if any parts have been damaged or are missing.
- 6. Contact the seller if anything is out of order.

## 2.2 Transportation and guidelines

#### Precaution

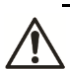

#### WARNING:

• Observe the accident prevention regulations in force.

Check the gross weight indicated on the package in order to select the proper lifting equipment.

#### Position and fastening

Make sure that the unit is securely fastened during transportation and cannot roll or fall over. The product must be transported at an ambient temperature between -10°C and 70°C (14°F to 158°F) with a non-condensing humidity of <90%, and protected against dirt, heat sources, and mechanical damage.

#### 2.3 Storage guidelines

### 2.3.1 Storage location

#### NOTICE:

- Protect the product against humidity, dirt, heat sources, and mechanical damage.
- The product must be stored at an ambient temperature between -10°C and 70°C (14°F and 158°F) and a non-condensing humidity below 90%.

## 3 Product Description

## 3.1 Product overview

The Q-SMART control panel is a single-phase electronic control panel intended to be used with 1 or 2 single-phase electric pumps for different fixed speed applications.

ĭ∔ 🛉

It is suitable for pressurisation, emptying or sewage systems. Check your type of installation and change the parameters (see sections *5.4.3*, *5.4.4* and *10.1*) accordingly.

## 3.2 Product name

| Example: Q-SMART 10/15/D 12A |                                                                                      |  |
|------------------------------|--------------------------------------------------------------------------------------|--|
| Q-<br>SMART                  | Trade name of control panel.<br>Mains power supply, single-phase<br>1x230Vac 50/60Hz |  |
| 10                           | Number of pumps that can be con-<br>nected<br>10: One<br>20: Two                     |  |
| 15                           | Nominal motor power kW x 10<br>15=1.5kW x 10                                         |  |
| D                            | Default software application<br>D: sewage/lifting<br>B: booster/pressurisation       |  |
| 12A                          | Maximum current absorbed by one<br>electric pump                                     |  |

### 3.3 Technical data

#### Tab 1 Standard version

| Control panel model                                 | Q-SMART 10                                 | Q-SMART 20                                             |
|-----------------------------------------------------|--------------------------------------------|--------------------------------------------------------|
| Rated voltage<br>input (Uin)                        | 1x230VAC                                   | (-15% to +10%)                                         |
| Rated input fre-<br>quency                          | 50,                                        | /60 Hz                                                 |
| Rated input cur-<br>rent <sup>1</sup><br>(Uin=230V) | 12A                                        | 24A                                                    |
| Recommended line protection <sup>2</sup>            | 20A                                        | 40A                                                    |
| Rated output<br>current<br>(Uin=230V)               | 12 A                                       | 2 x 12 A                                               |
| Consumption in standby                              | 1<br>(standby pov)<br>cording to th<br>con | .8W<br>ver may vary ac-<br>e type of sensor<br>nected) |
| Type of load                                        | Elect                                      | ric motor                                              |
| Nominal Cosø                                        | ≥ 0.6                                      |                                                        |
| Box                                                 | Self-exting                                | juishing - grey                                        |
| Frontal IP Pro-<br>tection                          |                                            | 55                                                     |
| Connections<br>(use copper<br>conductor only)       | Screw ter<br>(power supply)                | rminal blocks<br>, input and output)                   |
| Maximum input<br>power cable<br>section             | 4                                          | mm <sup>2</sup>                                        |

| Maximum motor<br>power cable      | 4 mm <sup>2</sup>                                                              |  |
|-----------------------------------|--------------------------------------------------------------------------------|--|
| Section                           | Pressure: 0 to 60 bar (0 to 6<br>MegaPa)                                       |  |
| Set point <sup>3</sup>            | Level: 0 to 50 m (0 to 164 feet)<br>Temperature: -20 to 100°C (32<br>to 122°F) |  |
| Ambient tem-<br>perature          | 0 to 40°C (32 to 122°F)                                                        |  |
| Ambient Humidi-<br>ty             | 10 to 90% non-condensing                                                       |  |
| Altitude <sup>4</sup>             | ≤2000m asl                                                                     |  |
| Alarm buzzer                      | 3.6kHz, Piezo                                                                  |  |
| Motor protection<br>fuse F1, F2   | 12 A (gG)                                                                      |  |
| Auxiliary protec-<br>tion fuse F3 | 1A Time-Lag 5 x20 mm<br>(T1L 250V IEC60127-2/3)                                |  |
|                                   | 5 multifunctional inputs for                                                   |  |
| Digital inputs                    | NO/NC contact (voltage-free,<br>12V, 4mA)                                      |  |
|                                   | 4 level electrode sensors,                                                     |  |
| Electric Probe                    | 1 reference electrode                                                          |  |
| inputs                            | Sensitivity: 5 to 100kOnm,                                                     |  |
|                                   | Electrode voltage: 6 5V - 20Hz                                                 |  |
|                                   | Transducer 0-20/4-20mA                                                         |  |
|                                   | (Sensor active value input)                                                    |  |
| Analogue input                    | Current input 0-22 mA, accuracy                                                |  |
|                                   | 0.3%,                                                                          |  |
|                                   | Sensor power supply +12 Vdc                                                    |  |
| Digital outputs                   | 1 Load relay 2 Load relays                                                     |  |
| Digital outputs                   | 30(15)A @ 250VAC                                                               |  |
|                                   | Maximum current allowed for                                                    |  |
|                                   | the electric motor is 12A                                                      |  |
|                                   | Port for communication with the                                                |  |
| TTL Serial port                   | ModBus communication proto-                                                    |  |
| TTE Genar port                    | col                                                                            |  |
|                                   | Signals: +5V, RX, TX, RTS, 0V                                                  |  |
|                                   | Port RJ45 for communication                                                    |  |
|                                   | with the card with voltage-free                                                |  |
| RJ45 connector                    | relays                                                                         |  |
|                                   | Signals: +12V - 120mA, 0V,                                                     |  |
| Dimensions and                    | o open collector outputs                                                       |  |
| Weight                            | See Figure 3                                                                   |  |

- The current supplied by the control panel shall not be lower than the current absorbed by the electric pumps, and depends also on the voltage drop due to the length of the cable.
- Choose the current of the line protection device in relation to the maximum current absorbed by the motors.
- 3. Only if the electronic sensor is used.
- For higher altitudes or other environmental conditions not covered in this manual, please contact your local After Sales / Service representative.

## 3.4 Pump specifications

Refer to the user and maintenance manual of the electric pump. It is essential to consider the limitations of use of the control panel together with those of the electric pump. See the *Technical data* in *Tab* 1. The customer is responsible for checking the limitations of the electric pump if they are not specified in this manual.

## 4 Installation

#### Precaution

#### WARNING:

- Observe the accident prevention regulations in force.
- Use suitable equipment and protective devices.
- Always refer to the local regulations, legislation and codes in force regarding the selection of the installation site, plumbing and power connection.

#### 4.1 Electrical requirements

The local regulations in force overrule the specific requirements given below.

#### **Electrical connection checklist**

Check that the following requirements are met:

- The electrical leads are protected against high temperature, vibrations and collisions.
- The current type and voltage of the mains connection must correspond to the specifications on the data plate on the pump.
- It is recommended to provide electrical power to the control panel with a dedicated power line equipped with:
  - A high-sensitivity differential switch (30 mA) [residual current device RCD].
  - A mains isolator switch with a contact gap of at least 3 mm.

#### **Control panel checklist**

#### NOTICE:

The control panel must be compatible with the data of the electric pump powered by the same panel. It is essential to consider the limitations of use of the control panel together with those of the electric pump. Inappropriate combinations do not guarantee the functionality and protection of the electric pump and control panel.

Check that the following requirements are met:

• The control panel must protect the pumps against short circuits. A time lag fuse or a circuit breaker (Type C model is suggested) can be used to protect the control panel.

- A time lag fuse which is inside the control panel protects the pump against short circuits. A 12A gG fuse for the pumps is provided (F1, F2). Refer to Figure 7.
- The control panel must be programmed correctly. Refer to the "Start-up and programming" section (sections 5.4.3, 5.4.4)

#### Motor checklist

Use a 3-wire power cable (2 + earth/ground). All cables must be heat-resistant up to a minimum of  $+70^{\circ}C$  (158 °F).

#### 4.2 Mechanical installation

#### NOTICE:

Ϋ́ł

- Incorrect mechanical installation can cause the control panel to malfunction and break.
- Read this manual and the manual for the electric pump before installation.

Ensure that the following conditions are met:

- Refer to figure 4 for proper mounting of the control panel.
- Do not install the control panel in an area exposed to direct sunlight and/or near heat sources. Refer to the ambient temperature range in the *Technical data* section.
- Install the control panel and the electric pump in a dry, frost-free site, observing the limitations of use and ensuring the motor is sufficiently cooled.
- Do not use the product in explosive atmospheres or in the presence of corrosive and/or flammable dust, acid, or gas.

#### 4.3 Electrical installation

#### Precaution

#### WARNING:

- Make sure that all connections are executed by a qualified installer and in compliance with the regulations in force.
- Before running the unit (control panel and electric pump), make sure that the unit and the control panel are isolated from the power supply and cannot be energised.

#### Grounding (earthing)

#### Electrical hazard

<u>//\</u>·

Always connect the external protection conductor to the ground (earth) terminal before making other electrical connections.

#### NOTICE:

Make sure that there are no bits of wire or sheathing or other foreign materials in the control panel when making the electrical connections. Take all due care to avoid damaging the internal parts when removing anything inside.

### 4.3.1 Terminals

#### Refer to Figure 7

| N° | Means/Connection                                                                                                    | Plastic signature                                                                                                    |  |
|----|----------------------------------------------------------------------------------------------------|----------------------------------------------------------------------------------------------------|--|
| 1  | Mains power supply<br>1x230Vac, 50/60Hz                                                                                                    | Overload Circuit<br>breaker 1P+N,<br>In=32A                                                                                                    |  |
| 2  | 2.1) M1= Electric pump<br>1 supply 1x230Vac,<br>I1 <sub>max</sub> =12A<br>2.2) M2= Electric pump<br>2 supply 1x230Vac,<br>I2 <sub>max</sub> =12A                                                                                                    | 2.1) U1M1=L1<br>U2M1=N1<br>2.2) U2M2=N2<br>U1M2=L2                                                                                                    |  |
| 3  | Analogue and digital<br>sensors<br>3.1) Pressure/ temper-<br>ature/ level sensor<br>3.2) Programmable<br>Digital input<br>3.3) Minimum pressure<br>switch or Minimum<br>level switch<br>3.4) Maximum pres-<br>sure switch or High<br>level switch<br>3.5) Pressure/Float<br>switch pump1<br>3.6) Pressure/Float<br>switch pump2<br>3.7) Electric probes<br>3.7.1) Common<br>3.7.2) Minimum level<br>3.7.3) Start/stop Pump<br>1<br>3.7.4) Start/stop Pump<br>2<br>3.7.5) High level | Al/DI, Analogue and<br>Digital inputs<br>3.1) Al (0/4-20MA)<br>3.2) D IN PROG<br>3.3) P MIN / G MIN<br>3.4) P MAX / G<br>MAX<br>3.5) P1/G1<br>3.6) P2/G2<br>3.7) Electric probes<br>3.7.1) S COM<br>3.7.2) S MIN<br>3.7.3) S 1<br>3.7.4) S 2<br>3.7.5) S MAX |  |
| 4  | RJ 45 fast connection<br>for voltage-free con-<br>tacts                                                                                                    | RILS                                                                                                    |  |
| 5  | Switches for Electronic<br>bypass:<br>M1: electric motor 1<br>control<br>M2: electric motor 2<br>control<br>(see section 4.6)                                                                                                    | M1<br>M2                                                                                                    |  |
| 6  | RTU 485 Modbus con-<br>nection                                                                                                    | TTL                                                                                                    |  |
| 7  | Inner casing for RTU<br>485 Modbus kit.                                                                                                    | -                                                                                                    |  |

### 4.3.2 Mains power supply connection

#### NOTICE:

The cross-section of the main power supply cable is suitable for the maximum current consumption of the electric motor and also considering the maximum voltage drop ( $\leq$ 4%).

## Installation and replacement of the main power supply cable

| Refer to  | 1  | Ensure that the control nanel   |
|-----------|----|---------------------------------|
| figures 5 |    | is isolated from the power      |
| 6 7 and   |    | supply and cannot be oper       |
| 0, 7 anu  |    | supply and cannot be ener-      |
| 0.        | 2  | Open the frent covers (1) and   |
|           | Ζ. | Open the nont covers (1) and    |
|           |    | (3), and turn the main switch   |
|           | -  | (2) OFF.                        |
|           | 3. | Unfasten the 4 screws           |
|           |    | M4x25 and open the REAR         |
|           |    | cover (see Figure 6).           |
|           | 4. | Insert the power cables in the  |
|           |    | relevant cable gland (1), Fig-  |
|           |    | ure <u>5</u> .                  |
|           | 5. | First connect the ground ca-    |
|           |    | ble to the relevant terminal    |
|           |    | and then connect the other      |
|           |    | cables. It is good practice for |
|           |    | the ground cable to be longer   |
|           |    | than the other cables. Fig-     |
|           |    | ures 7 and 8                    |
|           | 6. | Check that all the cables are   |
|           | 5. | secured close the REAR          |
|           |    | cover and fasten the screws     |
|           |    | if no other cables have been    |
|           |    | connected                       |
|           |    |                                 |

#### NOTICE:

If some models have a power supply cable with a cross-section of 4G2.5mm2, this is only for the internal production test. Check the voltage drop ( $\leq$ 4%) and replace it with a cable of an appropriate cross-section.

#### 4.3.3 Motor power cable connection

If the power cable of the motors needs to be added or replaced, fit a new one of a cross-section suited to the maximum current consumption of the electric motor and taking into account also the maximum voltage drop ( $\leq$ 4%).

| Refer            | 1. | Make sure that the control panel   |
|------------------|----|------------------------------------|
| to fig-          |    | is isolated from the power supply  |
| ures 5           |    | and cannot be energised.           |
|                  | 2. | Open the front covers (1) and (3), |
| <b>6</b> , 7, 8. |    | and turn the main switch (2)       |
|                  |    | OFF.                               |
|                  | 3. | Unfasten the 4 screws M4x25        |
|                  |    | and open the REAR cover (see       |
|                  |    | Figure 6).                         |
|                  | 4. | Insert the motor power cables in   |
|                  |    | the relevant cable glands (3) (5)  |

|    | Figure 5.                                                        |
|----|------------------------------------------------------------------|
| 5. | First connect the ground cable to the relevant terminal and then |
|    | connect the other cables. It is                                  |
|    | good practice for the ground ca-                                 |
|    | ble to be longer than the other                                  |
|    | cables, Figures 7 and 8.                                         |
| 6. | Check that all the cables are                                    |
|    | secured, close the REAR cover                                    |
|    | and fasten the screws if no other                                |
|    | cables have been connected.                                      |

## 4.3.4 I/O connections

The terminals must be chosen according to the application and the type of sensor used (figures 7 and 9). For application, refer to figures 11 to 62.

| Refer   | 1. | Make sure that the control panel            |
|---------|----|---------------------------------------------|
| to fig- |    | is isolated from the power supply           |
| ures 5, |    | and cannot be energised.                    |
| 6.7     | 2. | Open the front covers (1) and               |
| and 9.  |    | (3), and turn the main switch (2) OFF.      |
|         | 3. | Unfasten the 4 screws M4x25                 |
|         |    | and open the REAR cover (see                |
|         |    | Figure 6).                                  |
|         | 4. | Insert the cables in the relevant           |
|         |    | <i>4.5.</i> cable glands, Figure 5, section |
|         | 5. | Connect the cable to the relevant           |
|         |    | terminals, Figures 7 and 9.                 |
|         | 6. | Check that all the cables are               |
|         |    | secured, close the REAR cover               |
|         |    | and fasten the screws if no other           |
|         |    | cables have been connected.                 |

## 4.3.5 Replacement of Fuse F1 or F2

If Fuse F1 or F2 needs to be replaced because it is defective, replace it with one of the correct characteristics.

Alarm A01 indicates that Fuse F1 is defective. Alarm A02 indicates that Fuse F2 is defective.

| Refer to   | 1. | Make sure that the control             |
|------------|----|----------------------------------------|
| figures 5, |    | panel is isolated from the pow-        |
| 6.7 and    |    | er supply and cannot be ener-          |
| 8          |    | gised.                                 |
| 0.         | 2. | Open the front covers (1) and          |
|            |    | (3), and turn the main switch (2) OFF. |
|            | 3. | Unfasten the 4 screws M4x25            |
|            |    | and open the REAR cover (see           |
|            |    | Figure 6).                             |
|            | 4. | Use a proper tool to remove            |
|            |    | fuse F1 (alarm A01) or F2              |
|            |    | (alarm A02).                           |
|            | 5. | Replace the Fuse according to          |
|            |    | the correct Technical data, see        |
|            | -  | Tab 1.                                 |
|            | 6. | Close the REAR cover and               |
|            |    | fasten the screws if no other          |
|            |    | cables have been connected.            |

## 4.4 Analogue sensor

An analogue sensor with 0/4-20mA output is required to show the pressure, level or temperature of the system (refer to figures 7 and 9).

A sensor offers the possibility of additional functions. See section 5.3 Start-up and programming.

## 4.5 Cable glands and terminals

## 4.5.1 Q-SMART 10/B set for pressurisation

Refer to figures 5, 7 and 9 The following values are recommended

| #<br>(Figure<br>5) | Means/Conn<br>ection<br>(Figures 7, 9)                                                                                                    | Serigra-<br>phy Q-<br>SMART<br>(Figures 7,<br>9) | Possible ca-<br>ble diameter<br>(mm) |
|--------------------|----------------------------------------------------------------------------------------------------|--------------------------------------------------|--------------------------------------|
| 1                  | <ul> <li>Input power<br/>supply</li> </ul>                                                                                                  | 1x230Vac                                         | 7 to 13                              |
| 2                  | <ul> <li>Pressure<br/>switch P1</li> <li>Common<br/>Probe</li> </ul>                                                                        | P 1<br>S COM                                     | 5 to 10                              |
| 3                  | - Motor Pump<br>1                                                                                                    | M 1                                              | 7 to 13                              |
| 4                  | - Sensor                                                                                                    | A IN                                             | 5 to 10                              |
| 5                  | <ul> <li>Maximum<br/>pressure<br/>switch</li> <li>Minimum<br/>level probe</li> <li>Multiwire<br/>probe ca-<br/>ble<sup>(1)</sup></li> </ul> | P MAX<br>S MIN                                   | 7 to 13                              |
| 6                  | <ul> <li>Minimum<br/>pressure<br/>switch</li> <li>Minimum<br/>level Float<br/>switch</li> <li>Maximum<br/>pressure<br/>switch</li> </ul>    | P MIN<br>G MIN<br>P MAX                          | 5 to 10                              |

(1) Connect the multiwire cable to a junction box, and then each probe with its cable.

## 4.5.2 Q-SMART 20/B set for pressurisation

Refer to figures 5, 7 and 9

| #<br>(Figure<br><mark>5</mark> ) | Means/Conne<br>ction<br>(Figures 7, 9)                                                                                                    | Serigraphy<br>Q-SMART<br>(Figures 7,<br>9)                   | Possible<br>cable<br>diameter<br>(mm) |
|----------------------------------|----------------------------------------------------------------------------------------------------|--------------------------------------------------------------|---------------------------------------|
| 1                                | <ul> <li>Input pow-<br/>er supply</li> </ul>                                                                                                    | 1x230Vac                                                     | 7 to 13                               |
| 2                                | <ul> <li>Pressure<br/>switch P1</li> <li>Multiwire<br/>pressure<br/>switch ca-<br/>ble<sup>(1)</sup></li> <li>Multiwire<br/>probe ca-<br/>ble<sup>(1)</sup></li> </ul>                                                      | P 1<br>P 2<br>P MAX<br>S COM<br>S MIN<br>S 1<br>S 2<br>S MAX | 5 to 10                               |
| 3                                | <ul> <li>Motor</li> <li>Pump 1</li> </ul>                                                                                                    | M 1                                                          | 7 to 13                               |
| 4                                | <ul> <li>Sensor</li> <li>Pressure<br/>switch P2</li> </ul>                                                                                                    | A IN<br>P 2                                                  | 5 to 10                               |
| 5                                | <ul> <li>Motor</li> <li>Pump 2</li> </ul>                                                                                                    | M 2                                                          | 7 to 13                               |
| 6                                | <ul> <li>Minimum<br/>pressure<br/>switch</li> <li>Minimum<br/>level Float<br/>switch</li> <li>Multiwire<br/>probe ca-<br/>ble<sup>(1)</sup></li> <li>Multiwire<br/>pressure<br/>switch ca-<br/>ble<sup>(1)</sup></li> </ul> | P MIN<br>P MAX<br>G MIN<br>S COM<br>S MIN<br>S MAX           | 5 to 10                               |

## 4.5.3 Q-SMART 10/S set for Sewage/lift

Refer to figures 5, 7 and 9

| #<br>(Figure<br><mark>5</mark> ) | Means/Conne<br>ction<br>(Figures 7, 9)                                                                                           | Serigraphy<br>Q-SMART<br>(Figures 7,<br>9)     | Possible<br>cable dia-<br>meter (mm) |
|----------------------------------|----------------------------------------------------------------------------------------------------|------------------------------------------------|--------------------------------------|
| 1                                | <ul> <li>Input pow-<br/>er supply</li> </ul>                                                                                     | - 1x230Va<br>c                                 | 7 to 13                              |
| 2                                | <ul> <li>Maximum<br/>level Float<br/>switch</li> <li>Maximum<br/>level Probe</li> </ul>                                          | - G MAX<br>- S MAX                             | 5 to 10                              |
| 3                                | <ul> <li>Motor</li> <li>Pump 1</li> </ul>                                                                                        | - M 1                                          | 7 to 13                              |
| 4                                | <ul> <li>Sensor</li> <li>Level</li> <li>Probe</li> <li>Pump 1</li> </ul>                                                         | - AIN<br>- S1                                  | 5 to 10                              |
| 5                                | <ul> <li>Float<br/>switch<br/>Pump 1</li> <li>Common<br/>Probe</li> <li>Multiwire<br/>probe ca-<br/>ble<sup>(1)</sup></li> </ul> | - G1<br>- S COM<br>- S MIN<br>- S 1<br>- S MAX | 7 to 13                              |
| 6                                | <ul> <li>Minimum<br/>level Float<br/>switch</li> <li>Minimum<br/>level Probe</li> </ul>                                          | - G MIN<br>- S MIN                             | 5 to 10                              |

## 4.5.4 Q-SMART 20/S set for Sewage/lift

Refer to figures 5, 7 and 9

| #<br>(Figure<br>5) | Means/Conn<br>ection<br>(Figures 7, 9)                                                                                              | Serigra-<br>phy Q-<br>SMART<br>(Figures<br>7, 9)                             | Possible<br>cable diame-<br>ter (mm) |
|--------------------|----------------------------------------------------------------------------------------------------|------------------------------------------------------------------------------|--------------------------------------|
| 1                  | <ul> <li>Input<br/>power<br/>supply</li> </ul>                                                                                      | - 1x230<br>Vac                                                               | 7 to 13                              |
| 2                  | <ul> <li>Multiwire<br/>probe ca-<br/>ble<sup>(1)</sup></li> <li>Multiwire<br/>float<br/>switch ca-<br/>ble<sup>(1)</sup></li> </ul> | - S COM<br>- S MIN<br>- S 1<br>- S 2<br>- S MAX<br>- G 1<br>- G 2<br>- G MAX | 5 to 10                              |
| 3                  | <ul> <li>Motor</li> <li>Pump 1</li> </ul>                                                                                           | - M1                                                                         | 7 to 13                              |
| 4                  | - Sensor                                                                                                    | - AIN                                                                        | 5 to 10                              |
| 5                  | - Motor<br>Pump 2                                                                                                    | - M 2                                                                        | 7 to 13                              |
| 6                  | <ul> <li>Minimum<br/>level Float<br/>switch</li> </ul>                                                                              | - G MIN                                                                      | 5 to 10                              |

#### 4.6 POWERING THE ELECTRIC PUMPS IN AN EMERGENCY

In case the software or electronics of the Q-SMART control panel is blocked, the pumps can be powered by changing the position of the jumper switches M1 and M2 (refer to figures 7 and 10).

## WARNING:

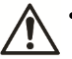

- Make sure that this operation is performed by qualified installation technicians and in compliance with the regulations in force.
- Before starting work on the unit, make sure that the unit and the control panel are isolated from the power supply and cannot be energised.
- This operation must be carried out only in the case of emergency.

## 5 System Description

## 5.1 User interface

The list describes the parts in Figure 1.

| Number  | Description                                                                                                  |
|---------|----------------------------------------------------------------------------------------------------|
| 1 and 2 | In MANUAL (MAn) mode:<br>1 = Button for running the electric<br>pump 1. Press and hold the button to<br>run. |

|   | 2 = Button for running the electric            |  |  |  |
|---|------------------------------------------------|--|--|--|
|   | pump 2. Press and hold the button to           |  |  |  |
|   | run.                                           |  |  |  |
|   | In STANDBY (StY) mode:                         |  |  |  |
|   | 1,2 Increasing or decreasing the               |  |  |  |
|   | value of a parameter selected in               |  |  |  |
|   | STBY mode                                      |  |  |  |
| 0 | Type of display:                               |  |  |  |
| 3 | Three digit LEDs with light symbols            |  |  |  |
|   | Button for switching between the               |  |  |  |
|   | operating modes:                               |  |  |  |
|   | AUTOMATIC (Aut)                                |  |  |  |
| 4 | <ul> <li>MANUAL (MAn) and</li> </ul>           |  |  |  |
|   | STANDRY (StY) (onable pro-                     |  |  |  |
|   | <ul> <li>STANDBT (StT) (enable pro-</li> </ul> |  |  |  |
|   | gramming menu)                                 |  |  |  |
| 5 | Button for confirming the menu and             |  |  |  |
| 5 | data.                                          |  |  |  |

## 5.2 Display information

This list describes the parts shown in figure 2.

| Number | Description                                     |
|--------|-------------------------------------------------|
| 1      | Green-lighted LED, indicating that              |
| Į.     | pump 1 is running                               |
| 2      | Blue-lighted LED, indicating AUTO-              |
| 2      | MATIC mode                                      |
| 3      | Green-lighted LED, indicating that              |
| 5      | pump 2 is running                               |
|        | Red-lighted LED, indicating a fault.            |
| 4      | The LED is illuminated when there is            |
|        | an alarm.                                       |
| 5      | Yellow-lighted LED in MANUAL                    |
| Ű      | mode                                            |
|        | Red-lighted LED indicating:                     |
|        | <ul> <li>Lack of water alarm ON, for</li> </ul> |
| 6      | booster application                             |
| -      | or                                              |
|        | High level alarm ON, for sew-                   |
|        | age application.                                |
| 7      | Red-lighted LED indicating Tem-                 |
| -      | perature °C, if selected                        |
| 8      | Red-lighted LED indicating head                 |
| -      | (water column) in m, if selected                |
| 9      | Steady green-lighted LED, indicating            |
| -      | the power is on                                 |
| 10     | Red-lighted LED indicating pressure             |
|        | in par, it selected                             |

## 5.2.1 Locking/unlocking the user interface

The buttons (4) are enabled in AUTOMATIC or MANUAL mode and allow the user to view the operation and alarms log (see section 5.4.2) or to access the menus and edit the operating parameters (see section 5.4.3).

## 5.3 Start-up and programming

### NOTICE:

- The control panel is delivered already programmed with the default values.
- <u>SOFTWARE DEFAULT IS SEWAGE</u> (SE), see section 5.4.3.
- Edit the values according to the type of electric pump and system, see section 5.4.4 and refer to figures 11 to 62.
- If the control panel is already fitted with an electric pump, it has been programmed in relation to the characteristics of the electric pump. Edit the function values of the system.
- Incorrect configuration can damage the electric pump and/or the system.

Refer to figures 1 and 2 for the user interface.

- 1. Check that all the mechanical, electrical and hydraulic connections have been made. See *Mechanical installation* section *4.2, Electrical installation* section *4.3.*
- 2. Turn on the power at the main switch (1) figure 7 and the control panel starts up.
- The control panel performs an internal hardware Auto-test and the LED (9) turns on. It is possible to enter the CONFIGURATION MENU to set the proper application (refer to figures 11 to 62).

#### NOTICE:

- The Q-SMART control panel is set in MAN-UAL mode upon initial start-up. The mode when the control panel is powered up is the last selected before power-off, and can be AUTOMATIC or MANUAL.
- In automatic mode, the electric pump runs if the pressure, level or temperature of the system is below the value selected. If necessary, press (4) to set MANUAL mode and the electric pump turns off if running.

The parameters in the PARAMETER menu can be edited ONLY in STANDBY (StY) mode. Press (4) to switch between AUTOMATIC or MANUAL and STANDBY (StY) mode; the LEDs (5) and (2) are off. See section 5.4.4 for the proper procedure.

## 5.4 Programming

The control panel has three menus that can be accessed with a combination of keys:

- ALARMS LOG (see section 5.4.2).
- CONFIGURATION (see section 5.4.3).
- PARAMETERS (see section 5.4.4).

## 5.4.1 Texts shown on the display

| Sim | Description                               |
|-----|-------------------------------------------|
| MAn | Operation Manual mode: pump is<br>stopped |
| Aut | Operation Automatic mode.                 |

| StY  | Standby mode: Programming is ena-<br>bled |  |  |
|------|-------------------------------------------|--|--|
| cnf  | Software selection (sE or bS)             |  |  |
| ٥Ē   | Q-SMART control panel is set in Sew-      |  |  |
| 5E   | age mode.                                 |  |  |
| hS   | Q-SMART control panel is set in Pres-     |  |  |
| 03   | surisation/booster mode                   |  |  |
| С    | Configuration parameter                   |  |  |
| t    | Timing parameter                          |  |  |
| r    | Adjustment parameter menu                 |  |  |
| h    | Hour and Data value                       |  |  |
|      | Shown on display when the analogue        |  |  |
|      | sensor is not used. The digital sensor is |  |  |
|      | used.                                     |  |  |
| run  | When the analogue sensor is not used      |  |  |
| Turl | (no feedback), the pump is running        |  |  |
| А    | Alarm log                                 |  |  |
| tSt  | Auto-test running                         |  |  |
|      | Q-SMART control panel is disabled by      |  |  |
| OFF  | the external command switch connect-      |  |  |
| OFF  | ed to the D IN PROGR (figure 9)           |  |  |
|      | The status of the alarm in the alarm log. |  |  |
| On   | The status of the alarm in the alarm log. |  |  |
| P1   | Pump 1 runs                               |  |  |
| P2   | Pump 2 runs                               |  |  |

### 5.4.2 Alarm log

It is possible to view information concerning any alarms in either MANUAL or AUTOMATIC mode. The menu is read-only and displays the last 20 alarms that have occurred.

Refer to figures 2 and 9.

- Press and hold (4) for a few seconds to access the menu. The LED (4) switches off.
- Press (1) or (2) to select the alarm, and press (5) to confirm.
- Press (5) several times and the following data are displayed in sequence: alarm code, status (OFF, ON), and day, month, year, hour, minute, to indicate the time of occurrence.
- Press (4) to exit or (1) or (2) to select another alarm in the list.

Example in figure 63.

Alarm number 20, type A53,

- deactivated (OFF) 12/11/2015 at 21h:36m
- activated (ON) 12/11/2015 at 20h:58m

#### 5.4.3 Configuration menu

This is used to select the software application (refer to figures 11 to 62).

## SELECTION MUST BE DONE ONLY DURING POWER-UP.

- 1. Refer to figure 6: Turn on the main switch (2).
- Refer to figures 1 and 2: Press buttons (1) and (2) at the same time during power-up; LED (9) is illuminated and "cnf" appears on the display.
- 3. Press (5), and the actual configuration is shown.
- 4. Press (1) or (2) to edit the software.

- SE: Sewage
- bS: Pressurisation (booster)
- 5. Press (5) to confirm
- 6. 1P or 2P are shown on the display.
- 7. Press (1) or (2) to edit the number of pumps:
  - 1P= one pump
  - 2P= two pumps
- 8. Press (5) to confirm
- 9. Turn the control panel off and then on again. The new application is now activated.

#### 5.4.4 Parameter menu

Only in STANDBY mode (StY) is it possible to select the operation parameters (see *Tab 2* or *Tab 3*).

#### NOTICE:

After 3 minutes of inactivity and if no button is used, automatic mode is restored.

The pump remains in standby during configuration.

Refer to figures 1 and 2

- 1. Press and hold (4) to access STANDBY (StY) mode.
- 2. LEDs (2) and (5) switch off. LED (9) is ON.
- 3. Press (5) to access the parameter menu.
- 4. "000" flashes.
- 5. Press (1) or (2) to edit the password 066.
- Press (5) to confirm. If password is wrong press (4) for read-only mode.
- 7. Press (1) and (2) to view the parameter
- 8. Press (5) to edit the parameter. It flashes.
- 9. Press (1) or (2) to modify the value.
- 10. Press (5) to confirm.
- 11. Press (1) or (2) to confirm and move on to the next parameter or press (4) for AUTOMATIC or MANUAL mode.
- 12. Repeat points 7 to 9.
- 13. Press (4) for AUTOMATIC or MANUAL mode.

#### Tab 2 SEWAGE Application (parameter SE is selected, section 5.4.3)

| Par. | Description                                                              | Range                                      | Unit | Default                                            |  |  |  |
|------|--------------------------------------------------------------------------|--------------------------------------------|------|----------------------------------------------------|--|--|--|
| SYST | SYSTEM                                                                   |                                            |      |                                                    |  |  |  |
| c01  | Number of<br>pumps                                                       | 1= 1 pump<br>2= 2 pumps                    | -    | depend-<br>ing on the<br>control<br>panel<br>model |  |  |  |
| c02  | Filling func-<br>tion.<br>(See Fig-<br>ures 48 to<br>52 and 58 to<br>62) | 0= Disabled<br>1= Enabled                  | -    | 0                                                  |  |  |  |
| c03  | Type of<br>sensor that<br>is used.                                       | 1= Float<br>switches<br>2= Sensor<br>level | -    | 1                                                  |  |  |  |

|    |    |                                                                                 | 3= Probes<br>4= Level<br>sensor with<br>automatic<br>switching to<br>float if sen-<br>sor is faulty<br>5= Level<br>sensor with<br>automatic<br>switching to<br>probes if<br>sensor is<br>faulty |              |      |
|----|----|---------------------------------------------------------------------------------|----------------------------------------------------------------------------------------------------|--------------|------|
| С  | 04 | Sensor sig-<br>nal type                                                         | 1= 4-20mA<br>2= 0-20mA                                                                                                    | -            | 1    |
| С  | 05 | Initial scale<br>value of the<br>sensor. Only<br>if sensor is<br>used.          | Pressure:<br>0 to 60 bar<br>Tempera-<br>ture:<br>-20 to 100°C<br>Level:<br>0 to 50 m                                                                                                    | vari-<br>ous | 0    |
| r( | 05 | Calibration of the initial scale in mA.                                         | 0= Disabled<br>1= Enabled                                                                                                    | -            | 0    |
| tC | )5 | Software<br>filter for ana-<br>logue input                                      | Standard<br>Lowara                                                                                                    | -            | 3    |
| С  | 06 | Full scale<br>value of the<br>selected<br>sensor. Only<br>if sensor is<br>used. | Pressure:<br>0 to 60 bar<br>Tempera-<br>ture:<br>-20 to 100°C<br>Level:<br>0 to 50 m                                                                                                    | Vari-<br>ous | 10.0 |

## THRESHOLD AND TIMING (threshold is active only with sensor)

| c07 | Unique level<br>set point             | 0= Disabled<br>1= Enabled | -            | 0   |
|-----|---------------------------------------|---------------------------|--------------|-----|
| r07 | Set point level value                 | 0 to Full<br>Scale        | Vari-<br>ous | 5   |
| r08 | Upper<br>threshold<br>delta           | 0 to Full<br>Scale        | Vari-<br>ous | 0.5 |
| r09 | Lower<br>threshold<br>delta           | 0 to Full<br>Scale        | Vari-<br>ous | 0.5 |
| r10 | Upper<br>threshold<br>Start Pump<br>1 | 0 to Full<br>Scale        | Vari-<br>ous | 8   |
| t10 | Delay time<br>start Pump 1            | 0 to 100                  | sec          | 0   |
| r11 | Lower<br>threshold<br>Stop Pump<br>1  | 0 to Full<br>Scale        | Vari-<br>ous | 2   |
| t11 | Delay time<br>stop Pump 1             | 0 to 100                  | sec          | 0   |
| r12 | Upper<br>threshold                    | 0 to Full<br>Scale        | Vari-<br>ous | 7   |

|               | Otant Duran                                                                                                    |                                                                                                    |                       |             |
|---------------|----------------------------------------------------------------------------------------------------|----------------------------------------------------------------------------------------------------|-----------------------|-------------|
|               | 2                                                                                                    |                                                                                                    |                       |             |
| t12           | Delay time<br>start Pump 2                                                                                                    | 0 to 100                                                                                                    | sec                   | 2           |
| r13           | Lower<br>threshold<br>Stop Pump<br>2                                                                                                    | 0 to Full<br>Scale                                                                                                    | Vari-<br>ous          | 1           |
| t13           | Delay time<br>stop Pump 2                                                                                                    | 0 to 100                                                                                                    | sec                   | 0           |
| COME<br>tion) | BINATION (re                                                                                                    | fer to section                                                                                                    | n <mark>6.2</mark> fo | or descrip- |
| c14           | Enable<br>combina-<br>tions of<br>stopping<br>and/or start-<br>ing the<br>pumps by<br>the float<br>switches (G)<br>and probes<br>(S).                                                                                                    | 0= only G1<br>and G2<br>1= only G<br>MIN and S<br>MIN con-<br>nected (float<br>switch or<br>probe S MIN<br>+ common S<br>COM probe)<br>2= only G<br>MAX and S<br>MAX con-<br>nected (float<br>switch or<br>probe S<br>MAX +<br>common S<br>COM probe)<br>3= G MIN/S<br>MIN and G<br>MAX /S<br>MAX | -                     | 2           |
| STAR          |                                                                                                    | ROTATION                                                                                                    |                       |             |
| c15           | Enable<br>pump rota-<br>tion. Auto-<br>matic pump<br>rotation<br>takes place<br>each time<br>the set is<br>restarted<br>after stop-<br>ping in au-<br>tomatic<br>mode. If<br>cyclic ex-<br>change of<br>the pumps is<br>disabled, the<br>floats or<br>probes must<br>be connect-<br>ed to their<br>relative<br>pumps: P1-<br>G1 (or S1),<br>P2-G2 (or | 0= Disabled<br>1= Enabled                                                                                                    | -                     | 1           |

|                                         | S2).                                                                                                    |                                                            |      |   |
|-----------------------------------------|----------------------------------------------------------------------------------------------------|------------------------------------------------------------|------|---|
|                                         | This function                                                                                                    |                                                            |      |   |
|                                         | is essential                                                                                                    |                                                            |      |   |
|                                         | when the                                                                                                    |                                                            |      |   |
|                                         | pumps are                                                                                                    |                                                            |      |   |
|                                         | located at                                                                                                    |                                                            |      |   |
|                                         | different                                                                                                    |                                                            |      |   |
|                                         | stations.                                                                                                    |                                                            |      |   |
| c16                                     | Insert the                                                                                                    | 1= Pump 1                                                  | -    | 1 |
|                                         | duty pump                                                                                                    | 2= Pump 2                                                  |      |   |
|                                         | that you                                                                                                    |                                                            |      |   |
|                                         | want to start                                                                                                    |                                                            |      |   |
|                                         | first after                                                                                                    |                                                            |      |   |
|                                         | powering up                                                                                                    |                                                            |      |   |
|                                         | or after re-                                                                                                    |                                                            |      |   |
|                                         | set.                                                                                                    |                                                            |      |   |
|                                         | Parameter                                                                                                    |                                                            |      |   |
|                                         | c15 must be                                                                                                    |                                                            |      |   |
|                                         | in ENA-                                                                                                    |                                                            |      |   |
|                                         | BLED mode                                                                                                    | a <b>B</b> i ii i                                          |      | - |
| C17                                     | IT automatic                                                                                                    |                                                            | Hour | U |
|                                         | pump rota-                                                                                                    | 1 to 12                                                    | s    |   |
|                                         | uon does                                                                                                    | nours                                                      |      |   |
|                                         | not take                                                                                                    |                                                            |      |   |
|                                         | place (lile                                                                                                    |                                                            |      |   |
|                                         | or been able                                                                                                    |                                                            |      |   |
|                                         | to ston) a                                                                                                    |                                                            |      |   |
|                                         | "forced"                                                                                                    |                                                            |      |   |
|                                         | rotation of                                                                                                    |                                                            |      |   |
|                                         | the duty                                                                                                    |                                                            |      |   |
|                                         | pumps is                                                                                                    |                                                            |      |   |
|                                         | performed                                                                                                    |                                                            |      |   |
|                                         | when the set                                                                                                    |                                                            |      |   |
|                                         | time has                                                                                                    |                                                            |      |   |
|                                         | elapsed.                                                                                                    |                                                            |      |   |
| c18                                     | Settable                                                                                                    | 0= Disabled                                                | -    | 0 |
|                                         | only in the                                                                                                    | 1= Enabled                                                 |      |   |
|                                         | case of sys-                                                                                                    |                                                            |      |   |
|                                         | tems with                                                                                                    |                                                            |      |   |
|                                         | concor                                                                                                    |                                                            |      |   |
|                                         | 301301.                                                                                                    |                                                            |      |   |
|                                         | Halves the                                                                                                    |                                                            |      |   |
|                                         | Halves the timing (t10,                                                                                                    |                                                            |      |   |
|                                         | Halves the<br>timing (t10,<br>t11, t12, t13)                                                                                                    |                                                            |      |   |
|                                         | Halves the<br>timing (t10,<br>t11, t12, t13)<br>in the case                                                                                                    |                                                            |      |   |
|                                         | Halves the<br>timing (t10,<br>t11, t12, t13)<br>in the case<br>of excessive                                                                                                    |                                                            |      |   |
|                                         | Halves the<br>timing (t10,<br>t11, t12, t13)<br>in the case<br>of excessive<br>variation of<br>the faced                                                                                                    |                                                            |      |   |
|                                         | Halves the<br>timing (t10,<br>t11, t12, t13)<br>in the case<br>of excessive<br>variation of<br>the feed-<br>back (ores-                                                                                                    |                                                            |      |   |
|                                         | Halves the<br>timing (110,<br>t11, t12, t13)<br>in the case<br>of excessive<br>variation of<br>the feed-<br>back (pres-<br>sure levels                                                                                                    |                                                            |      |   |
|                                         | Halves the<br>timing (t10,<br>t11, t12, t13)<br>in the case<br>of excessive<br>variation of<br>the feed-<br>back (pres-<br>sure, levels,<br>tempera-                                                                                                    |                                                            |      |   |
|                                         | Halves the<br>timing (t10,<br>t11, t12, t13)<br>in the case<br>of excessive<br>variation of<br>the feed-<br>back (pres-<br>sure, levels,<br>tempera-<br>ture).                                                                                                    |                                                            |      |   |
|                                         | Halves the<br>timing (t10,<br>t11, t12, t13)<br>in the case<br>of excessive<br>variation of<br>the feed-<br>back (pres-<br>sure, levels,<br>tempera-<br>ture).                                                                                                    |                                                            |      |   |
| REAL                                    | Halves the<br>timing (t10,<br>t11, t12, t13)<br>in the case<br>of excessive<br>variation of<br>the feed-<br>back (pres-<br>sure, levels,<br>tempera-<br>ture).<br>TIME CLOCH                                                                                                    | <                                                          |      |   |
| REAL                                    | Halves the<br>timing (t10,<br>t11, t12, t13)<br>in the case<br>of excessive<br>variation of<br>the feed-<br>back (pres-<br>sure, levels,<br>tempera-<br>ture).<br>TIME CLOCH                                                                                                    | <                                                          |      |   |
| REAL<br>h19                             | Halves the<br>timing (t10,<br>t11, t12, t13)<br>in the case<br>of excessive<br>variation of<br>the feed-<br>back (pres-<br>sure, levels,<br>tempera-<br>ture).<br>TIME CLOCH                                                                                                    | ¢<br>Y                                                     | -    |   |
| <b>REAL</b><br>h19                      | Halves the<br>timing (t10,<br>t11, t12, t13)<br>in the case<br>of excessive<br>variation of<br>the feed-<br>back (pres-<br>sure, levels,<br>tempera-<br>ture).<br>TIME CLOCH<br>Setting the<br>date                                                                              | <b>x</b>                                                   | -    |   |
| <b>REAL</b><br>h19<br>h20               | Halves the<br>timing (t10,<br>t11, t12, t13)<br>in the case<br>of excessive<br>variation of<br>the feed-<br>back (pres-<br>sure, levels,<br>tempera-<br>ture).<br><b>TIME CLOCH</b><br>Setting the<br>date<br>Setting the<br>month                                               | <b>c</b><br>Y<br>M= 1 to 12                                |      |   |
| <b>REAL</b><br>h19<br>h20               | Halves the<br>timing (t10,<br>t11, t12, t13)<br>in the case<br>of excessive<br>variation of<br>the feed-<br>back (pres-<br>sure, levels,<br>tempera-<br>ture).<br>TIME CLOCH<br>Setting the<br>date<br>Setting the<br>month<br>Setting the                                       | <b>x</b><br>Y<br>M= 1 to 12                                | -    |   |
| <b>REAL</b><br>h19<br>h20<br>h21        | Halves the<br>timing (t10,<br>t11, t12, t13)<br>in the case<br>of excessive<br>variation of<br>the feed-<br>back (pres-<br>sure, levels,<br>tempera-<br>ture).<br>TIME CLOCH<br>Setting the<br>date<br>Setting the<br>month<br>Setting the                                       | <b>x</b><br>Y<br>M= 1 to 12<br>d= 1 to 31                  | -    |   |
| REAL<br>h19<br>h20<br>h21               | Halves the<br>timing (t10,<br>t11, t12, t13)<br>in the case<br>of excessive<br>variation of<br>the feed-<br>back (pres-<br>sure, levels,<br>tempera-<br>ture).<br>TIME CLOCH<br>Setting the<br>date<br>Setting the<br>daty<br>Setting the<br>day                                 | Y<br>M= 1 to 12<br>d= 1 to 31<br>b= 0 to 22                | -    |   |
| <b>REAL</b><br>h19<br>h20<br>h21<br>h22 | Halves the<br>timing (t10,<br>t11, t12, t13)<br>in the case<br>of excessive<br>variation of<br>the feed-<br>back (pres-<br>sure, levels,<br>tempera-<br>ture).<br>TIME CLOCH<br>Setting the<br>date<br>Setting the<br>day<br>Setting the<br>day<br>Setting the<br>baur           | Y<br>M= 1 to 12<br>d= 1 to 31<br>h= 0 to 23                | -    |   |
| REAL<br>h19<br>h20<br>h21<br>h22<br>h23 | Halves the<br>timing (t10,<br>t11, t12, t13)<br>in the case<br>of excessive<br>variation of<br>the feed-<br>back (pres-<br>sure, levels,<br>tempera-<br>ture).<br>TIME CLOCH<br>Setting the<br>date<br>Setting the<br>day<br>Setting the<br>day<br>Setting the<br>hour           | Y<br>M= 1 to 12<br>d= 1 to 31<br>h= 0 to 23<br>m= 00 to 50 | -    |   |
| REAL<br>h19<br>h20<br>h21<br>h22<br>h23 | Halves the<br>timing (t10,<br>t11, t12, t13)<br>in the case<br>of excessive<br>variation of<br>the feed-<br>back (pres-<br>sure, levels,<br>tempera-<br>ture).<br><b>TIME CLOCH</b><br>Setting the<br>date<br>Setting the<br>day<br>Setting the<br>hour<br>Setting the<br>minute | <pre>Y M= 1 to 12 d= 1 to 31 h= 0 to 23 m= 00 to 59</pre>  |      |   |

## AUTO-TEST RUN

With this function, the pumps are started once per week and at a set time and day, or after a time of inactivity. (Refer to section 6.1 for description)

| c24 | Enabling<br>periodic<br>Auto-test                                                            | 0= Disabled<br>1= Weekly<br>2= Time of<br>inactivity                                                 | -    | 0  |
|-----|----------------------------------------------------------------------------------------------|----------------------------------------------------------------------------------------------------|------|----|
| t24 | Setting the<br>inactivity<br>period of<br>pump 1<br>(c24=2)                                  | 1 to 30 days                                                                                         | days | 1  |
| t25 | Setting the<br>inactivity<br>period of<br>pump 2<br>(c24=2)                                  | 1 to 30 days                                                                                         | days | 1  |
| h26 | Setting the<br>day of week-<br>ly auto-test<br>(c24=1)                                       | 1= Monday<br>2= Tuesday<br>3= Wednes-<br>day<br>4= Thursday<br>5= Friday<br>6= Saturday<br>7= Sunday | -    | 1  |
| h27 | Setting the<br>hour of<br>weekly auto-<br>test (c24=1)                                       | 0 to 23                                                                                              | hour | 10 |
| h28 | Setting the<br>minutes of<br>weekly auto-<br>test (c24=1)                                    | 0 to 59                                                                                              | min  | 00 |
| h29 | Setting the<br>operating<br>time of the<br>pump during<br>the weekly<br>auto-test<br>(c24=1) | 2 to 20                                                                                              | Sec  | 5  |

CHANGE SET POINT (only for system with ana-logue sensor)

| c30 | Setting the<br>mode to<br>change the<br>set point                                                                                                    | 0= Disabled<br>1= Internal<br>clock<br>2= From<br>digital input<br>DI5 | -            | 0   |
|-----|----------------------------------------------------------------------------------------------------|------------------------------------------------------------------------|--------------|-----|
| r30 | Setting the<br>change value<br>of the set<br>point. The<br>start and stop<br>threshold of<br>each pump<br>(r08, r09, r10,<br>r11, r12, r13)<br>are in-<br>creased and | 0 to full<br>scale                                                     | vari-<br>ous | 0.5 |

|        | decreased by               |                     |      |   |
|--------|----------------------------|---------------------|------|---|
|        | the value                  |                     |      |   |
| 1.00   | (c30=1)                    | 0.100               |      | 4 |
| h30    | Setting the                | 0 to 23             | hour | 1 |
|        | changing                   |                     |      |   |
|        | the set point              |                     |      |   |
|        | (c30=1)                    |                     |      |   |
| h31    | Setting the                | 0 to 59             | Min  | 1 |
|        | start                      |                     |      |   |
|        | changing                   |                     |      |   |
|        | the set point              |                     |      |   |
|        | (c30=1)                    |                     |      |   |
| h32    | Setting the                | 0 to 23             | hour | 1 |
|        | stop hour for              |                     |      |   |
|        | changing                   |                     |      |   |
|        | (c30=1)                    |                     |      |   |
| h33    | Setting the                | 0 to 59             | min  | 1 |
|        | stop minutes               |                     |      |   |
|        | for changing               |                     |      |   |
|        | the set point $(c_{30}-1)$ |                     |      |   |
|        | (000=1)                    |                     |      |   |
| PROC   | RAMMING D                  | IGITAL INPU         | TS   |   |
| (reter | to figures / ar            | nd <mark>9</mark> ) |      |   |
| r34    | Setting the                | 1= NC.              | -    | 1 |
|        | logic of the               | Normally            |      | - |
|        | digital input              | closed              |      |   |
|        | float switch               | 2= NO,              |      |   |
|        | G1                         | Normally            |      |   |
| r35    | Setting the                | 1= NC               | -    | 1 |
|        | logic of the               | Normally            |      | • |
|        | digital input              | closed              |      |   |
|        | float switch               | 2= NO,              |      |   |
|        | G2                         | Normally            |      |   |
| r36    | Setting the                | 1= NC.              | -    | 1 |
|        | logic of the               | Normally            |      | • |
|        | digital input              | closed              |      |   |
|        | float switch               | 2= NO,              |      |   |
|        | GMAX                       | Normally            |      |   |
| t36    | Delay time                 | 0 to 200            | sec  | 0 |
|        | until activa-              |                     |      | - |
|        | tion of digital            |                     |      |   |
|        | input float                |                     |      |   |
|        | SWITCH G<br>MAX (r36)      |                     |      |   |
| r37    | Setting the                | 1= NC.              | -    | 1 |
|        | logic of the               | Normally            |      |   |
| 1      | digital input              | closed              |      |   |
|        | float switch               | 2= NO,              |      |   |
|        | G MIN                      | normally            |      |   |
| t37    | Delay time                 | 0 to 200            | sec  | 0 |
|        | until activa-              |                     |      | - |
| 1      | tion of digital            |                     |      |   |
| 1      | input float                |                     |      |   |
|        | SWITCH G                   |                     |      |   |
| L      |                            | 1                   |      | 1 |

| c38                                  | Configura-<br>tion of pro-<br>grammable<br>digital input<br>D IN_PROG                                                                                                    | 0= Not<br>used.<br>1= External<br>command<br>and the<br>pumps are<br>switched on<br>one at a<br>time (2 sec-<br>onds apart).<br>2= External<br>alarm<br>3= External<br>ON/OFF.<br>4= Change<br>set point | -   | 0 |  |  |
|--------------------------------------|----------------------------------------------------------------------------------------------------|----------------------------------------------------------------------------------------------------|-----|---|--|--|
| r38                                  | Setting the<br>logic of pro-<br>grammable<br>digital input<br>D IN_PROG                                                                                                    | 1= NC,<br>Normally<br>closed<br>2= NO,<br>Normally<br>open                                                                                                    | -   | 1 |  |  |
| t38                                  | Delay time<br>until activa-<br>tion of pro-<br>grammable<br>digital input<br>D IN_PROG<br>(r38)                                                                                | 0 to 200                                                                                                    | sec | 0 |  |  |
| 6CP C<br>RY),<br>It is ar<br>free co | D IN_PROG<br>(r38)         6CP Q-SMART MODULE (OPTION ACCESSO-<br>RY),         It is an electronic card with six relays and voltage-<br>free contacts (refer to figures 7, 9). |                                                                                                    |     |   |  |  |
| 070                                  | doninguru-                                                                                                    |                                                                                                    |     | Ŭ |  |  |

|     | OUT_1<br>relay (K3 on<br>board)                | 1= P1 run-<br>ning<br>2= P2 run-<br>ning<br>3= Fuse 1<br>burned<br>4= Fuse 2<br>burned<br>5= High<br>level alarm<br>6= Alarm<br>Max level<br>threshold<br>7= Alarm<br>Minimum<br>level thresh-<br>old<br>8= External<br>alarm<br>9= Auto-test<br>in progress.<br>10= Alarm<br>11= Power |   | 0 |
|-----|------------------------------------------------|----------------------------------------------------------------------------------------------------|---|---|
| c41 | Configura-<br>tion of<br>OUT_2<br>relay (K4 on | See configu-<br>ration c40                                                                                                    | - | 0 |

|     | board)                                                   |                            |   |   |
|-----|----------------------------------------------------------|----------------------------|---|---|
| c42 | Configura-<br>tion of<br>OUT_3<br>relay (K5 on<br>board) | See configu-<br>ration c40 | - | 0 |
| c43 | Configura-<br>tion of<br>OUT_4<br>relay (K6 on<br>board) | See configu-<br>ration c40 | - | 0 |
| c44 | Configura-<br>tion of<br>OUT_5<br>relay (K7 on<br>board) | See configu-<br>ration c40 | - | 0 |
| c45 | Configura-<br>tion of<br>OUT_6<br>relay (K8 on<br>board) | See configu-<br>ration c40 | - | 0 |

#### MODBUS Q-SMART MODULE Programming field modbus RTU RS485 (refer to figures 7 and 10)

Note: With Even or Odd parity there is a one stop bit, with no parity there are two stop bits.

| c46             | Enable<br>ModBus port<br>communica-<br>tion                            | 0= Disabled<br>1= Enabled                   | - | 0   |  |
|-----------------|------------------------------------------------------------------------|---------------------------------------------|---|-----|--|
| r46             | Setting the<br>address                                                 | 1 to 255                                    | - | 247 |  |
| c47             | Parity                                                                 | 0= None<br>1= Even<br>2= Odd                | - | 2   |  |
| r47             | ModBus<br>Speed                                                        | 0= 9600<br>1= 19200<br>2= 38400<br>3= 57600 | - | 1   |  |
| DEFAULT SETTING |                                                                        |                                             |   |     |  |
| c48             | Loads all the<br>default pa-<br>rameters<br>(factory set-<br>ting)     | 0= No<br>1= Load<br>default                 | - | 0   |  |
| HOUR            | HOUR COUNTER                                                           |                                             |   |     |  |
| h49             | Reads pump<br>1 operating<br>hours                                     | -                                           |   |     |  |
| h50             | Reads pump<br>2 operating<br>hours                                     | -                                           |   |     |  |
| h51             | Reads total<br>hours of<br>running of<br>Q-SMART<br>control pan-<br>el | -                                           |   |     |  |

| c52 Resets 0= No - 0<br>memory of 1= Reset<br>all pump pump 1 op-<br>hour coun-<br>ters hours<br>2= Reset<br>pump 2 op-<br>erating<br>hours |     | -                                                     | 1                                                                                                    |   |   |
|----------------------------------------------------------------------------------------------------|-----|-------------------------------------------------------|----------------------------------------------------------------------------------------------------|---|---|
| 3= Reset<br>pump 1 +<br>pump 2 op-<br>erating<br>hours                                                                                      | c52 | Resets<br>memory of<br>all pump<br>hour coun-<br>ters | 0= No<br>1= Reset<br>pump 1 op-<br>erating<br>hours<br>2= Reset<br>pump 2 op-<br>erating<br>hours<br>3= Reset<br>pump 1 +<br>pump 2 op-<br>erating<br>hours | - | 0 |

PROGRAMMING THE ALARMS (alarms dedicated to sewage application)

| c53 | Control low                                                                                  | 0= Disabled                                     | -            | 1  |
|-----|----------------------------------------------------------------------------------------------|-------------------------------------------------|--------------|----|
| -50 | level                                                                                        | 1= Enabled                                      | KO           | 5  |
| 153 | probe sensi-<br>tivity accord-<br>ing to water<br>conductivity.                              | 5 to 100                                        | KΩ           | 5  |
| t53 | Delay time<br>until activa-<br>tion of<br>probes (r53)                                       | 0 to 200                                        | sec          | 0  |
| c54 | Enable<br>alarm for<br>minimum<br>level thresh-<br>old (only<br>with system<br>with sensor)  | 0= Disabled<br>1= Enabled                       | -            | 0  |
| r54 | Setting the<br>minimum<br>level thresh-<br>old alarm                                         | 0 to Full<br>scale sensor<br>(0= disa-<br>bled) | Vari-<br>ous | 0  |
| t54 | Delay time<br>until activa-<br>tion of mini-<br>mum level<br>alarm<br>threshold<br>(c54=1)   | 0 to 200                                        | sec          | 20 |
| c55 | Enable<br>alarm for<br>high level<br>threshold<br>(only with<br>system with<br>sensor)       | 0= Disabled<br>1=Enabled                        | -            | 0  |
| r55 | Setting the<br>high level<br>threshold<br>alarm. All<br>pumps are<br>activated in<br>case of | 0 to Full<br>scale sensor<br>(0= disa-<br>bled) | Vari-<br>ous | 0  |

| t55  | Delay time<br>until activa-<br>tion of high<br>level alarm<br>threshold<br>(c55=1)                                                                    | 0 to 200                  | sec | 0 |
|------|----------------------------------------------------------------------------------------------------|---------------------------|-----|---|
| SETT | ING SYSTEM                                                                                                    | BLOCK ALA                 | RM  |   |
| c56  | Enables<br>system<br>block if the<br>same alarm<br>occurs five<br>times in 30<br>min. A man-<br>ual reset is<br>necessary to<br>restart the<br>system | 0= Disabled<br>1= Enabled | -   | 0 |
| c57  | Reset the<br>alarm log                                                                                                    | 0= No<br>1= Yes           | -   | 0 |

## 6 SPECIAL FUNCTIONS

SEWAGE APPLICATION (par. SE is selected, section 5.4.3)

## 6.1 Auto-test RUN

The Auto-test function can be used to switch on the pumps when these have been turned off for a long time.

The pumps are switched ON by the clock or after a set period of inactivity (c24).

## How to start the auto-test: activation by clock (c24=1)

If the pumps are running, the auto-test is put on hold and this text is shown on the display in blinking mode:

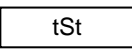

When the pumps are in standby, the auto-test starts and the test in progress and the pump in use are shown on the display in blinking mode:

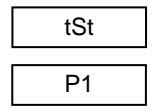

#### How to stop the auto-test

The auto-test can be stopped at any time by pressing the OK button.

#### What does the auto-test do?

#### Auto-test activated by clock time

The Auto-test function involves the following settings and sequences:

- 1. Enabling the function (c24=1)
- 2. Setting the day, hour, minutes of the test (h26, h27, h28).
- 3. Switching ON pump P1 after the set time.
- 4. Stopping pump P1 after the set time (h29).
- 5. Waiting for a minute
- 6. Switching ON pump P2.
- 7. Stopping pump P2 after the set time (h29).

#### Auto-test activated after period of inactivity

The Auto-test function involves the following settings and sequences:

- 1. Enabling the function (c24=2)
- 2. Setting the inactivity time for Pump 1 (t24) or Pump 2 (t25).
- 3. Switching ON Pump P1 after the set time (t24).
- 4. Stopping pump P1 after the set time (h29).
- 5. Waiting for a minute
- 6. Switching ON Pump P2 after the set time (t25).
- 7. Stopping pump P2 after the set time (h29).

The Auto-test is interrupted if the pressure or the level in the system changes, requiring the pumps to run automatically. The Auto-test is postponed.

## 6.2 Starting and stopping the pumps (parameter c14)

The following description is valid when the sewage software is enabled (parameter c02=0). If filling is enabled in the parameter (c02=1), the start and stop functions are reversed.

#### 6.2.1 Float switches

The pumps are switched on and stopped by the float switches. Various options are provided.

#### 0=G1 and G2

Pump 1 is switched ON and stopped by float switch G1.

Pump 2 is switched ON and stopped by float switch G2.

#### 1=G MIN

Pump 1 is switched ON by float switch G1.

Pump 2 is switched ON by float switch G2. Both pumps are stopped by G MIN. The high level alarm is activated by G MAX but neither of the pumps is switched ON.

#### 2=G MAX

Pump 1 is switched ON and stopped by float switch G1.

Pump 2 is switched ON and stopped by float switch G2.

The high level alarm is activated and both pumps are switched ON by G MAX. Pump 2 is switched ON after 2 sec. This option is to prevent excessive and rapid filling of the tank.

#### 3=G MIN+G MAX

Pump 1 is switched ON by float switch G1.

Pump 2 is switched ON by float switch G2. Both pumps are switched ON by G MAX. Pump 2 is switched ON after 2 sec. The high level alarm is activated by G MAX. This option is to prevent excessive and rapid filling of the tank. Both pumps are stopped by G MIN.

#### 6.2.2 Electric probes

Pumps are switched on and stopped by electric level probes. Various options are provided.

#### Common probe "S COM" has to be connected.

0=S1 and S2 Pump 1 is switched ON and stopped by probe S1. Pump 2 is switched ON and stopped by probe S2.

#### 1=S MIN

Pump 1 is switched ON by probe S1.

Pump 2 is switched ON by probe S2.

Both pumps are stopped by probe S MIN. The high level alarm is activated by probe S MAX but neither of the pumps is switched ON.

### 2=S MAX

Pump 1 is switched ON and stopped by probe S1. Pump 2 is switched ON and stopped by probe S2. The high level alarm is activated and both pumps are switched ON by S MAX. Pump 2 is switched ON after 2 sec. This option is to prevent excessive and rapid filling of the tank.

#### 3=S MIN+S MAX

Pump 1 is switched ON by probe S1.

Pump 2 is switched ON by probe S2.

Both pumps are switched ON by S MAX. Pump 2 is switched ON after 2 sec. The high level alarm is activated by S MAX. This option is to prevent excessive and rapid filling of the tank. Both pumps are stopped by S MIN.

## 7 ALARMS

SEWAGE APPLICATION (parameter SE is selected, section 5.4.3)

#### List of alarms

| N°  | Description            | Reset |
|-----|------------------------|-------|
| A01 | Fuse F1 pump 1 burned. | Auto  |

Troubleshooting:

Fuse 1 for pump 1 is burned.

Pump 1 affected by the fault is excluded from operation. When the fault is resolved, the pump is reactivated automatically. The intervention of the fuse automatically enables the other pump if there is the demand condition. Follow these instructions:

- 1. Switch OFF the panel
- 2. Open the front cover
- 3. Replace Fuse F1
- 4. Close the cover
- 5. Switch ON the panel

Causes/solutions:

- The motor of pump 1 is damaged and must be replaced.
- The power cable of the motor is faulty or worn: replace the cable.
- The capacitor of motor pump 1 is damaged and must be replaced.

| N°  | Description           | Reset |
|-----|-----------------------|-------|
| A02 | Fuse F2 pump 2 burned | Auto  |

Troubleshooting:

Fuse 2 for pump 2 is burned.

Pump 2 affected by the fault is excluded from operation. When the fault is resolved, the pump is reactivated automatically. The intervention of the fuse automatically enables the other pump if there is the demand condition.

Follow these instructions:

- 1. Switch OFF the panel
- 2. Open the front cover
- 3. Replace Fuse F1

- Close the cover
- 5. Switch ON the panel

Causes/solutions:

- The motor of pump 2 is damaged and must be replaced.
- The power cable of the motor is faulty or worn: replace the cable.
- The capacitor of motor pump 2 is damaged and must be replaced.

| N°  | Description                                                    | Reset |
|-----|----------------------------------------------------------------|-------|
| A05 | The sensor is faulty. In manual mode the alarm is not managed. | Auto  |

#### Troubleshooting:

The signal is below the minimum value of 3.8 mA. In case of an alarm, all pumps are stopped. The alarm will appear if the signal is below 3.8mA and it is managed only if the sensor is used (c03=2).

Causes/solutions:

- Check that the sensor and connector are connected.
- Open the cover and check that the power cord of the sensor is connected and secured to the terminals. Refer to figures 6, 7 and 9.
- Check that the cable of the sensor is connected correctly. Refer to figures 6, 7 and 9.
- The power cable of the sensor has deteriorated: replace the cable.
- The plastic connector has deteriorated: replace the connector.
- Replace the faulty sensor.

| N°  | Description      | Reset |
|-----|------------------|-------|
| A36 | High Level Alarm | Auto  |

Troubleshooting:

The level of water has reached the float switch G MAX or probe S MAX.

In sewage application (c02=0), all pumps are switched ON.

In filling application (c02=1), all pumps are stopped. The alarm is excluded in manual mode.

Causes/solutions

- The level has reached the position of float switch G MAX or probe S MAX if used. The pumps might not run.
- If the alarm appears but the level has not reached float switch G MAX or probe S MAX:
  - Float switch G MAX is damaged and must be replaced.
  - Probe S MAX is damaged and must be replaced.
  - The cable of the float switch is faulty or worn, replace it.
  - The cable of the probe is faulty or worn, replace it.
  - Check connection of float switch G MAX to the Q-SMART control panel terminal (refer to figures 6, 7 and 9).

 Check connection of probes S MAX to the Q-SMART control panel terminal (refer to figures 6, 7 and 9).

| N°  | Description                                     | Reset |
|-----|-------------------------------------------------|-------|
| A37 | Minimum Level Alarm of the<br>water intake tank | Auto  |

Troubleshooting:

Only for filling application (c02=1)

The level of water has reached the float switch G MIN or probe S MIN.

All pumps are stopped. The alarm is excluded in manual mode.

Causes/solutions

- The level has reached the position of float switch G MIN or probe S MIN if used. Restore the water level.
- If the alarm appears but the level has not reached float switch G MIN or probe S MIN:
  - Float switch G MIN is damaged and must be replaced.
  - Probe S MIN is damaged and must be replaced.
  - The cable of the float switch G MIN is faulty or worn, replace it.
  - The cable of the probe is faulty or worn, replace it.
  - Check proper connection of the float switch G MIN to the Q-SMART control panel terminal (refer to figures 6, 7 and 9).

| N°  | Description                                                                                                    | Reset |
|-----|----------------------------------------------------------------------------------------------------|-------|
| A39 | External fault alarm<br>Configuration of the indication of<br>an external alarm connected to<br>digital input D IN PROG<br>(c38-2) | Auto  |

Troubleshooting:

The Alarm is detected by an external device. The logic is configured by the parameter r38. All pumps are stopped and they don't run until the alarm appears.

The alarm is excluded in manual mode.

Causes/solutions

- Check the condition of the external device and replace it if damaged.
- If an alarm appears but the device is in good condition:
  - The cable is faulty or worn, replace it.

| N°  | Description             | Reset |
|-----|-------------------------|-------|
| A54 | Minimum threshold alarm | Auto  |

Troubleshooting:

The level of the system does not exceed the set value of the Minimum threshold parameter (r54). After the delay time par t54 all pumps are stopped and protected against dry running. The filling application alarm doesn't stop the pumps, it is only an alert.

The alarm is excluded in manual mode.

#### Causes/solutions

- No water on the intake side of the pump: check the level.
- The pump (impeller or diffuser) is damaged. Contact the technical assistance service.
- The motor doesn't run:
  - It is damaged and must be replaced. Contact the technical assistance service.
  - The thermal protector inside the motor is faulty or broken.
  - The capacitor is broken.

| N°  | Description         | Reset |
|-----|---------------------|-------|
| A55 | Max threshold alarm | Auto  |

#### Troubleshooting:

The level of the system exceeds the set value of the Maximum threshold parameter (r55).

After the delay time par t55, all the pumps are switched on for the sewage application (c02=0).

After the delay time par t55, all the pumps are stopped for the filling application (c02=1)

The alarm is excluded in manual mode.

#### Causes/solutions

- The water has exceeded the max level: check the level.
- The pump (impeller or diffuser) is damaged. Contact the technical assistance service.
- The motor doesn't run:
  - It is damaged and must be replaced. Contact the technical assistance service.
  - The thermal protector inside the motor is faulty or broken.
  - The capacitor is broken.

| N°  | Description                  | Reset  |
|-----|------------------------------|--------|
| A56 | The same alarm is detected 5 | Manual |
|     | times in the last 30 minutes |        |

#### Troubleshooting:

The system is blocked because the same alarm is detected 5 times in the last 30 minutes. Use parameter c57 to reset and restart the system. Causes/solutions

• Identify the type of alarm and resolve it.

#### Tab 3 BOOSTER APPLICATION (parameter bS is selected, section 5.4.3)

| Par.   | Description        | Range                   | Unit | Default                                          |  |
|--------|--------------------|-------------------------|------|--------------------------------------------------|--|
| SYSTEM |                    |                         |      |                                                  |  |
| c01    | Number of<br>pumps | 1= 1 pump<br>2= 2 pumps | -    | depending<br>on the<br>control<br>panel<br>model |  |
| c02    | Jockey             | 0= Disa-                | -    | 0                                                |  |

|     |                                                                                   | la la al                                                                      | r            | 1    |            |
|-----|-----------------------------------------------------------------------------------|-------------------------------------------------------------------------------|--------------|------|------------|
|     | pump.<br>The jockey<br>pump will<br>stay on if                                    | 1= Enabled                                                                    |              |      | r09        |
|     | the second<br>pump P2<br>runs.                                                    |                                                                               |              |      | r10        |
| c03 | Type of<br>sensor or<br>control de-<br>vice.                                      | 1= Pres-<br>sure sensor<br>2= Tem-<br>perature                                | -            | 1    | t10        |
|     |                                                                                   | sensor<br>3= Level<br>sensor<br>4= Pres-                                      |              |      | r11        |
|     |                                                                                   | sure switch<br>5= Probes<br>6= Pres-                                          |              |      | t11        |
|     |                                                                                   | sure sensor<br>with auto-<br>matic acti-<br>vation of                         |              |      | r12        |
|     |                                                                                   | the pres-<br>sure<br>switches if                                              |              |      | t12        |
| c04 | Sonsor                                                                            | faulty.                                                                       |              | 1    | r13        |
| 04  | signal type                                                                       | 2 = 0.20 mA                                                                   | -            | 1    |            |
| c05 | Initial scale<br>value of the<br>sensor.<br>Only if sen-                          | Pressure:<br>0-60 bar<br>Tempera-<br>ture: -20 to                             | vari-<br>ous | 0    | t13        |
|     | sor is used.                                                                      | 100 °C<br>Level 0 to<br>50 m                                                  |              |      | LO/<br>Ava |
| r05 | Calibration<br>of the initial<br>scale in                                         | 0= Disa-<br>bled<br>1= Enabled                                                | -            | 0    | For        |
| t05 | mA.<br>Software<br>filter for<br>analogue<br>input                                | Standard<br>Lowara                                                            | -            | 3    |            |
| c06 | Full scale<br>value of the<br>selected<br>sensor.<br>Only if sen-<br>sor is used. | Pressure:<br>0-60 bar<br>Tempera-<br>ture:<br>-20 to 100<br>°C<br>Level: 0 to | Vari-<br>ous | 10.0 |            |
|     |                                                                                   | 50 m                                                                          | 1            | 1    |            |

| c07 | Unique    | 0= Disa-   | -     | 0   |
|-----|-----------|------------|-------|-----|
|     | pressure  | bled       |       |     |
|     | set point | 1= Enabled |       |     |
| r07 | Set point | 0 to Full  | Vari- | 3.5 |
|     | pressure  | Scale      | ous   |     |
|     | value     |            |       |     |
| r08 | Upper     | 0 to Full  | Vari- | 0.5 |
|     | threshold | Scale      | ous   |     |

|                                    | delta                                                          |                                           |              |          |
|------------------------------------|----------------------------------------------------------------|-------------------------------------------|--------------|----------|
| r09                                | Lower<br>threshold<br>delta                                    | 0 to Full<br>Scale                        | Vari-<br>ous | 0.5      |
| r10                                | Upper<br>threshold<br>Start Pump<br>1                          | 0 to Full<br>Scale                        | Vari-<br>ous | 2.7      |
| t10                                | Delay time<br>start Pump<br>1                                  | 0 to 100                                  | sec          | 0        |
| r11                                | Lower<br>threshold<br>Stop Pump<br>1                           | 0 to Full<br>Scale                        | Vari-<br>ous | 3.5      |
| t11                                | Delay time<br>stop Pump<br>1                                   | 0 to 100                                  | sec          | 0        |
| r12                                | Upper<br>threshold<br>Start Pump<br>2                          | 0 to Full<br>Scale                        | Vari-<br>ous | 2.6      |
| t12                                | Delay time<br>start Pump<br>2                                  | 0 to 100                                  | sec          | 2        |
| r13                                | Lower<br>threshold<br>Stop Pump<br>2                           | 0 to Full<br>Scale                        | Vari-<br>ous | 3.4      |
| t13                                | Delay time<br>stop Pump<br>2                                   | 0 to 100                                  | sec          | 0.3      |
| LOAD<br>Availa<br>senso<br>For a c | LOSS COMF<br>ble only for<br>r.<br>description se              | *ENSATION<br>* systems v<br>e section 8.2 | vith an      | analogue |
| r14                                | Enable load<br>loss com-<br>pensation<br>with in-<br>crease of | 0= Disa-<br>bled<br>1= Enabled            | -            | 0        |

| r14 | Enable load<br>loss com-<br>pensation<br>with in-<br>crease of<br>the start<br>and stop<br>thresholds,<br>in bar, for<br>the pumps<br>after the<br>first one. | 0= Disa-<br>bled<br>1= Enabled | - | 0 |
|-----|----------------------------------------------------------------------------------------------------|--------------------------------|---|---|

## PUMPS SWITCHOVER

| c15 | Enable      | 0=    | Disa- | - | 1 |
|-----|-------------|-------|-------|---|---|
|     | pump rota-  | bled  |       |   |   |
|     | tion. Auto- | 1= Er | abled |   |   |
|     | matic pump  |       |       |   |   |
|     | rotation    |       |       |   |   |
|     | takes place |       |       |   |   |
|     | each time   |       |       |   |   |
|     | the set is  |       |       |   |   |
|     | restarted   |       |       |   |   |
|     | after stop- |       |       |   |   |
|     | ping in au- |       |       |   |   |

|      | tomatic           |             |          |   |
|------|-------------------|-------------|----------|---|
|      | mode.             |             |          |   |
| c16  | Insert the        | 1= Pump 1   | -        | 1 |
|      | duty pump         | 2= Pump 2   |          |   |
|      | that you          |             |          |   |
|      | want to           |             |          |   |
|      | start first       |             |          |   |
|      | after nower-      |             |          |   |
|      | ing up of         |             |          |   |
|      | the set or        |             |          |   |
|      | after reset       |             |          |   |
|      | Deremeter         |             |          |   |
|      | Parameter         |             |          |   |
|      | c15 is ena-       |             |          |   |
|      | bled.             |             |          |   |
|      | If Jockey         |             |          |   |
|      | pump is           |             |          |   |
|      | installed         |             |          |   |
|      | (c02=1) the       |             |          |   |
|      | first pump is     |             |          |   |
|      | default P1.       |             |          |   |
| c17  | If automatic      | 0= Disa-    | Hours    | 0 |
|      | pump rota-        | bled        |          |   |
|      | tion does         | 1 to 12     |          |   |
|      | not take          | hours       |          |   |
|      | nlace (the        | nours       |          |   |
|      | place (life       |             |          |   |
|      | system has        |             |          |   |
|      | never been        |             |          |   |
|      | able to           |             |          |   |
|      | stop), after      |             |          |   |
|      | the set time      |             |          |   |
|      | a "forced"        |             |          |   |
|      | rotation of       |             |          |   |
|      | the duty          |             |          |   |
|      | pumps is          |             |          |   |
|      | performed.        |             |          |   |
| c18  | Settable          | 0= Disa-    | -        | 0 |
|      | only for          | bled        |          |   |
|      | system with       | 1= Enabled  |          |   |
|      | sensor.           |             |          |   |
|      | Halves the        |             |          |   |
|      | timina (t10.      |             |          |   |
|      | t11 t12           |             |          |   |
|      | t13) in the       |             |          |   |
|      | case of           |             |          |   |
|      | excessive         |             |          |   |
|      | variation of      |             |          |   |
|      | the feed-         |             |          |   |
|      | hack (proc        |             |          |   |
|      | Dack (pies-       |             |          |   |
|      | sure, ieveis,     |             |          |   |
|      | tempera-          |             |          |   |
|      | ture).            | l           |          |   |
| RE∆I | TIME CLOCK        | <b>‹</b>    |          |   |
|      |                   | -           |          |   |
| h19  | Settina the       | Y           | -        |   |
| -    | date              |             |          |   |
| h20  | Setting the       | M- 1 to 12  | -        |   |
| 1120 | month             | 1012        | -        |   |
| h21  | Sotting the       | d- 1 to 31  |          |   |
| 1121 | day               | u= 1 10 31  | <b>-</b> |   |
| h 00 | uay<br>Oattinan d | h 0.45 00   |          |   |
| n22  | Setting the       | n = 0 to 23 | -        |   |
| 1.05 | nour              |             |          |   |
| h23  | Setting the       | m= 00 to    | -        |   |
| 1    | Iminute           | 59          | 1        |   |

## AUTO-TEST RUN

With this function, the pumps are started once per week and at a set time and day. For a description see section *8.1*.

| c24    | Enabling         | 0= Disa-           | -       | 0      |
|--------|------------------|--------------------|---------|--------|
|        | periodic         | bled               |         |        |
|        | Auto-test        | 1= Weekly          |         |        |
| t25    | Setting the      | 1 to 30            | days    | 1      |
|        | inactivity       | days               | -       |        |
|        | period of        | -                  |         |        |
|        | pump 2           |                    |         |        |
|        | (c24=2)          |                    |         |        |
| h26    | Setting the      | 1= Monday          | -       | 1      |
|        | day of           | 2= Tuesday         |         |        |
|        | weekly au-       | 3=                 |         |        |
|        | to-test          | Wednesday          |         |        |
|        | (c24=1)          | 4= Thurs-          |         |        |
|        | . ,              | day                |         |        |
|        |                  | 5= Friday          |         |        |
|        |                  | 6= Satur-          |         |        |
|        |                  | day                |         |        |
|        |                  | 7= Sunday          |         |        |
| h27    | Setting the      | 0 to 23            | hour    | 10     |
|        | hour of          |                    |         |        |
|        | weekly au-       |                    |         |        |
|        | to-test          |                    |         |        |
|        | (c24=1)          |                    |         |        |
| h28    | Setting the      | 0 to 59            | min     | 00     |
|        | minutes of       |                    |         |        |
|        | weekly au-       |                    |         |        |
|        | to-test          |                    |         |        |
|        | (c24=1)          |                    |         |        |
| h29    | Setting the      | 0 to 300           | sec     | 60     |
|        | operating        |                    |         |        |
|        | time of the      |                    |         |        |
|        | pump dur-        |                    |         |        |
|        | ing the          |                    |         |        |
|        | weekly au-       |                    |         |        |
|        | to-test          |                    |         |        |
|        | (c24=1)          |                    |         |        |
|        |                  |                    |         |        |
|        |                  |                    |         |        |
|        | l                | l                  |         |        |
|        |                  |                    |         |        |
| CHAN   | GING THE S       |                    | nly for | system |
| with a | nalogue sens     | sor)               |         |        |
| o20    | Sotting the      | 0- Disa            | 1       | 0      |
| 030    | Setting the      | 0= DISa-           | -       | 0      |
|        |                  | Died<br>1 Internel |         |        |
|        | change the       | 1= Internal        |         |        |
|        | set point        | CIOCK              |         |        |
|        |                  | 2= With            |         |        |
|        |                  | program-           |         |        |
|        |                  | mable digi-        |         |        |
|        |                  |                    |         |        |
| -00    | O a thing as the | IIN_PRUG           |         | 0.5    |
| r30    | Setting the      |                    | varı-   | 0.5    |
|        | value for        | scale              | ous     |        |
|        | cnanging         |                    |         |        |
|        | the set          |                    | 1       |        |

point. The

| en - | Original | instructions |
|------|----------|--------------|
|------|----------|--------------|

|                  | start and<br>stop<br>threshold of<br>each pump<br>(r08, r09<br>10, r11, r12,<br>r13) are<br>increased<br>and de-<br>creased by<br>the value<br>(c30=1) |                                                            |        |   |
|------------------|----------------------------------------------------------------------------------------------------|------------------------------------------------------------|--------|---|
| h30              | Setting the<br>start hour<br>for chang-<br>ing the set<br>point<br>(c30=1)                                                                             | 0 to 23                                                    | hour   | 1 |
| h31              | Setting the<br>start<br>minutes for<br>changing<br>the set<br>point<br>(c30=1)                                                                         | 0 to 59                                                    | Min    | 1 |
| h32              | Setting the<br>stop hour<br>for chang-<br>ing the set<br>point<br>(c30=1)                                                                              | 0 to 23                                                    | hour   | 1 |
| h33              | Setting the<br>stop<br>minutes for<br>changing<br>the set<br>point<br>(c30=1)                                                                          | 0 to 59                                                    | min    | 1 |
| PROG<br>(refer t | RAMMING T<br>to figures 7, 9                                                                                                    | HE DIGITAL                                                 | INPUTS | 6 |
| r34              | Setting the<br>logic of the<br>digital input<br>of pressure<br>switch P1                                                                               | 1= NC,<br>Normally<br>closed<br>2= NO,<br>Normally<br>open | -      | 1 |
| r35              | Setting the<br>logic of the<br>digital input<br>of pressure<br>switch P2                                                                               | 1= NC,<br>Normally<br>closed<br>2= NO,<br>Normally<br>open | -      | 1 |
| r36              | Setting the<br>logic of the<br>digital input<br>high pres-<br>sure switch<br>P MAX                                                                     | 1= NC,<br>Normally<br>closed<br>2= NO,<br>Normally<br>open | -      | 1 |
| t36              | Delay time<br>until activa-<br>tion of the<br>digital input                                                                                            | 0 to 200                                                   | sec    | 0 |

| r                                    |                                                                                                    | 1                                                                                                    |                              | -      |
|--------------------------------------|----------------------------------------------------------------------------------------------------|----------------------------------------------------------------------------------------------------|------------------------------|--------|
|                                      | high pres-<br>sure switch<br>P MAX<br>(r36)                                                                 |                                                                                                    |                              |        |
| r37                                  | Setting the<br>logic of the<br>digital input<br>minimum<br>pressure<br>switch P<br>MIN                      | 1= NC,<br>Normally<br>closed<br>2= NO,<br>Normally<br>open                                                                            | -                            | 1      |
| t37                                  | Delay time<br>until activa-<br>tion of the<br>digital input<br>minimum<br>pressure<br>switch P<br>MIN (r37) | 0 to 200                                                                                                    | sec                          | 0      |
| c38                                  | Configura-<br>tion of the<br>program-<br>mable digi-<br>tal input<br>D<br>IN_PROG <sup>(1)</sup>            | 0= Not<br>used.<br>1= Mem-<br>brane pres-<br>sure switch.<br>2= External<br>alarm<br>3= External<br>ON/OFF.<br>4= Change<br>set point | -                            | 0      |
| r38                                  | Setting the<br>logic of<br>program-<br>mable digi-<br>tal input<br>D<br>IN PROG                             | 1= NC,<br>Normally<br>closed<br>2= NO,<br>Normally<br>open                                                                            | -                            | 1      |
| t38                                  | Delay time<br>until activa-<br>tion of the<br>program-<br>mable digi-<br>tal input<br>D<br>IN_PROG<br>(r38) | 0 to 200                                                                                                    | Sec                          | 0      |
| 6CP C<br>SORY<br>It is ar<br>free co | <b>C-SMART MO</b><br>(),<br>n electronic ca                                                                 | <b>DULE (OPTI</b><br>rd with six re<br>to figures 7 a                                                                                 | ONAL A<br>lays and<br>nd 9). | ACCES- |
|                                      |                                                                                                    | 0                                                                                                    | ,                            |        |
| c40                                  | Configura-                                                                                                  | 0= Disa-                                                                                                    | -                            | 0      |

| c40 | Configura-   | 0= Disa-    | - | 0 |
|-----|--------------|-------------|---|---|
|     | tion of the  | bled        |   |   |
|     | OUT_1        | 1= P1 run-  |   |   |
|     | relay (K3 on | ning        |   |   |
|     | board)       | 2= P2 run-  |   |   |
|     |              | ning        |   |   |
|     |              | 3= Fuse 1   |   |   |
|     |              | burned      |   |   |
|     |              | 4= Fuse 2   |   |   |
|     |              | burned      |   |   |
|     |              | 5= Lack of  |   |   |
|     |              | water alarm |   |   |

|     |                                                              | 6= Maxi-<br>mum pres-<br>sure<br>threshold<br>alarm.<br>7= Mini-<br>mum pres-<br>sure<br>threshold<br>alarm.<br>8= External<br>alarm<br>9= Com-<br>mand for<br>Auto-test<br>10= Auto-<br>test faulty<br>11= Power<br>ON |   |   |
|-----|--------------------------------------------------------------|----------------------------------------------------------------------------------------------------|---|---|
| c41 | Configura-<br>tion of the<br>OUT_2<br>relay (K4 on<br>board) | See config-<br>uration c40                                                                                                    | - | 0 |
| c42 | Configura-<br>tion of the<br>OUT_3<br>relay (K5 on<br>board) | See config-<br>uration c40                                                                                                    | - | 0 |
| c43 | Configura-<br>tion of the<br>OUT_4<br>relay (K6 on<br>board) | See config-<br>uration c40                                                                                                    | - | 0 |
| c44 | Configura-<br>tion of the<br>OUT_5<br>relay (K7 on<br>board) | See config-<br>uration c40                                                                                                    | - | 0 |
| c45 | Configura-<br>tion of the<br>OUT_6<br>relay (K8 on<br>board) | See config-<br>uration c40                                                                                                    | - | 0 |

#### MODBUS Q-SMART MODULE Programming the field modbus RTU RS485 (refer to figures 7 and 10)

Note: With Even or Odd parity there is one stop bit, with no parity there are two stop bits.

| c46 | Enable      | 0= Disa-   | - | 0   |
|-----|-------------|------------|---|-----|
|     | wodBus      | bied       |   |     |
|     | port com-   | 1= Enabled |   |     |
|     | munication  |            |   |     |
| r46 | Setting the | 1 to 255   | - | 247 |
|     | address     |            |   |     |
| c47 | Parity      | 0= None    | - | 2   |
|     | -           | 1= Even    |   |     |
|     |             | 2= Odd     |   |     |
| r47 | ModBus      | 0= 9600    | - | 1   |
|     | Speed       | 1= 19200   |   |     |
|     |             | 2= 38400   |   |     |

|               |                                                                                                    | 3= 57600                                                                                                    |               |      |
|---------------|----------------------------------------------------------------------------------------------------|----------------------------------------------------------------------------------------------------|---------------|------|
| DEF           |                                                                                                    | G                                                                                                    |               |      |
| c48           | Loads all<br>the default<br>parameters<br>(factory<br>setting)                                                                                                    | 0= No<br>1= Load<br>default                                                                                                    | -             | 0    |
| HOU           |                                                                                                    |                                                                                                    |               |      |
| h49           | Reads<br>pump 1<br>operating<br>hours                                                                                                    | -                                                                                                    |               |      |
| h50           | Reads<br>pump 2<br>operating<br>hours                                                                                                    | -                                                                                                    |               |      |
| h51           | Reads total<br>hours of<br>power of<br>control<br>panel Q-<br>SMART                                                                                                    | -                                                                                                    |               |      |
| c52           | Resets<br>memory of<br>the hour<br>counter for<br>all pumps                                                                                                    | 0= No<br>1= Reset<br>pump 1<br>operating<br>hours<br>2= Reset<br>pump 2<br>operating<br>hours<br>3= Reset<br>pump 1 +<br>pump 2<br>operating<br>hours | -             | 0    |
| PRO<br>(aları | GRAMMING T                                                                                                    | HE ALARMS<br>to sewage a                                                                                                    | ;<br>pplicati | ion) |
| c53           | Lack of<br>water<br>alarm Pro-                                                                                                    | 0= Disa-<br>bled                                                                                                    | -             | 1    |
|               | tection<br>against dry<br>running of<br>the pump                                                                                                    |                                                                                                    |               |      |
| r53           | statistic of tection<br>against dry<br>running of<br>the pump<br>Setting<br>probe sen-<br>sitivity ac-<br>cording to<br>water con-<br>ductivity.                                                              | 5 to 100                                                                                                    | ΚΩ            | 5    |
| r53<br>t53    | tection<br>against dry<br>running of<br>the pump<br>Setting<br>probe sen-<br>sitivity ac-<br>cording to<br>water con-<br>ductivity.<br>Delay time<br>until activa-<br>tion of lack<br>of water<br>alarm (c53) | 5 to 100                                                                                                    | KΩ<br>sec     | 5    |

|      | minimum       | 1= Enabled |          |    |
|------|---------------|------------|----------|----|
|      | pressure      |            |          |    |
|      | threshold     |            |          |    |
|      | (only for     |            |          |    |
|      | cyctom with   |            |          |    |
|      | System with   |            |          |    |
| 5.4  | sensor)       |            |          | 0  |
| r54  | Setting the   | U to Full  | varı-    | 0  |
|      | minimum       | scale sen- | ous      |    |
|      | pressure      | sor        |          |    |
|      | threshold     | (0= disa-  |          |    |
|      |               | bled)      |          |    |
| t54  | Delay time    | 0 to 200   | sec      | 20 |
|      | until activa- |            |          |    |
|      | tion of min-  |            |          |    |
|      | imum pres-    |            |          |    |
|      | sure alarm    | 1          |          | 1  |
|      | threshold     | 1          |          | 1  |
|      | (c54-1)       | 1          |          | 1  |
| 0FF  | (004=1)       | 0 Dias     | <u> </u> | 0  |
| 055  |               | U= Disa-   | -        | U  |
|      | alarm for     | bied       |          | 1  |
|      | maximum       | 1= Enabled |          | 1  |
|      | pressure      | 1          |          | 1  |
|      | threshold     | 1          |          | 1  |
|      | alarm (only   |            |          |    |
|      | for system    |            |          |    |
|      | with sensor)  | 1          |          | 1  |
| r55  | Setting the   | 0 to Full  | Vari-    | 0  |
|      | maximum       | scale sen- | ous      | 1  |
|      | pressure      | sor        |          |    |
|      | threshold     | (0= disa-  |          |    |
|      | alarm All     | bled)      |          |    |
|      |               | bicu)      |          |    |
|      | pumps are     |            |          |    |
|      | stopped in    |            |          |    |
|      | case or       | 1          |          | 1  |
|      | alarm         |            |          |    |
| t55  | Delay time    | 0 to 200   | sec      | 0  |
|      | until activa- |            |          | 1  |
|      | tion of max-  | 1          |          | 1  |
|      | imum pres-    | 1          |          | 1  |
|      | sure alarm    | 1          |          | 1  |
|      | threshold     |            |          | 1  |
|      | (c55=1)       | 1          |          | 1  |
|      | 1,000 1/      |            | ·        | •  |
| SETT | ING SYSTEM    | ALARM BLO  | оск      |    |
| 0FC  | Enobles       | 0- Dicc    | -        | 0  |
| 000  | Enables       | U= Disa-   | -        | U  |
|      | system        | Died       |          | 1  |
|      | block if the  | 1= Enabled |          | 1  |
|      | same alarm    | 1          |          | 1  |
|      | occurs five   | 1          |          | 1  |
|      | times in 30   | 1          |          | 1  |
|      | min. A        |            |          | 1  |
|      |               |            |          |    |

If the pressure switch is activated in automatic mode and not during Auto-test, the following happens:

- If the pumps are running they will not be stopped and alarm A38 will be shown.
- If the pumps are not running they will not start and alarm A38 will be shown. If there is a pressure drop, however, they will be switched on and alarm A38 continues to be shown.

If the minimum pressure is activated during the Autotest, see section 8.1.

alarm log (1) D IN PROG=1 is set

Reset the

c57

manual reset is necessary to restart the system

(Minimum pressure out of operation range is detected)

0

0= No

1= Yes

## 8 SPECIAL FUNCTION

BOOSTER APPLICATION (parameter bS is selected, see section 5.4.3)

#### 8.1 Auto-test RUN

Using the Auto-test function, the pumps can be switched ON when they have been OFF for a long time.

The pumps are switched ON by the clock or by an external digital contact (c24).

#### NOTICE:

The following components have to be used:

- Solenoid valve: it is required to drain the water during the test.
- Membrane pressure switch or equivalent device. It is used to check the performance of the pump to prevent its value from dropping too low. It is connected to D IN PROGR of the Q-SMART control panel (refer to figures 7 and 9)
- Q-SMART-6FVC MODULE, electronic card relay voltage-free contacts (refer to figures 7 and 9)

## How to start the auto-test: activation by clock (c24=1)

If the pumps are running, the auto-test is put on hold and this text is shown on the display in blinking mode:

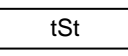

When the pumps are in standby, the auto-test starts and the test in progress and the pump in use are shown on the display in blinking mode:

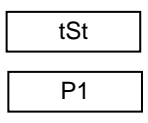

#### How to stop the auto-test

The auto-test can be stopped at any time by pressing the OK button.

#### What does the Auto-test Run do?

#### Auto-test activated by clock time

The Auto-test function involves the following settings and sequences:

- 1. Enabling the function (c24=1)
- 2. Setting the day, hour, minutes of the test (h26, h27, h28).
- 3. Setting the programmable digital input D IN PROGR (c38=1)
- Setting the relay of the 6CP Q-SMART MOD-ULE, c40=9, Command for Auto-test.
- 5. Setting the relay of the 6CP Q-SMART MOD-ULE, c40=10, Auto-test faulty.

- 6. At the scheduled time, switching ON Pump P1 after the solenoid valve is opened.
- 7. Stopping pump P1 after the set time (h29).
- 8. Waiting for a minute
- 9. Switching ON pump P2.
- 10. Stopping pump P2 after the set time (h29).

The Auto-test is interrupted in the following conditions:

- The membrane pressure switch is activated (performance of pump is too low). Alarm A24 or A25 is triggered. The dedicated relay of the 6CP Q-SMART MODULE will be activated. The buzzer of the Q-SMART control panel is also activated and the set resumes working in automatic mode. Press button (4), figure 1, to silence the buzzer.
- If the pressure or level in the system changes, the set resumes working in automatic mode. The Auto-test is postponed.

## 8.2 LOAD LOSS COMPENSATION (cr14)

Sometimes there is a pressure drop in the system due to losses in the pipes which increase when the demand for water increases.

To compensate for loss of load, it is possible to enable a control that supplies pressure proportional to the load. A direct measurement of the flow is not taken, but it is assumed that it is proportional to the number of pumps running.

When each duty pump after the first is started, the UPPER and LOWER thresholds are increased by the value indicated by parameter r14. The jockey pump is excluded.

## 9 ALARMS

## BOOSTER APPLICATION (parameter bS is selected, section 5.4.3)

#### List of alarms

| N°  | Description            | Reset |
|-----|------------------------|-------|
| A01 | Fuse F1 pump 1 burned. | Auto  |

Troubleshooting:

Fuse 1 for pump 1 is burned.

Pump 1 affected by the fault is excluded from operation. When the fault is resolved, the pump is reactivated automatically. Intervention of the fuse automatically enables the other pump if there is demand condition.

Causes/solutions:

- The motor of pump 1 is damaged and must be replaced.
- The power cable of the motor is faulty or worn: replace the cable.
- The capacitor of the motor for pump 1 is damaged and must be replaced.

| N°  | Description           | Reset |
|-----|-----------------------|-------|
| A02 | Fuse F2 pump 2 burned | Auto  |

#### Troubleshooting:

Fuse 2 for pump 2 is burned.

Pump 2 affected by the fault is excluded from operation. When the fault is resolved, the pump is reactivated automatically. Intervention of the fuse automatically enables the other pump if there is demand condition.

Causes/solutions:

- The motor of pump 2 is damaged and must be replaced.
- The power cable of the motor is faulty or worn: replace the cable.
- The capacitor of the motor for pump 2 is damaged and must be replaced.

| N°  | Description                                                            | Reset |
|-----|------------------------------------------------------------------------|-------|
| A05 | The sensor is faulty. The<br>alarm is not managed in man-<br>ual mode. | Auto  |

Troubleshooting:

Signal below the minimum value of 3.8 mA. In the case of an alarm, all the pumps are stopped. The alarm will appear if the signal is below 3.8mA and it is managed only if the sensor is used (c03=2). The alarm is excluded in manual mode.

Causes/solutions:

- Check that the sensor and connector are connected.
- Open the cover and check that the power cord of the sensor is connected and secured to the terminals. Refer to figures 6, 7 and 9.

- Check if the cable of the sensor is connected correctly. Refer to figures 6, 7 and 9.
- The power cable of the sensor has deteriorated: replace the cable.
- The plastic connector has deteriorated: replace the connector.
- Replace the faulty sensor.

| N°  | Description             | Reset |
|-----|-------------------------|-------|
| A24 | Auto-test pump 1 failed | Auto  |

#### Troubleshooting:

The Auto-test of pump 1 has failed. The test is stopped due to intervention of the membrane pressure switch connected to the D IN PROG (c38=1). The pressure in delivery side achieves the setting of the pressure switch.

Causes/solutions

- The pump (impeller or diffuser) is damaged. Contact the technical assistance service.
- The motor pump 1 doesn't run:
  - It is damaged and must be replaced. Contact the technical assistance service.
  - The thermal protector inside the motor is faulty or broken.
  - The capacitor is damaged.

| N°  | Description             | Reset |
|-----|-------------------------|-------|
| A25 | Auto-test pump 2 failed | Auto  |

#### Troubleshooting:

The Auto-test of pump 2 has failed. The test is stopped due to intervention of the membrane pressure switch connected to the D IN PROG (c38=1). The pressure in delivery side achieves the setting of the pressure switch.

Causes/solutions

- The pump (impeller or diffuser) is damaged. Contact the technical assistance service.
- The motor doesn't run:
  - It is damaged and must be replaced. Contact the technical assistance service.
  - The thermal protector inside the motor is faulty or broken.
  - The capacitor is damaged.

| N°  | Description         | Reset |  |
|-----|---------------------|-------|--|
| A36 | High pressure alarm | Auto  |  |

Troubleshooting:

The pressure value has reached the set value of the high pressure switch P MAX. All the pumps are stopped.

All the pumps are stopped.

The alarm is excluded in manual mode.

Causes/solutions

• The pressure has reached the set value of the high pressure switch P MAX: check the pump performance curve and the proper set point (r07) or thresholds of the pumps (r11, r13).

- If the alarm appears but the pressure value does not reach the value of the pressure switch P MAX:
  - The maximum pressure switch must be replaced.
  - The cable of the pressure switch is faulty or worn, replace it.
  - Check connection of the pressure switch P MAX to the Q-SMART control panel terminal (see figures 6, 7 and 9).
  - The pressure switch P MAX is damaged, replace it.

| N°  | Description            | Reset |
|-----|------------------------|-------|
| A37 | Minimum pressure alarm | Auto  |

Troubleshooting:

The pressure value has reached the set value of the minimum pressure switch P MIN. All the pumps are stopped.

The alarm is excluded in manual mode

#### Causes/solutions

- The pressure has reached the set value of the minimum pressure switch P MIN. Check the pump performance curve and the proper set point (r07) or thresholds of the pumps (r10, r12).
- If the alarm appears but the pressure value has not reached the set value of the pressure switch P MIN:
  - The pressure switch P MIN is damaged and must be replaced.
  - The cable of the pressure switch is faulty or worn, replace it.
  - Check connection of the pressure switch P MIN to the Q-SMART control panel terminal (refer to figures 6, 7 and 9).
- The pump (impeller or diffuser) is damaged. Contact the technical assistance service.
- The motor doesn't run:
  - It is damaged and must be replaced. Contact the technical assistance service.
  - The thermal protector inside the motor is faulty or broken.
  - The capacitor is broken.

| N°  | Description                                   | Reset |
|-----|-----------------------------------------------|-------|
| A38 | Minimum pressure out of op-<br>eration range. | Auto  |

#### Troubleshooting:

Tripping of the protection against operation of the pump below the minimum pressure. The signal arrives from the minimum pressure switch connected to the digital input D IN PROG (c38=1). If it appears during normal operation instead of during the autotest phase, all the pumps are enabled in order after the set delay time (t38) to restore the pressure.

Causes/solutions

There is an alarm but the pumps are stopped:

- The pressure switch is faulty or its cable is damaged. Replace the pressure switch or cable.
- Incorrect setting of the pressure switch, change it.
- There is an alarm but the pumps are running:
  - The pressure switch is faulty or its cable is damaged. Replace the pressure switch or cable.
  - The pumps cease to perform: the impeller is broken.
  - Wrong selection of pump: change the pump.
- The motor doesn't run:
  - It is damaged and must be replaced. Contact the technical assistance service.
  - The thermal protector inside the motor is faulty or broken.
  - The capacitor is broken.

| N°  | Description                                                                                                    | Reset |
|-----|----------------------------------------------------------------------------------------------------|-------|
| A39 | External fault alarm<br>Configuration of the indication<br>of an external alarm connected<br>to digital input D IN PROG<br>(c38=2). |       |

#### Troubleshooting:

The Alarm is detected by an external device. The logic is configured by the parameter r38. All pumps are stopped and they don't run until the alarm appears.

The alarm is excluded in manual mode.

Causes/solutions

- Check the condition of the external device, replace it if it is damaged.
- If an alarm appears but the device is in good condition:
  - The cable is faulty or worn, replace it.

| N°  | Description             | Reset |
|-----|-------------------------|-------|
| A54 | Minimum threshold alarm | Auto  |

#### Troubleshooting:

The pressure of the system does not exceed the set value of the Minimum threshold parameter (r54). After the delay time par t54 all the pumps are stopped and protected against dry running. The alarm is excluded in manual mode.

#### Causes/solutions

- The pump (impeller or diffuser) is damaged. Contact the technical assistance service.
- The motor doesn't run:
  - It is damaged and must be replaced. Contact the technical assistance service.
  - The thermal protector inside the motor is faulty or broken.
  - The capacitor is broken.

| N°  | Description         | Reset |
|-----|---------------------|-------|
| A55 | Max threshold alarm | Auto  |

Troubleshooting:

The pressure of the system exceeds the set value of the Maximum threshold parameter (r55).

After the delay time par t55 all the pumps are stopped.

The alarm is excluded in manual mode.

Causes/solutions

- The pressure has exceeded the max pressure: check the set value (r55).
- Wrong pump selection: replace the pump.

| N°  | Description                    | Reset  |
|-----|--------------------------------|--------|
| A56 | The same alarm is detected     | Manual |
|     | 5 times in the last 30 minutes |        |

Troubleshooting:

The system is blocked because the same alarm is detected 5 times in the last 30 minutes. Use parameter c57 to reset and restart the system.

Causes/solutions

Identify the type of alarm and resolve it

## 10 SYSTEM SETUP AND OPERATION

#### 10.1 Parameters to check upon startup

Check the following programming parameters upon startup.

- 1. Define the installation and proper control devices (sensor, digital inputs):
  - 1 booster pump, refer to figures 11 to 26.
  - o 2 booster pumps, refer to figures 27 to 42.
  - 1 sewage or filling pump, refer to figures 43 to 52.
  - 2 booster pumps, refer to figures 53 to 62.
- 2. Connect the sensor and digital input to the proper terminals. Refer to figures 7, 8 and 9.
  - 1 booster pump, refer to figures 11 to 26.
  - 2 booster pumps, refer to figures 27 to 42.
  - 1 sewage or filling pump, refer to figures 43 to 52.
  - 2 booster pumps, refer to figures 53 to 62.

## 3. Select the software during power-up, section 5.4.3.

- sewage or filling pump = sE software.
- booster pump = bS software.
- 4. Set the parameters in the parameter menu according to the type of application and pump:
  - sewage or filling pump (sE software), see Tab 2.
  - booster pump (bS software), see Tab 3.

## 11 MAINTENANCE

#### Precaution

## WARNING:

- Observe the accident prevention regulations in force.
- Use suitable equipment and protective devices.
- Always refer to the local regulations, legislation and codes in force regarding the selection of the installation site, plumbing and power connection.

### 11.1 General maintenance

#### Electrical hazard

<u>/{</u>

Before any servicing or maintenance, disconnect the system from the power supply and wait at least 2 minutes before starting work on or in the unit. Turn off and unplug the system before installing the unit or carrying out maintenance.

- The Q-SMART control panel does not require any routine maintenance when used within the limits that are indicated in the *Technical data*.
- It is advisable to periodically check correct triggering of the high sensitivity differential switch (30 mA) [RCD, residual current device] suited to the ground fault current.

## 12 Troubleshooting

#### Introduction

In addition to the alarm troubleshooting guide in the List of alarms (sections 7 and 9), we also provide a guide for troubleshooting other possible problems.

Ϊł

#### 12.1 Faults, causes, and remedies

#### The pump does not run, the main switch is on.

| Cause                                              | Solution                                                                                                    |
|----------------------------------------------------|----------------------------------------------------------------------------------------------------|
| No power<br>supply                                 | Restore the power supply and check that the mains connection is intact.                                                                            |
| Triggered<br>overload<br>Circuit breaker           | Reset the overload circuit breaker.                                                                                                    |
| Triggered<br>ground fault<br>protective<br>device. | Reset the differential protec-<br>tion.                                                                                                    |
| Fuse F1 or F2 is faulty.                           | Replace the fuse.                                                                                                    |
| The motor<br>capacitor is<br>faulty.               | Replace the capacitor if it is an<br>external one. Contact the local<br>sales and service representa-<br>tive if it is an internal capaci-<br>tor. |

#### The pump starts up but blows the converter fuse

| Cause                                                                                                    | Solution                                         |
|----------------------------------------------------------------------------------------------------|--------------------------------------------------|
| Damaged power<br>cable, short cir-<br>cuited motor, or<br>the thermal protec-<br>tor or fuses are not<br>suited to the motor<br>current | Check and replace the components as neces-sary.  |
| Triggered thermal<br>overload switches<br>on single-phase<br>motors due to ex-<br>cessive current<br>input.                             | Check the operating con-<br>ditions of the pump. |

## The utilities are closed and the electric pump runs at intermittent speeds

| Cause                                                                                                    | Solution                                                                           |
|----------------------------------------------------------------------------------------------------|------------------------------------------------------------------------------------|
| Water leaking out<br>of the non-return<br>valve or out of the<br>system.                                    | Check the system to lo-<br>cate the leaks.<br>Repair or replace the<br>components. |
| Diaphragm tank<br>with broken dia-<br>phragm, when<br>applicable.                                           | Replace the diaphragm.                                                             |
| Operating point is<br>not calibrated cor-<br>rectly in relation to<br>the system. For<br>example, the value | Recalibrate the threshold and timing.                                              |

| is higher than the<br>pressure supplied<br>by the pump.                    |                                                                 |
|----------------------------------------------------------------------------|-----------------------------------------------------------------|
| There could be a<br>problem with the<br>level float in the<br>intake tank. | Check the float and the tank.                                   |
| There could be a<br>problem with the<br>level float in the<br>intake tank. | Check the pressure switch and the intake conditions (pressure). |

## The pump runs and there are vibrations in or near the pump.

| Cause                                                                                                    | Solution                              |
|----------------------------------------------------------------------------------------------------|---------------------------------------|
| The operating<br>point is not cali-<br>brated correctly in<br>relation to the sys-<br>tem.<br>The value is below<br>the minimum pres-<br>sure that is sup-<br>plied by the pump. | Recalibrate the threshold and timing. |

#### The pump always runs at maximum speed.

| Cause                                                                       | Solution                                                                                                    |
|-----------------------------------------------------------------------------|----------------------------------------------------------------------------------------------------|
| There could be a<br>problem with the<br>Sensor.                             | Check the hydraulic con-<br>nection between the sen-<br>sor and the system.<br>Check the working order<br>of the sensor.<br>There is air in the sensor<br>or the hydraulic circuit<br>concerned. |
| Threshold too high<br>and the pump<br>does not reach the<br>required value. | Change the threshold.                                                                                                    |
| The pump is not<br>primed.                                                  | Check the suction line and<br>priming of the pump.                                                                                                    |

#### The main protective device of the system is triggered.

| Cause                | Solution                     |
|----------------------|------------------------------|
| Short circuit        | Check the connecting         |
|                      | cables.                      |
| In the case of a     | Replace the capacitor if it  |
| single-phase         | is an external one. Con-     |
| pump, the motor      | tact the local sales and     |
| capacitor is faulty. | service representative if it |
|                      | is an internal capacitor.    |